# **SIEMENS**

Table of Contents

|                            | General                                         | 1 |
|----------------------------|-------------------------------------------------|---|
| MORV                       | Commissioning the<br>STG Hand-Held Terminal PRO | 2 |
| STG Hand-Held Terminal PRO | Using the<br>STG Hand-Held Terminal PRO         | 3 |
| User's Guide               | The "MOBY D/E/I"<br>Programs                    | 4 |
|                            | The "FILEHANDLER"<br>Program                    | 5 |
|                            | Expanded Functions                              | 6 |
|                            | Error Messages                                  | 7 |
|                            | Technical Data                                  | 8 |
|                            | Appendix                                        | Α |

(5)J31069-D0126-U001-A6-7418

#### **Safety Guidelines**

This manual contains notices you have to observe in order to ensure your personal safety, as well as to prevent damage to property. The notices referring to your personal safety are highlighted in the manual by a safety alert symbol, notices referring only to property damage have no safety alert symbol. These notices shown below are graded according to the degree of danger.

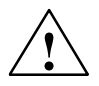

#### Danger

indicates that death or severe personal injury will result if proper precautions are not taken.

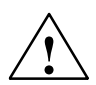

#### Warning

indicates that death or severe personal injury may result if proper precautions are not taken.

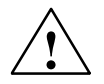

#### Caution

with a safety alert symbol, indicates that minor personal injury can result if proper precautions are not taken.

#### Caution

without a safety alert symbol, indicates that property damage can result if proper precautions are not taken.

#### Notice

indicates that an unintended result or situation can occur if the corresponding information is not taken into account.

If more than one degree of danger is present, the warning notice representing the highest degree of danger will be used. A notice warning of injury to persons with a safety alert symbol may also include a warning relating to property damage.

#### **Qualified Personnel**

The device/system may only be set up and used in conjunction with this documentation. Commissioning and operation of a device/system may only be performed by **qualified personnel**. Within the context of the safety notes in this documentation qualified persons are defined as persons who are authorized to commission, ground and label devices, systems and circuits in accordance with established safety practices and standards.

#### **Prescribed Usage**

Note the following:

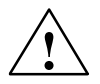

#### Warning

This device may only be used for the applications described in the catalog or the technical description and only in connection with devices or components from other manufacturers which have been approved or recommended by Siemens. Correct, reliable operation of the product requires proper transport, storage, positioning and assembly as well as careful operation and maintenance.

#### Trademarks

All names identified by <sup>®</sup> are registered trademarks of the Siemens AG. The remaining trademarks in this publication may be trademarks whose use by third parties for their own purposes could violate the rights of the owner.

#### **Disclaimer of Liability**

We have reviewed the contents of this publication to ensure consistency with the hardware and software described. Since variance cannot be precluded entirely, we cannot guarantee full consistency. However, the information in this publication is reviewed regularly and any necessary corrections are included in subsequent editions.

# **Table of Contents**

| 1 | Genera                                                                      | al                                                                                                    | E-1                                                                                  |
|---|-----------------------------------------------------------------------------|----------------------------------------------------------------------------------------------------|--------------------------------------------------------------------------------------|
|   | 1.1                                                                         | Application Areas                                                                                                    | E-2                                                                                  |
|   | 1.2                                                                         | Product Description                                                                                                    | E-2                                                                                  |
|   | 1.3                                                                         | FCC Information for the USA                                                                                                    | E-4                                                                                  |
| 2 | Comm                                                                        | issioning the STG Hand-Held Terminal PRO                                                                                                    | E-5                                                                                  |
|   | 2.1                                                                         | Included Components                                                                                                    | E-5                                                                                  |
|   | 2.2                                                                         | Turning on the Device and Setting the Operating Mode                                                                                                    | E-6                                                                                  |
|   | 2.3                                                                         | MOBY Applications                                                                                                    | E-7                                                                                  |
|   | 2.4                                                                         | User Interface                                                                                                    | E-7                                                                                  |
| 3 | Using                                                                       | the STG Hand-Held Terminal PRO                                                                                                    | E-8                                                                                  |
|   | 3.1<br>3.1.1<br>3.1.2                                                       | Keyboard<br>Modifier keys<br>Key functions                                                                                                    | E-8<br>E-9<br>E-9                                                                    |
|   | 3.2                                                                         | Antenna on the Read Head and Antenna Field                                                                                                    | E-10                                                                                 |
|   | 3.3                                                                         | Charging Function                                                                                                    | E-12                                                                                 |
| 4 | The "N                                                                      | IOBY D/E/I" Programs                                                                                                    | E-13                                                                                 |
|   | 4.1                                                                         | Data Editor                                                                                                    | E-15                                                                                 |
|   | 4.2<br>4 2 1                                                                | MDS Functions                                                                                                    | E-18                                                                                 |
|   | 4.2.2<br>4.2.3<br>4.2.4<br>4.2.5<br>4.2.6                                   | General Information on Read and Write-Accessing an MDS .<br>Reading the MDS<br>Writing the MDS<br>Erasing/Initializing the MDS<br>Reading the ID Number<br>Reading Raw Data                                                                            | E-19<br>E-20<br>E-20<br>E-20<br>E-20<br>E-21                                         |
|   | 4.2.2<br>4.2.3<br>4.2.4<br>4.2.5<br>4.2.6<br>4.3<br>4.3.1<br>4.3.2<br>4.3.3 | General Information on Read and Write-Accessing an MDS .<br>Reading the MDS .<br>Writing the MDS .<br>Erasing/Initializing the MDS .<br>Reading the ID Number .<br>Reading Raw Data .<br>File Functions .<br>Loading a File .<br>Saving .<br>Exiting . | E-19<br>E-20<br>E-20<br>E-20<br>E-21<br>E-21<br>E-22<br>E-22<br>E-22<br>E-22<br>E-22 |

|   | 4.5<br>4.5.1<br>4.5.2<br>4.5.3<br>4.5.4<br>4.5.5<br>4.5.6          | The Extras FunctionsE-25CommunicationE-25PasswordE-26AntennaE-26Address SetupE-27MOBY I SetupE-28MOBY E SetupE-28                                                                                                    |
|---|--------------------------------------------------------------------|----------------------------------------------------------------------------------------------------|
|   | 4.6<br>4.6.1<br>4.6.2<br>4.6.3                                     | The "?" Functions       E-29         Language       E-29         About       E-29         Version       E-29                                                                                                    |
| 5 | The "F                                                             | ILEHANDLER" Program E-30                                                                                                    |
|   | 5.1                                                                | General Information on the Filehandler E-30                                                                                                    |
|   | 5.2                                                                | The Filehandler Commands E-31                                                                                                    |
|   | 5.3<br>5.3.1<br>5.3.2                                              | View of the Editor and DirectoryE-33The Data Editor of the FilehandlerE-33View of the DirectoryE-34                                                                                                    |
|   | 5.4<br>5.4.1<br>5.4.2<br>5.4.3<br>5.4.4<br>5.4.5<br>5.4.6<br>5.4.7 | The File MenuE-35Read File from MDS (Read File from Tag)E-36Read File from STG RAME-36Write File to MDS (Write File to Tag)E-37Write File to STG RAME-38Read Directory from MDS (Read Dir from Tag)E-38Read Directory from STG RAM (Read Dir from STG RAM)E-38Example: Copy FilesE-39 |
|   | 5.5<br>5.5.1<br>5.5.2<br>5.5.3<br>5.5.4<br>5.5.5<br>5.5.6          | The Commands MenuE-41New File (Create File)E-41Delete FileE-41Format MDS (Tag Format)E-41Attribute File (File Attribute)E-42MDS Status (Tag Status)E-43MDS CoverE-44                                                                                                    |
|   | 5.6<br>5.6.1<br>5.6.2<br>5.6.3<br>5.6.4<br>5.6.5<br>5.6.6          | The Editor MenuE-44Display DirectoryE-44Display EditorE-45Change File Size (File Size)E-45Delete Display (Clear Display)E-45Jump to AddressE-45Display SetupE-45                                                                                                    |

|   | 5.7<br>5.7.1<br>5.7.2<br>5.7.3                                                                     | The Extras MenuParameterPassword for Filehandler (Password for FH)Communication                                                                                                    | E-46<br>E-46<br>E-47<br>E-47                 |
|---|----------------------------------------------------------------------------------------------------|----------------------------------------------------------------------------------------------------|----------------------------------------------|
|   | 5.8                                                                                                | The "?" Functions                                                                                                    | E-47                                         |
| 6 | Expan                                                                                              | ded Functions                                                                                                    | E-48                                         |
|   | 6.1                                                                                                | Storing the MDS Data on the STG Hand-Held Terminal PRO                                                                                                    | E-48                                         |
|   | <ul> <li>6.2</li> <li>6.2.1</li> <li>6.2.2</li> <li>6.2.3</li> <li>6.2.4</li> <li>6.2.5</li> </ul> | Copying MOBY Data from and to the<br>STG Hand-Held Terminal PRO<br>What Is Needed in Addition?<br>Installing procedure<br>Data exchange<br>Organization of the READ.HEX File<br>Organization of the READ.HX1 File | E-49<br>E-49<br>E-50<br>E-52<br>E-54<br>E-54 |
|   | 6.3                                                                                                | Functions with the PSION Operating System                                                                                                    | E-54                                         |
|   | 6.4                                                                                                | Automatic Power Saver Function                                                                                                    | E-55                                         |
|   | 6.5<br>6.5.1                                                                                       | Connecting SIM Devices (MOBY E/I)                                                                                                    | E-56<br>E-58                                 |
|   | 6.6                                                                                                | System RESET                                                                                                    | E-59                                         |
| 7 | Error N                                                                                            | lessages                                                                                                    | E-60                                         |
|   | 7.1                                                                                                | Error Messages with the "MOBY D/E/I" Programs                                                                                                    | E-60                                         |
|   | 7.2                                                                                                | Error Messages with the "FILEHANDLER" Program                                                                                                    | E-64                                         |
| 8 | Techni                                                                                             | cal Data                                                                                                    | E-66                                         |
| Α | Appen                                                                                              | dix                                                                                                    | E-69                                         |
|   | A.1                                                                                                | Ordering Components for Expanded Functions                                                                                                    | E-69                                         |
|   | A.2                                                                                                | Porting User Applications                                                                                                    | E-70                                         |

# 1 General

The STG hand-held terminal PRO (service and test device) is a powerful addition to the MOBY D, MOBY E or MOBY I identification systems. It is a mobile hand-held terminal based on the PSION Workabout PRO and is designed for applications in the areas of logistics, distribution and service. In addition, it is an indispensable aid when commissioning and testing.

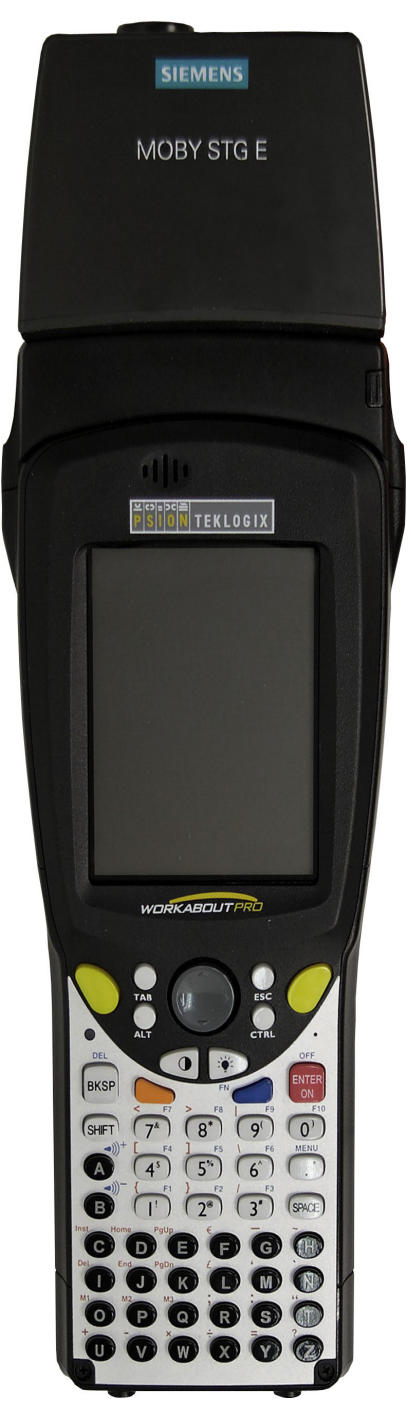

STG hand-held terminal PRO with MOBY D/E/I reader head

# 1.1 Application Areas

The STG hand-held terminal PRO can be used with MOBY D, MOBY E and MOBY I. The included service and test program makes it easy to read and write all data memories of MOBY D, MOBY E or MOBY I.

In addition, it is very simple for customers to program their own applications on the hand-held terminal. A C library is available from Siemens for programming the hand-held terminal read heads. Implementation of applications in the areas of warehousing, logistics and commissioning is easy.

Very sturdy in design and protected against splashed water, the hand-held terminal can also be used in rugged environments. Its display is easy to read by the available display illumination.

# 1.2 Product Description

The STG hand-held terminal PRO consists of a basic device and a read head from MOBY D, MOBY E or MOBY I. The basic device is a PSION Workabout PRO. This device is the worldwide standard for industrial hand-held terminals. The service and test program starts automatically when the hand-held terminal is turned on. All data memories of MOBY D, MOBY E or MOBY I can be processed with the hand-held terminal.

#### The following functions can be executed.

- Read data from the MDS
- Write data to the MDS
- Delete the entire data memory (write with a filler value)
- Read and display the ID number of the MDS (MOBY D/E)
- Represent and edit the data in hexadecimal and ASCII format
- Enable/disable password protection for all write-access functions and for exiting the MOBY program
- Menu prompting in various languages (German and English)
- Store read MOBY data in files. Approximately 40 MB are available for this on the hand-held terminal.

#### Additional functions with the MOBY I filehandler

- Format the MDS
- Create files on the MDS
- Write files to the MDS
- Read files from the MDS
- Read and display the directory
- Delete files from the MDS

The read/write head of MOBY D/E/I is screwed to the PSION basic device. The head is equipped with a serial TTL interface for communication with the basic device. The read head is powered by the basic device.

The read/write head can also be ordered separately so that customers can continue to use an already existing PSION Workabout PRO.

The appropriate charging device (including 110...240 V plug-in power pack) for recharging the batteries must be ordered separately.

• MOBY D/E/I

The charging device (order number see catalog) is designed as docking station.

For customer-specific RFID applications, a C library is available to the user with the functions of the MOBY read head. Users can develop their own programs (cf. appendix A.2) with the optional C development environment.

### 1.3 FCC Information for the USA

- PSION basic device See PSION user's manual.
- MOBY E/I read head

Made in Germany SIEMENS MOBY STG FCC ID NXW-MOBYESTG

THIS DEVICE COMPLIES WITH PART 15 OF THE FCC RULES: OPERATION IS SUBJECT TO THE FOLLOWING TWO CONDITIONS: (1) THIS DEVICE MAY NOT CAUSE HARMFUL INTERFERENCE, AND (2) THIS DEVICE MUST ACCEPT ANY INTERFERENCE THAT MAY CAUSE UNDESIRED OPERATION.

#### Note

Any changes or modifications not expressly approved by the party responsible for compliance could void the user's authority to operate the equipment..

# 2 Commissioning the STG Hand-Held Terminal PRO

# 2.1 Included Components

The STG hand-held terminal PRO consists of several components which are listed individually on the delivery slip.

| Ordered<br>Components     | Order Number  | Pack List                        | Pack Number   |
|---------------------------|---------------|----------------------------------|---------------|
| MOBY D<br>STG             | 6GT2603-0AA10 | PSION Workabout PRO <sup>1</sup> |               |
| hand-held<br>terminal PRO |               | MOBY D read head                 | 6GT2603-1AA00 |
| MOBY E<br>STG             | 6GT2303-0AA10 | PSION Workabout PRO <sup>1</sup> |               |
| hand-held<br>terminal PRO |               | MOBY E read head                 | 6GT2303-1AA00 |
| MOBY I<br>STG             | 6GT2003-1CA00 | PSION Workabout PRO <sup>1</sup> |               |
| hand-held<br>terminal PRO |               | MOBY I read head                 | 6GT2003-1CA00 |

1 The MOBY application is pre-installed on the STG hand-held terminal PRO.

## 2.2 Turning on the Device and Setting the Operating Mode

After the first charging of the battery the hand-held terminal is ready to operate straight away.

Switch the device on by pressing ENTER/ON for 4 seconds. A selection menu appears with the MOBY application for the RF read/write head which you want to.

| MOBY_D      | MOBY D service and test program                                                                              |
|-------------|----------------------------------------------------------------------------------------------------|
| MOBY_E      | MOBY E service and test program                                                                              |
|             | MOBY I service and test program                                                                              |
| FileHandler | MOBY I service and test program file-<br>handler (The MDS data are accessed<br>by file names. See chapter 5) |

The device goes off automatically after no keys have been pressed for 5 minutes. Turning on device by pressing red ENTER/ON key for appr. 4 seconds, the hand-held terminal continues with the same screen it was displaying before it was turned off manually or automatically. See chapter 6.4.

Manually turn off is done by pressing blue FN key first and than red ENTER/ON key afterwards.

### 2.3 MOBY Applications

If you use a different read head (MOBY D/E/I) with the hand-held terminal later on, you will have to change the MOBY application. Exit the running application with the FILE/EXIT menu. The PSION start screen appears. Select the required MOBY application.

# 2.4 User Interface

Use of the STG programs MOBY D/E/I on the hand-held terminal is described in chapter 4.

Use of the Filehandler program for MOBY I is described in chapter 5.

All functions of the MOBY programs can be called with the yellow menu key.

# 3 Using the STG Hand-Held Terminal PRO

### 3.1 Keyboard

The keyboard of the PSION Workabout PRO is divided into 3 parts.

- Control keys directly below the display
- Numerical key
- ASCII keyboard

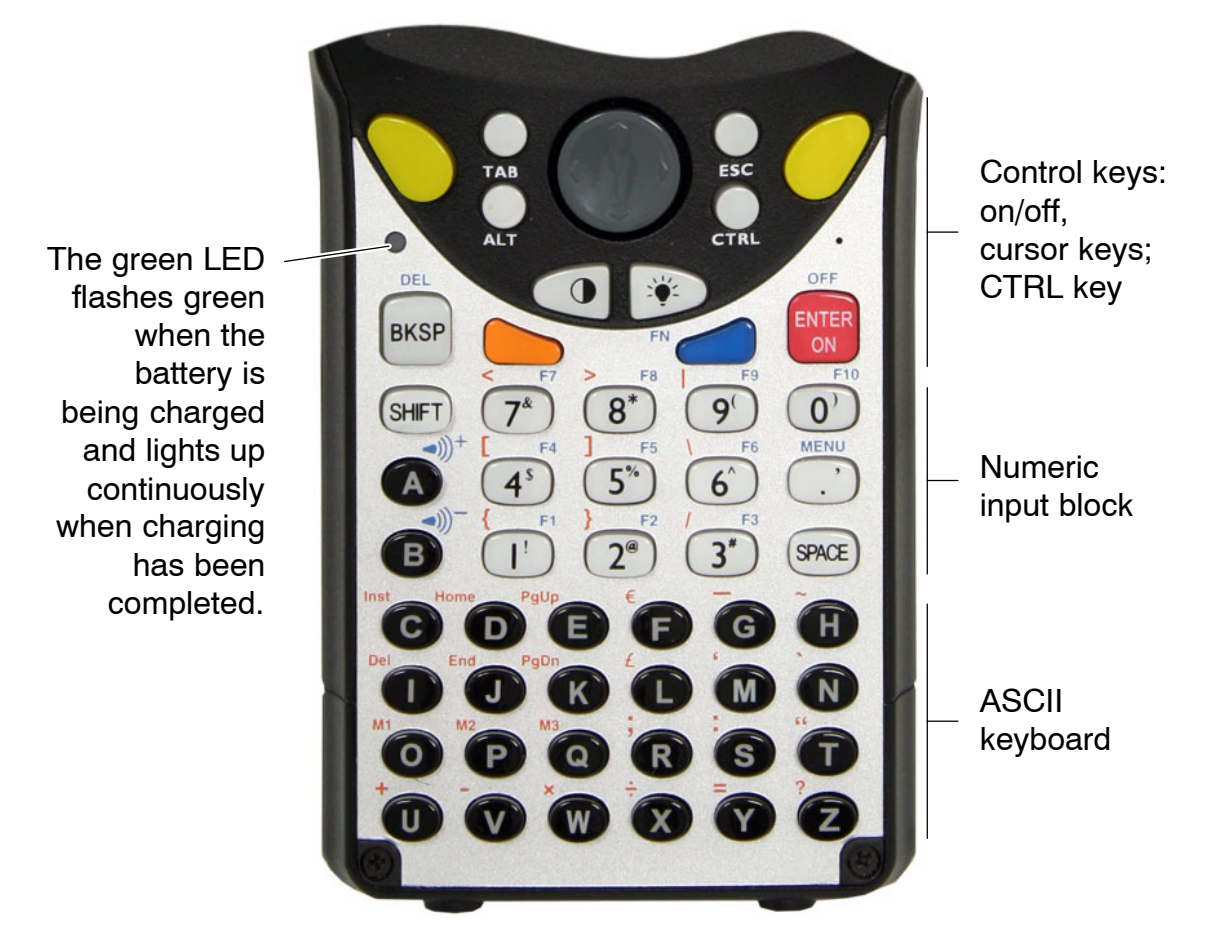

Yellow Keys: Open MOBY application menu

### 3.1.1 Modifier keys

```
<SHIFT>
<CTRL>
<ALT>
<ORANGE>
<BLUE>
```

#### Activating the modifier keys:

When a modifier key is pressed/activated the designation of the selected modifier key appears in lower-case letters in the task bar, e.g. "org key", "blue key". If another key is then activated, this alters its function and the display in the task bar disappears and the modifier key is deactivated again.

### 3.1.2 Key functions

| Кеу                                             | Function                                                                                                  |
|-------------------------------------------------|----------------------------------------------------------------------------------------------------|
| <shift></shift>                                 | Display of upper-case letters (A-Z) and symbols that are also indicated on the numeric keys (e.g. &, *,). |
| Arrow keys<br>(round gray key below<br>display) | Enable navigation in the display to the left, right, up and down.                                         |
| <bksp></bksp>                                   | Moves the cursor to the left to delete the last ent-<br>ered character.                                   |
| <del><br/>(blue key and BKSP&gt;</del>          | Removes the character after the cursor.                                                                   |
| <ctrl></ctrl>                                   |                                                                                                    |
| <alt></alt>                                     | Changes the function of other keys                                                                        |
|                                                 |                                                                                                    |

 Moves the cursor certain distances to the right or down. ( and  moves the cursor back.) ||  | Closes the currently open menu, dialog window or an application that has just been started and re- turns to the previous user interface. |
|  | Insertion of spaces. In a Windows dialog window check boxes can be activated or deactivated with the  key. |

### 3.2 Antenna on the Read Head and Antenna Field

The antenna of the read head is located on the top of the hand-held terminal.

The various types of MDSs offer different ranges. The following table gives you an overview.

| MOBY D                     | BY D MOBY E |                          | MOBY E           |                          | MOBY I |  |
|----------------------------|-------------|--------------------------|------------------|--------------------------|--------|--|
| MDS Type                   | mm          | MDS Type                 | mm               | MDS Type                 | mm     |  |
| D139                       | 60          | E600 (ISO card)          | 18               | 402/401                  | 6      |  |
| D160                       | 25          | E611                     | 30               | 404/514/413E             | 20     |  |
| D124                       | 30          |                          |                  |                          |        |  |
| Labels based o             | n           | E624 (button)            | 8                | 403                      | 8      |  |
| Basis I-Code: <sup>4</sup> |             | E623 (pill) <sup>2</sup> | 4/3 <sup>3</sup> | 506                      | 12     |  |
| I-Code1                    | 75          |                          |                  | 439E                     | 12     |  |
| I-Code SLI                 | 100         |                          |                  | 507                      | 35     |  |
| Tag-it HF-I                | 100         |                          |                  | (with battery)           |        |  |
| my-d                       | 100         |                          |                  | 507<br>(without battery) | 4      |  |

2 The pill can only be read on the head portion provided for this.

3 When MDS is installed in metal

4 Range tolerances are to be expected for manufacturing reasons. The distances apply to labels with the size 85 x 55 mm.

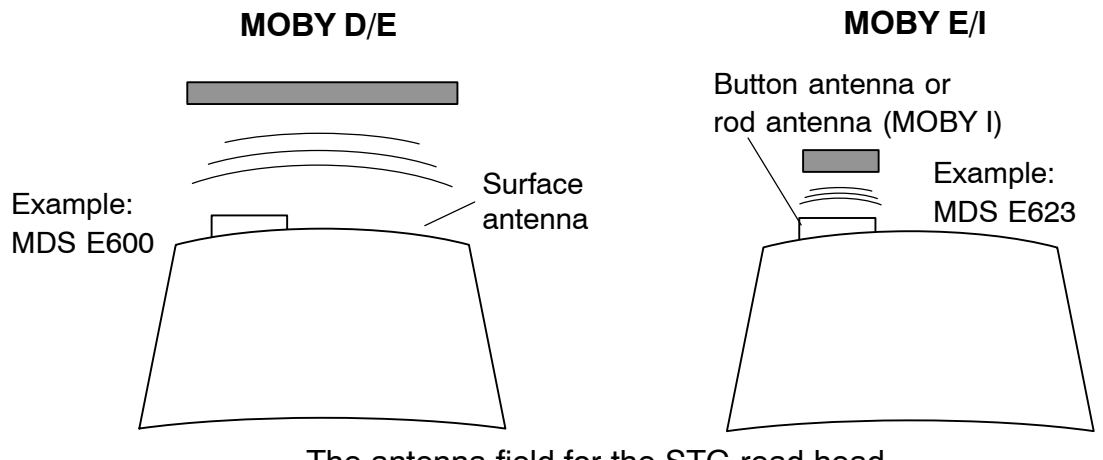

The antenna field for the STG read head

#### Antenna field for MOBY E

With the MOBY E read head, 2 antennas are integrated in the reader. These must be positioned on the read head based on which MDS you want to read. The EXTRAS/ANTENNE command (see chapter 4.5.3) is used to switch the antenna field. Remember that the MDS E623 can only be read on the antenna provided for this. See figure. The MDS E624 can be read on both the button antenna and the surface antenna.

### 3.3 Charging Function

The battery charging procedure is started as soon as the PSION Workabout PRO is placed in the docking station. Charging is activated and indicated with a green LED. See chapter 3.1.

When the batteries are empty, ca. 4 hours are required for a complete charge.

IMPORTANT: Be sure to adhere to the PSION user's manual.

#### The backup battery

The backup battery in the PSION Workabout PRO is used to retain the application data when the main batteries are empty. The backup battery is a lithium cell. Remember that, when the main batteries are empty or have been removed, a loaded backup battery can only maintain the data in the RAM for just a few minutes.

The MOBY application is stored fail-safe in the flash memory and is therefore still present even if a battery fails. If the MOBY application has been deleted or damaged the device has to be sent in for repair.

# 4 The "MOBY D/E/I" Programs

After you turn on the STG hand-held terminal PRO, the editor appears on the display. You can view the data, enter new data or call a function with the yellow menu key. Functions can also be called directly. To do this, first activate the ALT key and then the appropriate alphanumeric key. The table below lists all functions together with their direct calls.

| Command                 | Shortcut <sup>1</sup> | Description                                                                                                    |
|-------------------------|-----------------------|----------------------------------------------------------------------------------------------------|
| File/Load File          | L                     | Load file from PSION RAM drive to work-<br>ing storage                                                                               |
| File/Save               | S                     | Store read MDS data on the RAM drive                                                                                                 |
| File/Exit               | Х                     | Exit STG application                                                                                                    |
| Tag/Read                | R                     | Read data from MDS                                                                                                    |
| Tag/Write               | W                     | Write data to MDS                                                                                                    |
| Tag/Erase/initialize    | E                     | Write MDS with a certain value                                                                                                    |
| Tag/Read Tagld          | Т                     | Read ID number of MDS                                                                                                    |
| Tag/Read raw data       | М                     | Read physical memory of MDS                                                                                                    |
| Editor/Jump to address  | J or Tab              | Jump to a certain address in editor                                                                                                  |
| Editor/Display          | D                     | Change display options                                                                                                    |
| Editor/Clear            | С                     | Clear data in editor to a certain value                                                                                              |
| Editor/edit date        | A                     | The date on which the cursor is posi-<br>tioned can be edited in a number of for-<br>mats.                                           |
| Extras/Communication    | 1                     | Change communication options                                                                                                    |
| Extras/Password for STG | Р                     | Change password for STG application                                                                                                  |
| Extras/Address Setup    | G                     | Define entries for the "read/write MDS" commands                                                                                     |
| Extras/MOBY I Setup     | Н                     | Set memory size and MOBY I operating mode                                                                                            |
| Extras/MOBY E Setup     | Y                     | Switch MDS access from "MOBY key" (A)<br>to the B key<br>For MOBY E SIM: Switch between cyclic<br>operation and continuous operation |

| Command    | Shortcut <sup>1</sup> | Description                                     |
|------------|-----------------------|-------------------------------------------------|
| ?/Language | Ν                     | Set menu language                               |
| ?/About    | В                     | Manufacturer's data                             |
| ?/Version  | V                     | Version of operating system and STG application |

1 German shortcuts; use the English operating instructions for the English menu language.

### 4.1 Data Editor

The MDS data can be edited in hexadecimal or ASCII in the editor screen. This can be set in the EDITOR/DISPLAY menu.

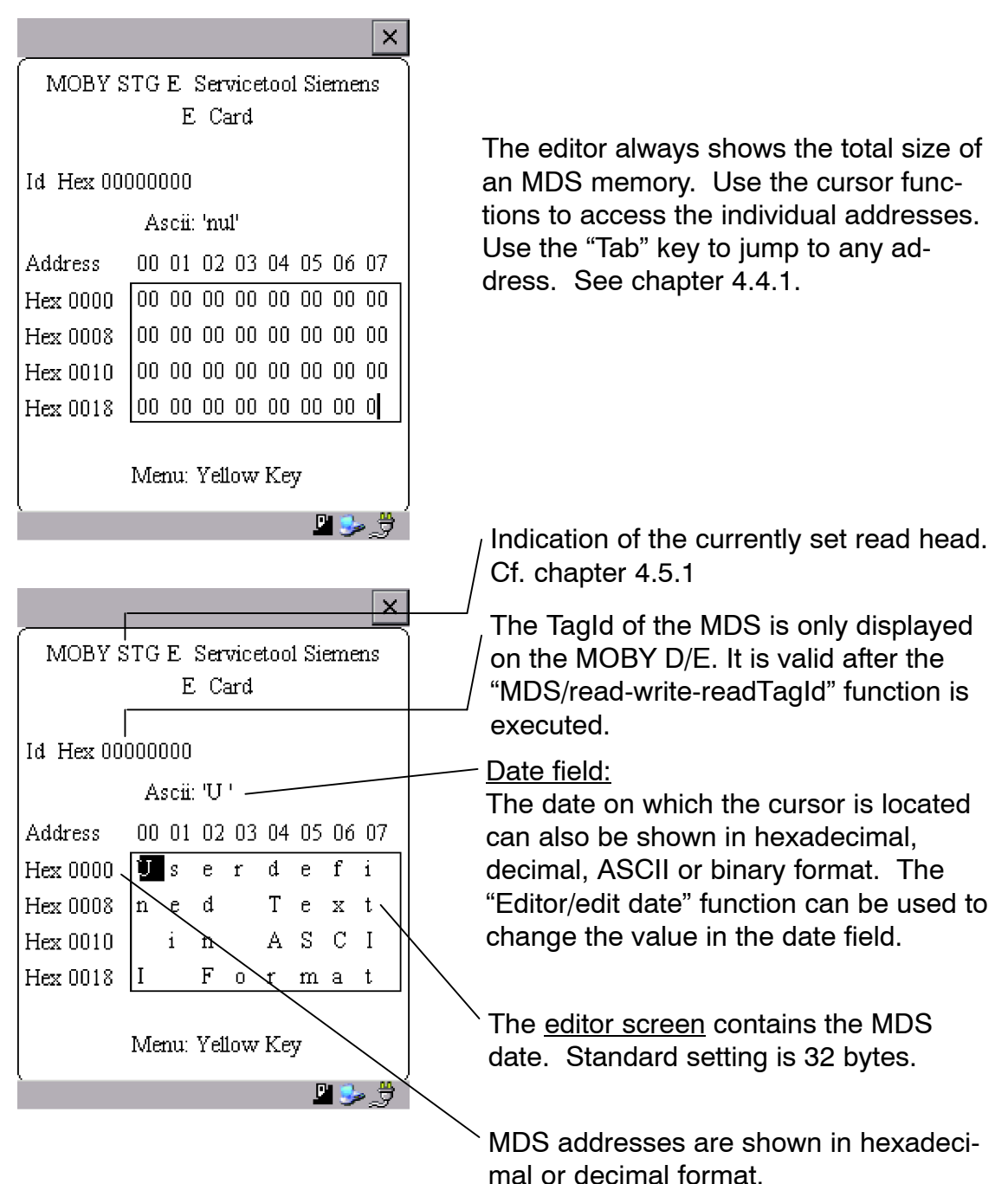

#### The "current area"

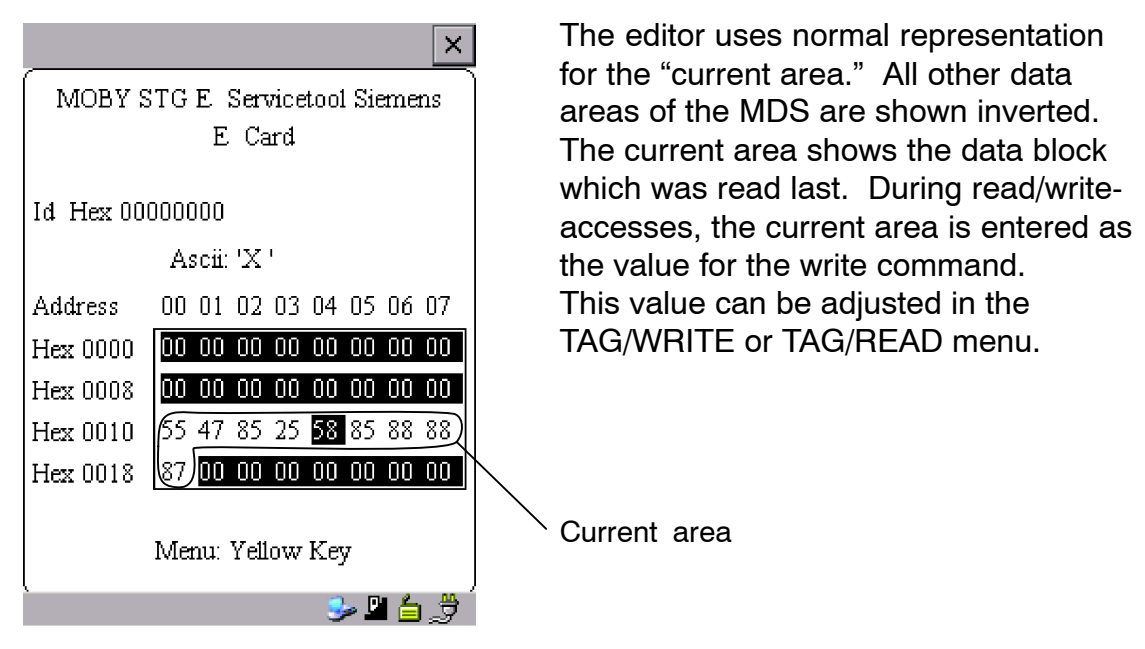

The current area is changed automatically when you edit data and overwrite.

# The size of the memory area shown on the display can be switched with the EDITOR/DISPLAY function. See chapter 4.4.2.

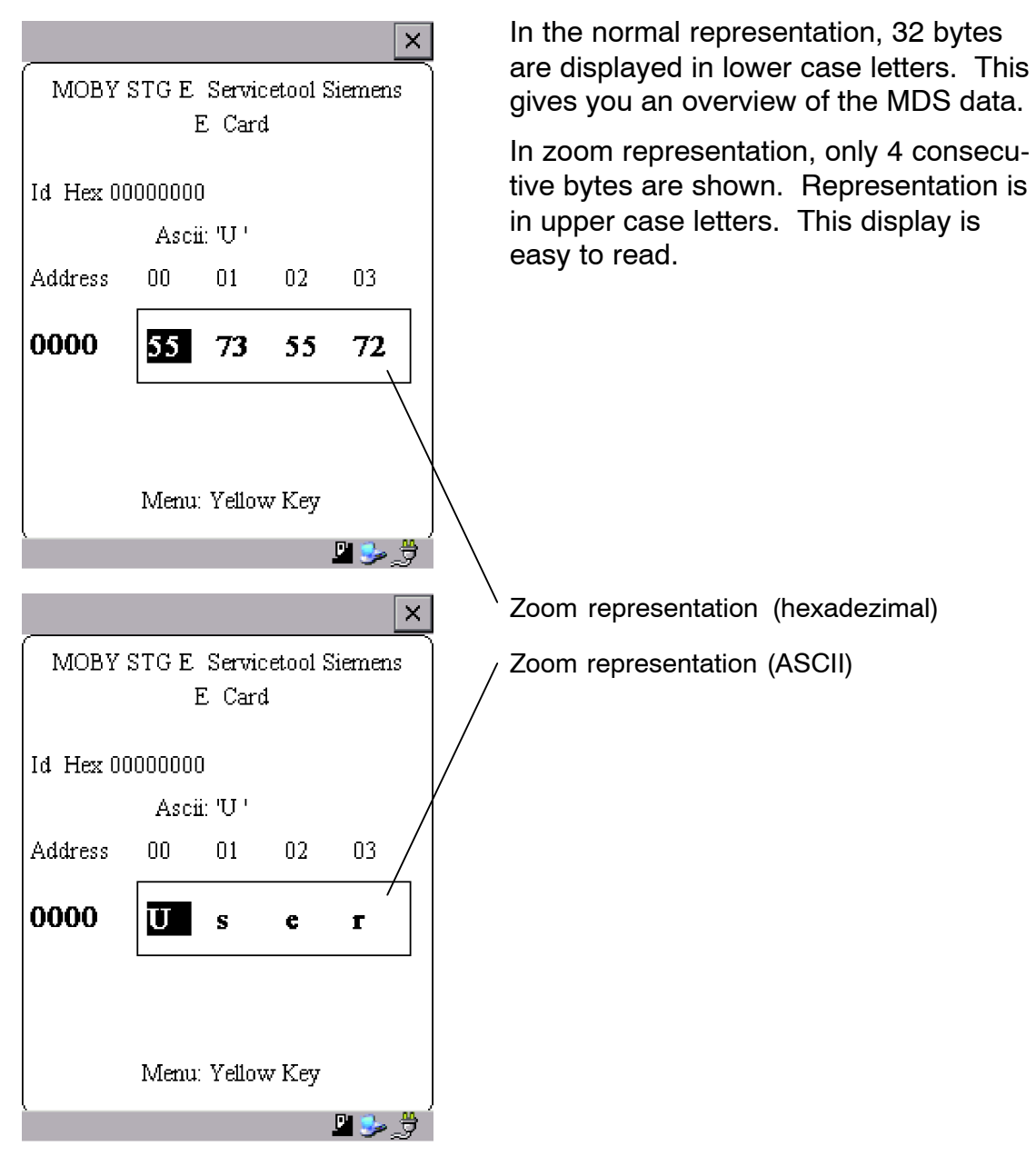

### 4.2 MDS Functions

| ×                                                                                                    |
|----------------------------------------------------------------------------------------------------|
| MOBY STG E Servicetool Siemens<br>E Card                                                                                                    |
| Id Hex 00000000                                                                                                    |
| Image: Constraint of the second system         Image: Constraint of the second system         Image: Consecond system         Image: Constraint of t |
| Menu: Yellow Key                                                                                                    |
|                                                                                                    |
| ×                                                                                                    |
| MOBY STG E Servicetool Siemens<br>E Card                                                                                                    |
| Read Data 68 %                                                                                                    |
| ESC to Abort                                                                                                    |
| Menu: Yellow Key                                                                                                    |

The MDS functions handle communication with the MDS.

The MDS function is not interrupted if you briefly move the MDS out of the read field. The MDS function is terminated if MDS processing does not take place for more than 30 seconds. See chapter 4.5.

After a command is started, a window with a bar appears on the display. This bar shows how much of the command has already been processed.

# 4.2.1 General Information on Read and Write-Accessing an MDS

The MOBY D and MOBY E MDSs use block-oriented data accessing. A read or write-access to an MDS is only possible at the beginning of a block. One block contains 16 bytes (or 10 hex) with MOBY E. Thus, the start addresses for MDS processing to be entered on the STG hand-held terminal PRO are: 00, 10, 20, 30 hex and so on.

With MOBY D a block has a length of 4 bytes (I-Code, Tag-it) or 8 bytes (my-d). The start addresses are:

00, 04, 08, 12 hex ... (I-Code, Tag-it) or

00, 08, 10, 18 hex ... (my-d).

With the MOBY D/E, the Tagld on the display is automatically updated to the current value after the read/write access.

| Addr. : 0000 - 02EF      | ×        |
|--------------------------|----------|
| Would you like to read ? |          |
|                          |          |
|                          |          |
|                          |          |
|                          |          |
| Datas are changed        | ×        |
| iold Changed Data        | <b>—</b> |
|                          |          |

However, you can also specify any start address. This will be accepted by the STG and corrected to the next lower block beginning. The corrected address is indicated for the operator in a window and must be acknowledged.

An additional window appears if you change data in the editor and then attempt to read ai MDS. The window tells you that the data which you have just modified may be overwritten again with the "read MDS" command. You can retain or reject the modified data in the editor, or you can terminate the comman completely.

#### Note

ECC mode can only be set on the MOBY I hand-held terminal. ECC mode cannot be used with MOBY D/E.

### 4.2.2 Reading the MDS

A data block with a start and end address, which can be defined as desired, can be read from the MDS. If the same value is entered for the start and end address, only one block can be read from the MDS. The address area is indicated in another screen for confirmation.

#### Note

If mode "Complete MDS" was selected in the read/write field of the menu "Extras/Address Setup/...," the "MDS/read" funktion is started immediately without asking any questions. The complete MDS is always processed.

### 4.2.3 Writing the MDS

A data block can be written to the MDS. The data block which is valid in the editor is indicated as the default for each write access. The default length or end address can still be changed to another value during the write-access.

### 4.2.4 Erasing/Initializing the MDS

The "erase/initialize MDS" function is used to write the entire MDS with a certain value in a very short time. The erasure value can be entered in a subsequent menu. After the deletion function has been performed, the memory in the editor is also erased with the value which was entered. With the MOBY I, the correct size of the MDS memory must be set (Extras/MOBY I Setup) before this function is performed.

#### 4.2.5 Reading the ID Number

Only MOBY D/E: The function reads and indicates the serial number of the MDS. The ID number is set at the factory and cannot be changed. The Tagld is displayed in hexadecimal format by the editor in the second line. The Tagld is automatically read with the "MDS read/write/erase" functions.

### 4.2.6 Reading Raw Data

Only MOBY D/E: This function is used to physically read the entire memory of the MDS. This includes Tagld, key information (if public), manufacturer's information and MDS access rights. A knowledge of the physical layout of the MDS memory is required to interpret the data. See description of MFWAPI or CCTWAPI.

The "read raw data" function can be used to detect errors made when the MDS was configured.

### 4.3 File Functions

|                                |        |         |      | :             | × |
|--------------------------------|--------|---------|------|---------------|---|
| MOBY STG E Servicetool Siemens |        |         |      |               |   |
|                                | E Card |         |      |               |   |
| Id Hex 200                     | 00A3   | 01      |      |               |   |
|                                |        | File    | •    | Load File     |   |
|                                |        | Tag     |      | <u>s</u> Save |   |
| Address                        | 00     | Editor  | ▶    | <u>x</u> Exit |   |
| Hex 0000                       | 00     | Extras  | ١    | 00 00 00 00   |   |
| Hex 0008                       | 00     | ?       | •    | 0 00 00 00    |   |
| Hex 0010                       | 00     | OO 55 C | 10 5 | 5 00 00 00    |   |
| Hex 0018                       | 00     | 00 OO C | 10 0 | 00 00 00 00   |   |
|                                |        |         |      |               |   |
| Menu: Yellow Key               |        |         |      |               |   |
| ) 🕹 🖆 🏂                        |        |         |      |               |   |

### 4.3.1 Loading a File

A file can be loaded to the STG editor which was

- · saved before with the "file/save" command or
- transferred from the PC to the "folder /SIBO/M" drive of the PSION Workabout PRO. See chapter 6.2.

### 4.3.2 Saving

Data currently being displayed by the editor can be saved in a file on the PSION Workabout PRO. The file name may consist of 1 to 8 letters or numbers. During the storage procedure, the extension ".HEX" (data) and ".HX1" (ID no.) is automatically added to the file name. See also chapter 6.2.

A memory area of approximately 40 Mbytes is available on the hand-held terminal for storage of MDS data (i.e., with MOBY E, up to 40,000 MDSs can be read and stored).

### 4.3.3 Exiting

The "exit" function can be used to conclude the STG program of MOBY. This gives you access to the operating system levels of the PSION Workabout PRO. See chapter 6.3.

## 4.4 The Editor Functions

|                                |                                       |                       | ×            |  |
|--------------------------------|---------------------------------------|-----------------------|--------------|--|
| MOBY STG E Servicetool Siemens |                                       |                       |              |  |
| E Card                         |                                       |                       |              |  |
| Id Hex 20                      | 00A30                                 | II<br>File F<br>Tag F |              |  |
| Address                        | 00                                    | j Jump                | o to address |  |
| Hex 0000                       | 00                                    | <u>d</u> Displ        | ау           |  |
| Hex 0008                       | 00 ⊆ Clear<br>00 0 <u>a</u> Data edit |                       |              |  |
| Hex 0010                       |                                       |                       |              |  |
| Hex 0018                       | 00 0                                  | 0 00 00               | 00 00 00 00  |  |
| Menu: Yellow Key               |                                       |                       |              |  |
| 😼 🗳 🖆 🍃                        |                                       |                       |              |  |

### 4.4.1 Jump to Address

You can enter a memory address in decimal or hexadecimal format. The setting can be changed under menu item Display/Display Address. This address will then be represented by the editor as the start address.

This function can also be triggered directly in the editor with the "Tab" key.

### 4.4.2 Display

The following settings are available in this menu.

- Switch the editor between 32-byte representation (i.e., 4x8= fine-print display) and 4-byte representation (i.e., 1x4= large, easy-to-read characters).
- No address is displayed for editor representation 1x5. The first 5 bytes of the read data are displayed. You cannot change to other addresses with the cursor.
- Switch the editor between hexadecimal and ASCII representation. The addresses are always shown in hexadecimal or decimal format.
- Switch date between "BIN," "ASCII," "DEC" and "HEX" format.

### 4.4.3 Clear Display

The "clear display" function is used to overwrite the entire memory in the STG editor with a value which you can specify. You can then change the desired data to the appropriate values in the editor. No function is performed on the MDS.

- The data field can be shown in hexadecimal, ASCII, decimal or binary format. The data can also be changed with the "Indicate/edit date" function with the format set here.
- The addresses can be indicated in hexadecimal or decimal.

### 4.4.4 Edit Date

In addition to the standard formats hex and ASCII of the editor screen, the "edit date" function also provides the decimal and binary formats for data entry.

### 4.5 The Extras Functions

|                                |      |             |        |       | ×     |
|--------------------------------|------|-------------|--------|-------|-------|
| MOBY STG E Servicetool Siemens |      |             |        |       |       |
| E. Card                        |      |             |        |       |       |
|                                |      |             |        |       |       |
| Id Hex 2000A301                |      |             |        |       |       |
|                                |      | File<br>_   |        |       |       |
|                                | ~    | Tag         |        | 05    | 04.07 |
| Address                        | 00   | Editor      | ► U4   | - 05  | U6 U7 |
| Hex 0000                       | 00   | į Co        | mmu    | nicat | ion   |
| Hex 0008                       | 00   | p Pa        | sswoi  | rd fo | r STG |
| Hex 0010                       | nn r | <u>a</u> Ad | ldress | ; Set | up    |
| LI 0019                        |      | <u>γ</u> Mo | by E   | Setu  | up    |
|                                | 00 0 | JU UU U     | 00 00  | 00    | 00 00 |
|                                |      |             |        |       |       |
| Menu: Yellow Key               |      |             |        |       |       |
| `                              |      |             |        |       |       |
| 🎔 🗖 🗏 🌱                        |      |             |        |       |       |

### 4.5.1 Communication

Interface Switching between the TTL interface (read head) and the RS 232 interface takes place here.

If the RS 232 setting is used, the protocol must be set to "MOBY E/SIM" or "ASM 420/I/V."

• Protocol Certain protocols can be set here depending on which read head is being used.

| Read Head | Protocol That Can Be Set |
|-----------|--------------------------|
| MOBY D    | MOBY D<br>MOBY D ISO     |
| MOBY E    | MOBY E<br>MOBY E/SIM     |
| MOBY I    | MOBY I<br>ASM 420/I/V    |

When the MOBY protocol is set, the memory size of the editor is also automatically specified for MOBY E.

With MOBY I, the memory size of the editor is set with the "Extras/MOBY I Setup" function.

### 4.5.2 Password

A password can be programmed as an option. The password must be entered prior to a write-access function. Once entered, a password remains valid until the STG is turned off (i.e., the password only has to be entered once during several consecutive write commands). The "MOBY" program can also only be exited with the password.

#### Forgot the password?

If a password is forgotten, there is no way to obtain it again. The only solution is to reset the Software to delivery version. Activate in start menu supervisor state (see chapter 6.5.1). Than do a shutdown/coldreset.

#### Password 99999999

Changing the password to 99999999 (i.e., eight 9s) has a special purpose.

The write-access function to the MDS and the "file/exit" function can no longer be executed. The password can also no longer be changed. The only way to access the write-access function again is to do a system reset (see chapter 6.5.1).

### 4.5.3 Antenna

Only for MOBY E: The antenna field on the read head is switched between "card" (large antenna) and "button" (small antenna). See also chapter 3.2. The antenna must be set once when the read head is commissioned. The set antenna is retained on the read head when the hand-held terminal is turned off.

### 4.5.4 Address Setup

This function defines the call of the "read/write MDS" commands.

| <ul> <li>Start address +</li> </ul> | Length:                                                            | Entry of the MDS address for the read/<br>write command uses a start address<br>and the length of the data to be<br>processed.                                                                                |
|-------------------------------------|--------------------------------------------------------------------|----------------------------------------------------------------------------------------------------|
|                                     | End address:                                                       | Entry of the MDS address for the read/<br>write command uses a start address<br>and an end address.                                                                                                    |
| Read/Write                          | Switching from "<br>here. This settir<br>execution of an<br>Block: | block" to "complete MDS" takes place<br>ng affects the default setting for<br>MDS command.<br>When an MDS is read/written, the<br>currently active area is always indicated<br>as the area to be read/written |
|                                     | Complete MDS:                                                      | When an MDS is read/written, the<br>entire MDS is always processed.<br>The read/write function is started<br>immediately. Partial MDS areas cannot<br>be entered.                                             |

### 4.5.5 MOBY I Setup

| Mem size:                        | Specifies the memory size of the MDS to be processed<br>This setting also defines the memory area in the editor.<br>MDS memory addresses which exceed the memory size<br>cannot be addressed. |
|----------------------------------|----------------------------------------------------------------------------------------------------|
| <ul> <li>Tag type:</li> </ul>    | Distinguishes between RAM/FRAM and EEPROM<br>The RAM/FRAM setting shows an empty MDS support<br>battery on the STG hand-held terminal PRO.                                                    |
| • ECC:                           | Turns the ECC driver on and off<br>The purpose of the ECC driver is described in the<br>documentation of the MOBY interface.                                                                  |
| • MDS507:                        | This parameter must only be set to "yes" when the MDS 507 is used. With the MDS 507, the dialog battery is scanned and indicated as "Status" when it is empty.                                |
| <ul> <li>Sample rate:</li> </ul> | The scan time is only relevant when the MDS 507 is<br>used with an ASM 420. The setting range is 0.1 sec to<br>6.3 sec. The default value (0.5 sec) usually does not                          |

### 4.5.6 MOBY E Setup

| • Key A/B: | You can switch between the "MOBY key" and the<br>"B transport key for MIFARE data memory."<br>The MOBY key is always standard. The "B" setting<br>permits the MIFARE MDS to be processed in its status<br>on delivery. (The B key must be in its original state.) |
|------------|----------------------------------------------------------------------------------------------------|
| • Mode:    | Only for MOBY E SIM (cf. chapter 6.5):<br>Switches the SIM from cyclic mode to continuous mode.<br>Command processing is much faster in continuous<br>mode.                                                                                                    |
| Antenna:   | You can switch between card and pill.                                                                                                    |

have to be changed.

# 4.6 The "?" Functions

|                                |                 |             | ×                         |  |  |
|--------------------------------|-----------------|-------------|---------------------------|--|--|
| MOBY STG E Servicetool Siemens |                 |             |                           |  |  |
| E Card                         |                 |             |                           |  |  |
| Id Hex 200                     | Id Hex 2000A301 |             |                           |  |  |
|                                |                 | riie<br>Tag | •                         |  |  |
| Address                        | 00              | Editor      | • 04 05 06 07             |  |  |
| Hex 0000                       | 00              | Extras      | <u>&gt; 00 00 00 00  </u> |  |  |
| Hex 0008                       | 00              | ?           | <u>n</u> Language         |  |  |
| Hex 0010                       | 00              | 00 55 0     | <u>b</u> About            |  |  |
| Hex 0018                       | 00              | 00 00 0     | u uu uu uu uu uu          |  |  |
|                                |                 |             |                           |  |  |
| Menu: Yellow Key               |                 |             |                           |  |  |
| ,<br>👮 🖨 🗳 🤹                   |                 |             |                           |  |  |

### 4.6.1 Language

German or English can be selected as the menu language with the STG. During commissioning of the STG, the default language is English.

### 4.6.2 About

Information on the manufacturer of the STG program: Siemens AG A&D SC FS

### 4.6.3 Version

Specifies the version of the STG program, the EPOC emulated operating system, the release status of the emulated ROM version and the release status of the MOBY library. These parameters must be specified when reporting errors to Siemens.

# 5 The "FILEHANDLER" Program

### 5.1 General Information on the Filehandler

As with any PC-based system, the filehandler accesses the data with logical file names and not with physical memory addresses.

The following figure shows the layout of the "FILEHANDLER" program and how it works.

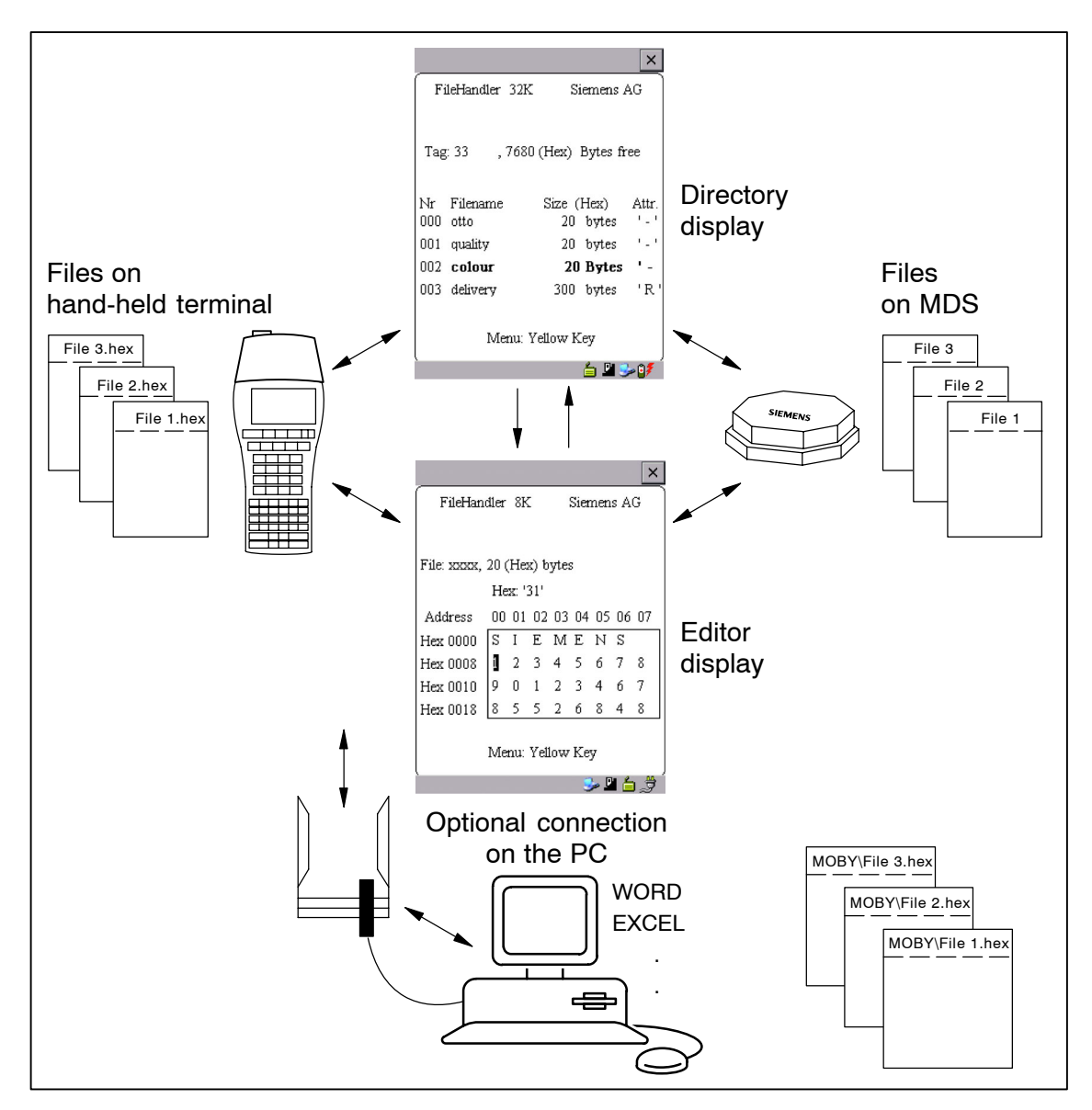
The "FILEHANDLER" program is designed so that you can use the same functions to access the files on the hand-held terminal and the files on the MDS. The directory display is available for both the hand-held terminal and the MDS. MDS files can be copied from the MDS to the hand-held terminal (and vice versa) with just a few keys.

An optional connection to the PC permits you to exchange files stored on the hand-held terminal with the PC.

You can then process the data with your familiar PC programs (e.g., WORD, EXCEL, and so on). Prerequisite: The PC application must support the contents and data structure of the MDS file. See also chapter 6.

Note

Remember that the filehandler is only available for the MOBY I.

# 5.2 The Filehandler Commands

| STG Command                   | Shortcut <sup>1</sup> | Filehandler<br>Command | Description                                              |
|-------------------------------|-----------------------|------------------------|----------------------------------------------------------|
| File/Read File from<br>Tag    | R or Enter            | READ                   | Read a file from the MDS                                 |
| File/Read File from STG RAM   | S                     | _                      | Read a file from the RAM of the hand-held terminal       |
| File/Write File to Tag        | W                     | WRITE                  | Write a file to the MDS                                  |
| File/Write File to STG<br>RAM | Т                     | _                      | Write the data from the editor to the hand-held terminal |
| File/Read Dir from Tag        | G                     | DIR                    | Read directory from the MDS and indicate                 |
| File/rRad Dir from STG<br>RAM | Ρ                     | _                      | Indicate directory of the STG (RAM memory)               |
| File/exit                     | Х                     | _                      | Exit filehandler application                             |
| Commands/Create<br>File       | В                     | CREATE                 | Create new file with length of 0 on the MDS              |
| Commands/Delete File          | D or Del <sup>2</sup> | DELETE                 | Delete file from the MDS                                 |
| Commands/Tag For-<br>mat      | I                     | FORMAT                 | Format the MDS                                           |
| Commands/File Attrib-<br>ute  | Y                     | ATTRIB                 | Assign access rights to file<br>on the MDS               |
| Commands/Tag Status           | F                     | MDS STATUS             | Read MDS status                                          |

| STG Command                   | Shortcut <sup>1</sup> | Filehandler<br>Command | Description                                                 |
|-------------------------------|-----------------------|------------------------|-------------------------------------------------------------|
| Commands/Cover Tag            | С                     | COVER                  | Protect data structure of the MDS                           |
| Editor/Display Direc-<br>tory | Q                     | _                      | Display last read directory                                 |
| Editor/Display Editor         | U                     | _                      | Display file data                                           |
| Editor/File Size              | N                     | _                      | Change file size in editor                                  |
| Editor/Clear Display          | J                     | _                      | Write display with certain value                            |
| Editor/<br>Jump to address    | O or Tab              | _                      | Move cursor to address posi-<br>tion                        |
| Editor/Display Setup          | Н                     | -                      | Switch display between<br>ASCII and HEX representa-<br>tion |
| Extras/Parameter              | Z                     | -                      | Set filehandler parameters                                  |
| Extras/Password for FH        | A                     | _                      | Password setting for the<br>"FILEHANDLER" program           |
| Extras/Communication          | E                     | _                      | Setting: Read head or ASM                                   |
| ?/Language                    | L                     | -                      | Set menu language                                           |
| ?/About                       | K                     | -                      | Manufacturer's data                                         |
| ?/Version                     | V                     | -                      | Version of operating system and filehandler                 |

1 The key combination ALT + key is used for the shortcuts of the commands. Both keys must be pressed one after the other. The keys for the shortcuts of the MDS commands are the same as the letters used to address them in the SIMATIC with FC.

2 The "Del" key can be used to delete the file currently selected in the directory view. This can also be used to delete files from the RAM of the hand-held terminal.

# 5.3 View of the Editor and Directory

The filehandler's monitor screen display is either "Directory – View" or "Editor – View." You can use the menu "Editor/Display Editor" and "Editor/Display Directory" menu to switch between the two displays.

## 5.3.1 The Data Editor of the Filehandler

The design of the data editor of the filehandler is similar to the standard STG program. See chapter 4.1.

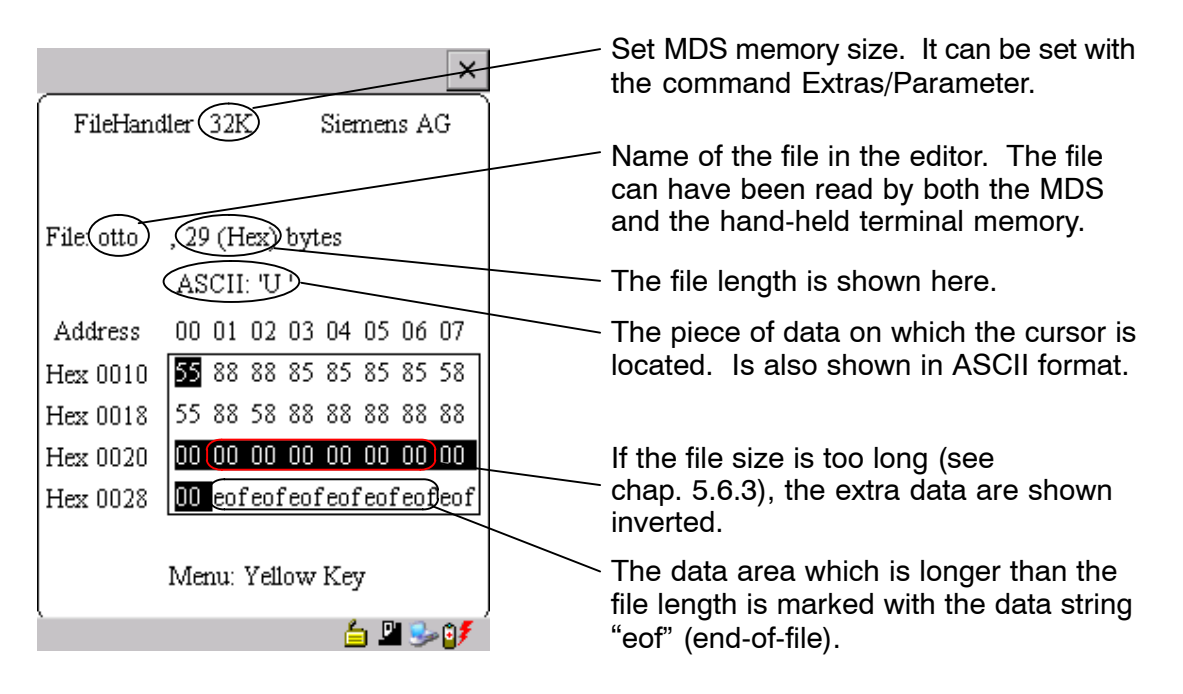

### 5.3.2 View of the Directory

The directory view shows either all files of the MDS or all files of the STG RAM. The directory view makes it very easy to read files from the MDS or copy files between hand-held terminal and MDS. See chapter 5.4.

Layout of the directory

| F   | ileHandler 32K | Siemens I       | AG          | <ul> <li>Indication of whether the displayed directory is from an "MDS" or from the "hand-held terminal"</li> <li>Name with which the MDS was formatted. No name is indicated for the hand-held terminal's directory.</li> </ul> |
|-----|----------------|-----------------|-------------|----------------------------------------------------------------------------------------------------|
| Tag | ,7680          | (Hex) Bytes fr  | ee          | Free memory on the MDS. With the hand-<br>held terminal, this is approx. 40 MB (after<br>the terminal has been commissioned).                                                                                                    |
| Nr  | Filename       | Size (Hex)      | Attr.       |                                                                                                    |
| 000 | otto           | 20 bytes        | '-'         | A file can be calculated with the ourgan                                                                                                    |
| 001 | quality        | 20 bytes        | 1-1         | keys After selection a function can then                                                                                                    |
| 002 | colour         | 20 Bytes        | ' -         | be directly executed with this file. See                                                                                                    |
| 003 | delivery       | 300 bytes       | (R)         | chapter 5.4.                                                                                                    |
|     | Menu: Y        | ellow Key 占 🗳 S | <b>⊳₀</b> ₹ | An attribute can be entered here for the MDS files (see chap. 5.5.4). No attributes can be set for hand-held terminal files.                                                                                                    |

# 5.4 The File Menu

The file menu primarily contains three functions which can be called.

- Read file
- Write file
- Read and display directory

These functions can be executed on both the MDS and the internal memory of the hand-held terminal.

| _                                                       | ×                                                                                                    |
|---------------------------------------------------------|----------------------------------------------------------------------------------------------------|
| FileHa                                                  | ndler 8K Siemens AG                                                                                                    |
| File: COL                                               | OR 20. (Hex) hydres<br>r Read File from Tag                                                                                                    |
| Address<br>Hex 0000<br>Hex 0008<br>Hex 0010<br>Hex 0018 | <u>s</u> Read File from STG RAM<br><u>w</u> Write File to Tag<br><u>t</u> Write File to STG RAM<br><u>g</u> Read Dir from Tag<br><u>p</u> Read Dir from STG RAM<br><u>x</u> Exit<br><u>55 55 55 52 00 58 54 58</u> |
|                                                         | Menu: Yellow Key                                                                                                    |
| ,                                                       | ) 😤 🖆 🖉                                                                                                    |

## 5.4.1 Read File from MDS (Read File from Tag)

After this function has been called, a menu appears in which you can select a file with the cursor keys. All file names can be scrolled through, including the ones in the directory view (see chap. 5.3.2).

| Read File | ×           |
|-----------|-------------|
| Filename  | New Tag DIR |

After you have scrolled through all the files, the file name "New Tag DIR" appears. If you press the Enter key, the filehandler reads a directory from an MDS. You can then select one of the new files

 Read File
 ×

 Filename
 Other File

If you continue paging through the file selection menu until the file name "Other File" appears, you can enter a file name (with the ASCII keyboard of the hand-held terminal) in the menu which appears.

# 5.4.2 Read File from STG RAM

After this function is called, a menu appears in which you can select a file with the cursor keys. All file names in the RAM of the hand-held terminal with the file extension .HEX are displayed. If the STG RAM does not contain any files with the extension .HEX, the message "No file available" appears.

# 5.4.3 Write File to MDS (Write File to Tag)

The file name is entered as described in chapter 5.4.1. After a file name contained in the directory is entered, you are given the following choices.

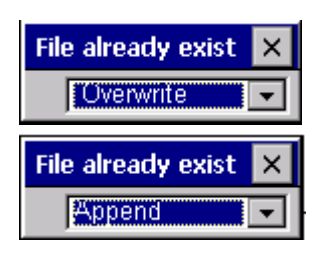

You can overwrite the file or append the new data to the existing file.

| Length     |      | × |
|------------|------|---|
| Length Hex | 0028 |   |

In the next screen, you can still change the length of the data to be written.

The default length is always given as the value of the length of the data in the editor. If you change the default length, the data length on the MDS will also be adjusted.

If you selected the "Append" data option, the file is automatically read again after execution of the write function. This gives you the complete updated file on the editor.

If you selected the file name "Other File" when you called the write function and entered a new file name with the keyboard, the "Create" screen appears.

| Create           | ×  |
|------------------|----|
| Create : 'file5' | No |

If you confirm this screen with "Yes," a new file is created on the MDS before the data are written to the MDS.

# 5.4.4 Write File to STG RAM

When a file is saved, the file name indicated in the editor is also indicated as the default name. You can still change the file name before saving the file. The file name may contain up to 8 characters. When the file is saved, the file extension .HEX is automatically added to the file name.

### 5.4.5 Read Directory from MDS (Read Dir from Tag)

The file directory of an MDS is read and indicated on the display in the directory view (see chap. 5.3.2). With some MDS types, this may take several seconds.

# 5.4.6 Read Directory from STG RAM (Read Dir from STG RAM)

The file directory of the hand-held terminal's RAM /PSION/M is read and indicated on the display in the directory view (see chap. 5.3.2). Only type \*.HEX files are shown on the display. Also, only files located in the root directory of the hand-held terminal's RAM are indicated on the display.

# 5.4.7 Example: Copy Files

The functions described in this chapter make it very easy to copy files. Files can be copied from MDS to MDS or from STG RAM to MDS. The procedure for copying a file from a first MDS to a second MDS will now be described:

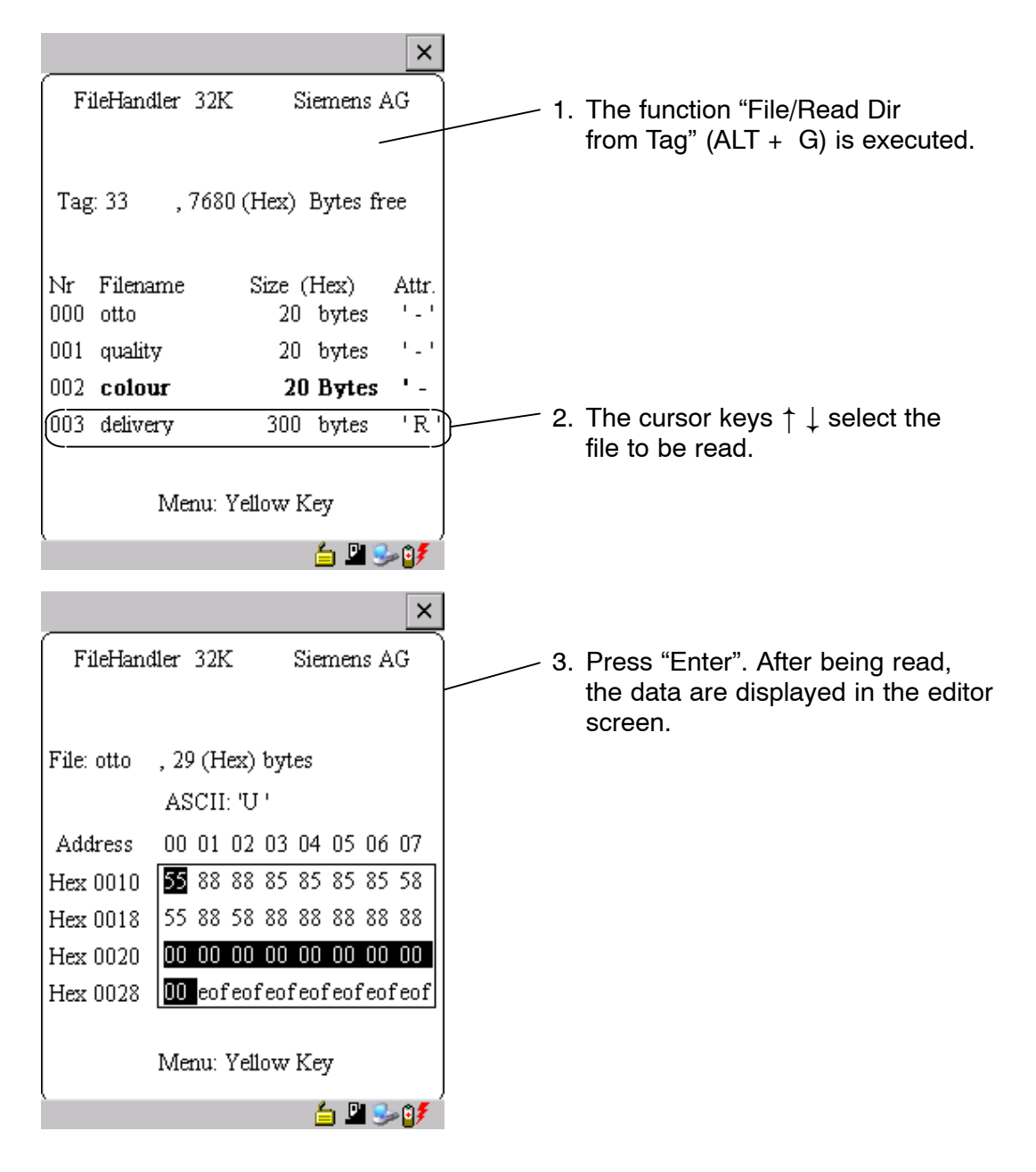

- 4. The "File/Write File to Tag" function (ALT + W) is executed.
- 5. Select filename "colour"
- 6. Accept overwrite
- 7. Accept length

|           |                  |            |           |               |          | ×    |
|-----------|------------------|------------|-----------|---------------|----------|------|
| Fi        | leHandler        | 32K        | Si        | emens         | AG       |      |
| Tag       | ; 33 , 1         | 7400 (He   | x) (      | Bytes f       | ree      |      |
| Nr<br>000 | Filename<br>otto | Siz        | e (<br>20 | Hex)<br>bytes | A        | ttr. |
| 001       | quality          |            | 20        | bytes         | '        | - '  |
| 002       | colour           | 2          | 800       | Bytes         | •        | -)   |
| 003       | delivery         | 3          | 00        | bytes         | 1        | R'   |
|           | Me               | nu: Yellov | v K       | iey           |          |      |
|           |                  |            |           | 6 🖉           | <u>،</u> | 7    |

After these functions have been executed, the "delivery" file is copied to "colour." The "colour" file now also appears with a size of 300 bytes.

# 5.5 The Commands Menu

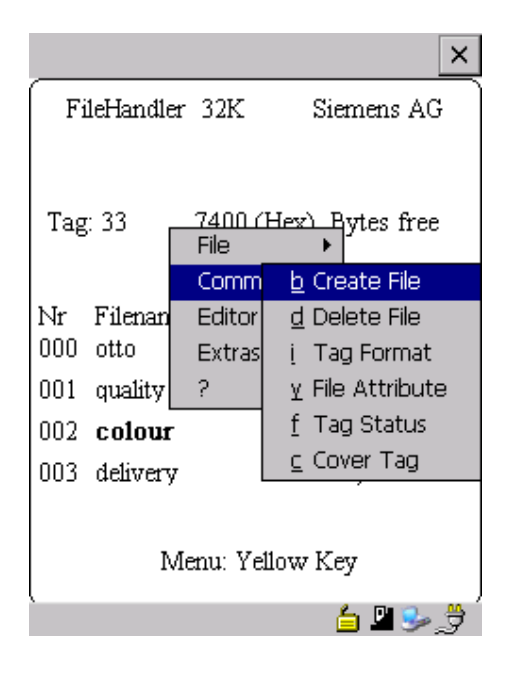

The "Commands" menu contains only commands related to the MDS memory.

### 5.5.1 New File (Create File)

"Create File" is used to set up a new file on the MDS. The file name may not yet exist on the MDS. The new file is always given a length of 0.

### 5.5.2 Delete File

This function deletes a file from the MDS memory.

If you are in the directory view, it is very easy to start the delete function by pressing the "Del" key. You can use the "Del" key to delete files from the MDS or the hand-held terminal. The files are deleted from the hand-held terminal if the STG files are being shown in the directory view.

### 5.5.3 Format MDS (Tag Format)

Before it can be used with the filehandler, the MDS must be formatted. Before formatting, it is important to set the memory size of the MDS correctly. Use the Extras/Parameter function for this. Formatting deletes all data from the MDS, and a new file structure is set up.

## 5.5.4 Attribute File (File Attribute)

This command can be used to assign access rights to the individual files. This protects the files from unauthorized and unintentional overwriting. The directory view shows the file attribute in the right-hand column (see chap. 5.3.2). The following file attributes are available.

| Attribute | Description                                                                                                    |
|-----------|----------------------------------------------------------------------------------------------------|
| -         | No attribute or an existing attribute is deleted.                                                                                                    |
| R         | Read only. The file can only be read. It cannot be written, overwritten or deleted.                                                                                                    |
| W         | Write once. The file can be written once. The file cannot be written again. It also cannot be deleted.                                                                                    |
| F         | Fixed length. The file can be read as often as desired. It can only be written when this does not change the length of the file. Data cannot be appended, and the file cannot be deleted. |
| F/R       | "Fixed length" and "read only" are set. This attribute has the same effect as the "R" attribute.                                                                                          |

File attributes can only be assigned to MDS files. Files on the RAM of the hand-held terminal always have the type "–" (i.e., they can always be changed or deleted).

# 5.5.5 MDS Status (Tag Status)

This command shows the status of the MDS in several consecutive screens.

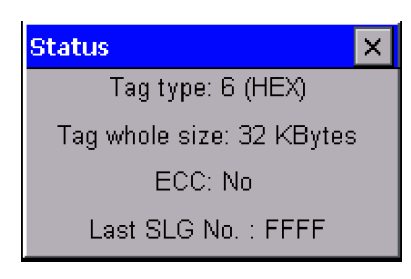

| Status X                |
|-------------------------|
| Tag: 'otto '            |
| Tag size: 7800 (HEX)    |
| Bytes free : 7800 (HEX) |
| Dir free: 0040 (HEX)    |

| Status 🛛 🗙                 |  |
|----------------------------|--|
| Bat1: ok                   |  |
| Bat2: ok                   |  |
| Work Counter: 000002 (HEX) |  |
| ECC Correct.: 0 (HEX)      |  |

### MDS type (Tag type)

This value is identical to the specification of the MDS type with the Format command on a SIMATIC.

Gross MDS size (Tag whole size) The size of the MDS which was set with the Format command is indicated.

#### ECC

Indicates whether the MDS is used with or without ECC

#### MDS (Tag)

Indicates the name of the MDS which was written to the MDS with the Format command

MDS size (Tag size) Indicates the maximum memory area which can be used by the user

#### Bytes free

Indicates the number of data bytes on the MDS which the user can still use for his/her data

Directory free (Dir free) Indicates the number of files which can still be set up on the MDS

### Battery 1 (Bat1)

Status of the RAM battery. This value does not apply to the EEPROM MDS.

Battery 2 (Bat2) Status of the dialog battery with MDS 507

Amount of processing (Work Counter) Number of processing procedures which were performed with the MDS since it was initially formatted. This value is particularly important for the EEPROM MDS since the number of write-accesses is limited for these types of memory.

#### ECC Correct

Counter for the number of ECC offsets performed. If this counter has a value other than zero, the MDS must be replaced in the near future. An EEPROM memory was write-accessed too often.

### 5.5.6 MDS Cover

The Cover command protects the entire file structure on the MDS. If an MDS is "covered":

- Every file can be read.
- Every file can be written as long as the file length is not changed.
- No files can be deleted.
- No new files can be created.
- The format of the MDS can be initialized again. This "uncovers" the MDS.
- The "covered" state can be canceled with a Cover command and the setting "not covered."

# 5.6 The Editor Menu

|                  |                           | ×                       |  |  |  |
|------------------|---------------------------|-------------------------|--|--|--|
| FileHand         | FileHandler 62 Siemens AG |                         |  |  |  |
| File: colour     | 300<br>File<br>Cor        | (Hex) hytes             |  |  |  |
| Address          | Ec                        | g Display Directory     |  |  |  |
| Hex 0000         | E>                        | <u>u</u> Display Editor |  |  |  |
| Hex 0008         | 2                         | n File Size             |  |  |  |
| Hex 0010         | 55 8                      | n Jump to address       |  |  |  |
| Hex 0018         | 55 8                      | <u>h</u> Display Setup  |  |  |  |
| Menu: Yellow Key |                           |                         |  |  |  |
|                  |                           | É 🖳 🅪 🍃                 |  |  |  |

# 5.6.1 Display Directory

This function switches the display to the directory view (see chap. 5.3.2). The directory which was read last is displayed. The directory can be from the MDS or the hand-held terminal.

# 5.6.2 Display Editor

This function switches the display to the editor view (see chap. 5.3.1). The display shows the file which was read last. This file can be from the MDS or the hand-held terminal.

# 5.6.3 Change File Size (File Size)

The editor shows the current size of a file in the second line. This length can be modified with the "File Size" command. When the file is made longer, an appropriate number of zeros (00 Hex) is appended to the end of the file. The editor shows the appended portion with inverted digits.

# 5.6.4 Delete Display (Clear Display)

This function clears the memory of the editor display. The hexadecimal value of the filler character can be specified. The standard filler character is 00hex. After deletion, all data in the display are shown inverted to indicate that no data have been entered yet by the user.

# 5.6.5 Jump to Address

Normally the cursor is positioned within a file with the four cursor keys. With large files, it is much quicker to use the "jump to address" function to position the cursor anywhere within the file. You can also call the "jump to address" function very easily with the Tab key.

# 5.6.6 Display Setup

The display is set here. You can choose either hexadecimal or ASCII format. In ASCII format, the characters which cannot be shown appear as white fields.

# 5.7 The Extras Menu

|                  | ×                          |
|------------------|----------------------------|
| FileHan          | tler 62 Siemens AG         |
| File: colour     | 300 (Hex) hytes<br>File    |
| Address          | Editor + 05 06 07          |
| Hex 0000         | Ext <u>z</u> Parameter     |
| Hex 0008         | ? <u>a</u> Password for FH |
| Hex 0010         | 55 88 e Communication      |
| Hex 0018         | 55 88 58 88 88 88 88 88    |
| Menu: Yellow Key |                            |
|                  | 🖕 🖳 🗳 🏓                    |

### 5.7.1 Parameter

The "parameter" function is used to make the basic settings for the filehandler.

| Parameter        | Description                                                                                                    |
|------------------|----------------------------------------------------------------------------------------------------|
| MDS size         | The gross memory size of the MDS is set here.                                                                                                    |
|                  | This memory size is shown in the first line of the display. The Format command uses the memory size to specify the file system. If the "MDS size" parameter does not correspond to the MDS being used, the MDS can still be used. Only the Format command would produce the wrong result.                                              |
| MDS type         | Here you can switch between RAM, EEPROM and MDS 507. FRAM<br>memory is treated as RAM memory. If EEPROM is selected, the bat-<br>tery error message is suppressed on the display since these MDSs do<br>not have batteries. If MDS 507 is selected, the dialog battery is also<br>evaluated. When empty, this is shown on the display. |
| ECC              | Activate/deactivate ECC driver                                                                                                    |
| SLG no.<br>(hex) | When an MDS is processed, the SLG no. selected here is written to<br>the system area of the MDS. It has no effect on the function of the Fi-<br>lehandler program on the STG hand-held terminal PRO.                                                                                                    |
| EAKO             | The entry/exit check cannot be set on the STG hand-held terminal PRO with the filehandler. The STG hand-held terminal PRO does not use entry/exit control (AEKO = 4).                                                                                                    |

# 5.7.2 Password for Filehandler (Password for FH)

The filehandler password protects the STG hand-held terminal PRO data on the MDS from being manipulated by unauthorized parties. The passwords for the "Filehandler" and "MOBY D/E/I" programs are identical. See chapter 4.5.2 for a description of how to handle the password.

## 5.7.3 Communication

In principle, communication of the filehandler is always set to "read head." However, the filehandler can be changed to "ASM on RS 232" as an option. A type "ASM420-RS232" module can then be connected to the hand-held terminal. For more information, see chapter 6.5.

Remember that a type "ASM 421" module cannot be used with the STG handheld terminal PRO.

# 5.8 The "?" Functions

These functions are the same as those of the "MOBY D/E/I" programs. See chapter 4.6.

# 6 Expanded Functions

# 6.1 Storing the MDS Data on the STG Hand-Held Terminal PRO

The data read from the MDS are automatically stored on the hand-held terminal in a file named "READ\_D.HEX," "READ\_E.HEX" or "READ\_I.HEX" in the folder /SIBO/M of the PSION Workabout PRO. Every additional read command overwrites this file.

When the MDS is write-accessed, the write data are written from the editor to the MDS and also to the folder /SIBO/M on the PSION Workabout PRO under the name "WRITE\_D.HEX," "WRITE\_E.HEX" or "WRITE\_I.HEX." Every additional write command overwrites this file.

You can load a previously stored file into the editor using the "file/load file" function. To do this, enter the name of the file without the suffix ".HEX." You can also call up a list of the stored files by leaving the entry field blank and pressing the ENTER key.

You can now select the corresponding file using the cursor keys.

The "file/save" function stores the data of the editor in a file with the file extension ".HEX" and at the same time the ID number in a file with the file suffix ".HX1" in the folder /SIBO/M/HX on the PSION Workabout PRO. You can specify any name of 1 to 8 alphanumeric characters.

#### Note

When you read data from the MDS, modify data in the editor and then save the data, the modified data will be stored in the .HEX file.

# 6.2 Copying MOBY Data from and to the STG Hand-Held Terminal PRO

## 6.2.1 What Is Needed in Addition?

- Workabout PRO docking station (Order number see catalog)
- USB Driver for STG hand-held terminal PRO Is included on CD "RFID Systems Software & Documentation" from product version 07/2007 (Order number 6GT2080-2AA10)
- Active Sync program Version 3.4 or higher

### Note

Download of Microsoft Active Sync

Microsoft Active Sync is not part of the scope of supply. However, the current version of the application can be downloaded from www.microsoft.com.

### 6.2.2 Installing procedure

- 1. Install Microsoft Active Sync on the PC
- 2. Install a USB driver STG Hand-Held Terminal PRO on the PC
- 3. Establish a partnership between the PC and the STG Hand-Held Terminal PRO

### Install Microsoft Active Sync on the PC

With Microsoft Active Sync, you can synchronize files between your PC and the STG Hand-Held Terminal PRO and transfer applications to the reader. With an Active Sync connection, the MOBY Workabaout PRO can be accessed as a drive in Windows Explorer under "Mobile Device". For further information on Microsoft Active Sync, see the accompanying help file.

If Microsoft Active Sync is not installed on your PC or if an earlier version than 3.4 is installed, you should install the current version available from Microsoft.

#### Notice

Update / Installation of Microsoft Active Sync

Before you update or install Microsoft Active Sync, you must deinstall the old version.

Proceed as follows when installing Microsoft Active Sync:

- 1. Start the installation program by double-clicking the file msasync.exe.
- 2. Follow the instructions on the screen.

#### Note

Standard Sync Folder

When installation has been completed, Microsoft Active Sync creates the folder Workabout Pro My Documents on the desktop of your PC.

In the Active Sync settings menu under Sync Options, when you select the option Data, the content of the desktop folder is synchronized on the reader for every Active Sync procedure with the content of the folder My Documents on the reader.

### Install a USB driver for STG Hand-Held Terminal PRO on the PC

#### Note

Windows XP: Ignore compatibility test

During installation of the USB driver under Windows XP, a message may be displayed indicating that the driver has failed the compatibility test. Ignore this message and proceed with the installation.

Proceed as follows to install the USB driver for the STG Hand-Held Terminal PRO:

- 1. Connect the STG Hand-Held Terminal PRO to a spare USB port of your PC through the USB cradle.
- 2. Switch the STG Hand-Held Terminal PRO on.
- 3. Insert the CD RFID Systeme Software & Dokumentation in the drive of your PC.
- 4. Start the installation program by double-clicking the file \daten\STG\_PRO\ USB\_Driver\usbsetup.exe.
- 5. Under Select Device, select the option Workabout Pro.
- 6. Follow the instructions on the screen.

#### Establish a partnership between the PC and the STG Hand-Held Terminal PRO

A relationship must be established between the PC and the reader so that Microsoft Active Sync recognizes the STG Hand-Held Terminal PRO.

- 1. Proceed as follows to establish the partnership:
- 2. Connect the STG Hand-Held Terminal PRO to a spare USB port of your PC through the USB cradle.
- 3. Switch the STG Hand-Held Terminal PRO on.
- 4. Microsoft Active Sync starts automatically and recognizes the reader as a new device. Answer the prompt as to whether a partnership should be established between the PC and the reader with Yes.
- 5. Follow the instructions on the screen.

## 6.2.3 Data exchange

### **Requirement:**

A partnership is established between STG Hand-Held Terminal PRO and PC. (see chapter 6.2.2).

STG Hand-Held Terminal PRO is seated in docking station and switched on.

In Windows Explorer you see a new Icon "Mobile Device". With double clicking you get the filesystem of your STG Hand-Held Terminal PRO.

Alternativly you could Open ActiveSync program and press "Explore" button, or select menu "File/Explore".

| 🔁 Microsoft ActiveSync            | s |  |
|-----------------------------------|---|--|
| File View Tools Help              |   |  |
| Sync Stop Details Explore Options |   |  |
| SIMATIC_RFID                      |   |  |
| <b>Connected</b><br>Synchronized  |   |  |
| Information T Status              |   |  |
|                                   |   |  |

Open the file tree of STG Hand-Held Terminal PRO by double-clicking the SIBO folder, and than the Folder M. There you will find, among others, the "READ\_D/E/I.HEX" file and the files which you stored with the extension ".HEX." Now drag and drop or copy these files from the STG Hand-Held Terminal PRO drive to the PC drive.

The length of the READ or WRITE file is the same as that of the MDS which was read.

| READ D.HEX: | 44 bytes for I-Code1                               |
|-------------|----------------------------------------------------|
| —           | 112 bytes for I-Code SLI                           |
|             | 256 bytes for Tag-it HF-I                          |
|             | 992 bytes for my-d                                 |
| READ_E.HEX: | 768 bytes for MOBY E (in normal mode)              |
| —           | 1024 bytes for MOBY E (after reading the raw data) |
|             | 1024 bytes for MOBY E (in SIM mode)                |

READ\_I.HEX:

| Setup Setting | No ECC | With ECC |
|---------------|--------|----------|
| 62 bytes      | 62     | 42       |
| 128 bytes     | 128    | 112      |
| 2 KB          | 2045   | 1778     |
| 8 KB          | 8189   | 7154     |
| 32 KB         | 32765  | 28658    |

The contents of the file can now be indicated and changed with an appropriate editor on your PC.

#### When ASCII data were read from the MDS:

Any editor can be used (e.g., NOTEPAD, WRITE, WORD and so on). When binary data were exchanged with the MDS:

Use a HEX editor. HEX editors are available on the shareware market (e.g., Hedit and so on) or on the professional market (e.g., Codewright).

# 6.2.4 Organization of the READ.HEX File

The READ\_x.HEX file only contains the pure data which also exist on the MDS. The length of the file is the same as that of the MDS, specified in bytes.

# 6.2.5 Organization of the READ.HX1 File

The READ\_x.HX1 file contains the ID number. The READ\_x.HX1 file is only created for MOBY D/E.

# 6.3 Functions with the PSION Operating System

You can use the FILE/EXIT menu command to access the operating system level of the hand-held terminal. We will now describe some of the functions which are available with the Windows CE operating system.

#### Note

This functionality is only in Supervisor mode available see chapter 6.5.1.

- Setup and Configuration of STG Hand-Held Terminal PRO
- Edit the read MOBY data with the PSION editor. Remember that this editor can only be used when the MDS data are in ASCII format.
- Spread sheet function
- Calculator
- Execution of commands

See the manual entitled "Psion Teklogix Workabout PRO Hand-Held Computer User Manual" for a detailed description of operating system functions and standard programs. This manual can be ordered from PSION. See appendix A.1.

# 6.4 Automatic Power Saver Function

The PSION Workabout PRO has an automatic power saver function. This is activated after no keys have been pressed on the PSION Workabout PRO for approximately 5 minutes.

In addition, the "MOBY D/E/I" programs have another power saver function. The MDS command being executed is interrupted if no MDS is detected 30 seconds after the start of an MDS command or the MDS being processed is moved out of the field for more than 30 seconds. The following message appears.

| Timeout                        | × |
|--------------------------------|---|
| ESC = Abort , ENTER = Continue |   |

You can now completely terminate the command with ESC or continue with ENTER. If you decide to continue, the interrupted command is continued at the point at which it was interrupted.

# 6.5 Connecting SIM Devices (MOBY E/I)

A MOBY E SIM can be connected to the RS 232 interface of the PSION Workabout PRO. The following figure shows the connection diagram. Before commissioning, a switch must be made to MOBY E/SIM or ASM 420/I with the "EXTRAS/COMMUNICATION/PROTOCOL" function.

With this configuration, SIM can be used to work with the "MOBY" program and user applications with the MOBY library. Cf. appendix A.2.

### MOBY E/SIM:

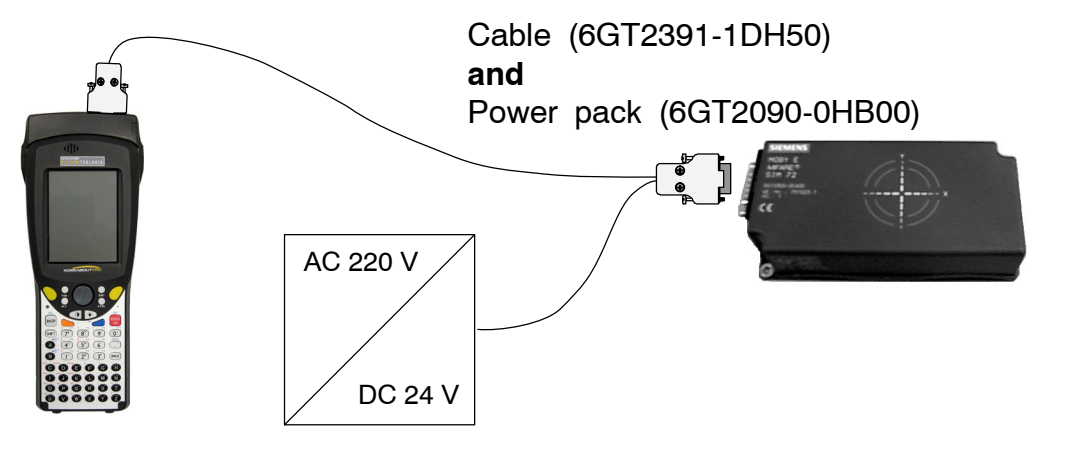

#### Note

Since the standard SIM of MOBY E uses cyclic operation, it takes much, much longer to process a read/write command than with the STG read head. The EXTRAS/MOBY E Setup/MODE command can be used to switch the SIM to the faster read mode. This command must be repeated each time SIM is turned on.

#### <u>ASM 420/I:</u>

This settings permits an ASM 420/RS 232 to be connected to the hand-held terminal. The connection cable must comply with the specifications in the ASM 420 documentation. In ASM 420 mode, the MOBY V driver is always enabled during the "MOBY I" program. SLG 65 can be used on the ASM 420 with this.

Use of MOBY I SLGs is limited.

Assignment of the RS 232 interface on the hand-held terminal:

| Pin | Designation |
|-----|-------------|
| 2   | TxD         |
| 3   | RxD         |
| 5   | Gnd         |

### 6.5.1 Security

The STG Hand-Held Terminal PRO has two security states:

• Supervisor

For configuration and setup of STG Hand-Held Terminal PRO. Not necessary if MOBY Service and test application is used.

• User

Default state. User can only use preinstalled service and test application. Start menu functionality is limited.

The security state could be changed via the security menu.

This menu is accessible via the windows start menu. The start menu itself is started inside the MOBY service and test application with the key combination "CTRL" + "ESC".

Change to Supervisor is protected with password. At delivery password is set to 123456. Password should be changed at first use.

| Security Level | ок 🗙              |
|----------------|-------------------|
| Supervisor     | O <u>U</u> ser    |
| Password:      |                   |
|                |                   |
| Set Password   | <u>C</u> onfigure |
|                |                   |

### Notice

Be aware not to delete or manupilate files in folder "\Flash Disk". Files with extension "\*.pfl" include the backup information of the delivery version. When you change into supervisor mode, please make a backup of this file first and store it at a secure place. You could reset your STG Hand-Held Terminal PRO device to the delivery state, if you copy your backupfile into folder "\Flash Disk" and performe a system reset (see chapter 6.6).

#### Note

If the files with the endings ".PFL" are damaged or have got lost the original state of the device can only be restored in the factory.

# 6.6 System RESET

The hand-held terminal executes a system RESET when the device is turned on for the first time after the batteries have been installed. This RESET is the same as a hardware RESET.

A system RESET can also be triggered by hand. To do this, change STG Hand-Held Terminal PRO in supervisor mode. See chapter 6.5.1. Than activate the function "Cold Reset" via start menu/Shutdown.

During the system RESET:

- Data stored in flash memory are always retained ("Flash Disk").
- The data in RAM memory are lost.

Be aware that your password for supervisor mode is also reseted and has to be initialized again.

# 7 Error Messages

### What to do when ...

... The PSION display goes blank during MOBY read/write.

- The batteries of the PSION Workabout PRO are empty. Insert device in the charging shell, or install new batteries.
- ... The display remains blank after the device is turned on.
  - The batteries are empty.

# 7.1 Error Messages with the "MOBY D/E/I" Programs

The messages in the following tables can occur during operation. The messages are indicated in a separate window. A message can have the following format.

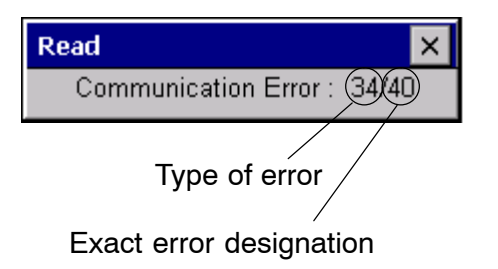

The message is coded in several digits, has the format is xx/yy/zz, and is used for precise error analysis. The following tables list the types of errors and the error designations in detail. The information in /zz is included in some messages. "zz" contains additional error information (e.g., the block in which the error occurred).

| Type of Error | Description       |
|---------------|-------------------|
| 1 to 2        | General errors    |
| 3 to 9        | MOBY E errors     |
| 10 to 15      | reserved          |
| 20            | Timer errors      |
| 30 to 37      | MOBY I errors     |
| 42 to 45      | MOBY D errors     |
| 52 to 57      | MOBY D ISO errors |
| 60 to 72      | reserved          |

| Error Designation | Possible Causes and Their Correction                                                                                                    |  |
|-------------------|----------------------------------------------------------------------------------------------------|--|
| 1, 2, 3, 4, 5, 6  | Reader device fails to send start protocol.                                                                                                    |  |
|                   | <ul> <li>Is read head screwed on?</li> </ul>                                                                                                    |  |
|                   | <ul> <li>Does the read head match the protocol setting? (See<br/>menu: Extras/COMMUNICATION.)</li> </ul>                                          |  |
|                   | • Batteries in the reader device are dead. (The batteries may be defective.)                                                                      |  |
|                   | Internal program error                                                                                                    |  |
| 7                 | Interface defective                                                                                                    |  |
| 10, 11, 12        | Reader device doesn't answer at all or sends an incorrect an-<br>swer (MDS D1xx/MDS F4xx).                                                        |  |
| 20                | Reader device doesn't answer.                                                                                                    |  |
|                   | <ul> <li>Check parameters in the Extras/COMMUNICATION menu.<br/>With SIM mode, "Interface" and "Protocol" must both be set<br/>to SIM.</li> </ul> |  |
|                   | • Batteries in the reader device are empty. (The batteries may be defective.)                                                                     |  |
| 21                | Reader device doesn't answer at all or sends an incorrect answer.                                                                                 |  |
|                   | <ul> <li>Internal program error (MDS D1xx)</li> </ul>                                                                                             |  |
| 22 to 27          | Reader device sends the wrong answer.                                                                                                    |  |
|                   | <ul> <li>MDS is not personalized with the MOBY key.</li> </ul>                                                                                    |  |
|                   | <ul> <li>Internal program error (MDS D1xx/MDS F4xx)</li> </ul>                                                                                    |  |
| 32                | Illegal request, internal program error                                                                                                    |  |
|                   | Check contact to read head.                                                                                                    |  |
|                   | Read device doesn't answer (MDS E6xx)                                                                                                    |  |
| 33, 34, 35, 36    | Internal program error                                                                                                    |  |
|                   | Exit STG program, and start again.                                                                                                    |  |
|                   | Read/write error (MDS F4xx)                                                                                                    |  |
| 37                | Read head gives you an error message.                                                                                                    |  |
|                   | Read head is faulty.                                                                                                    |  |
|                   | CRC error of MDS. Communication error to MDS. MDS is located on the boundary.                                                                     |  |
|                   | MDS has a defect.                                                                                                    |  |
|                   | Internal program error                                                                                                    |  |
| 38                | Specified block is write-protected.                                                                                                    |  |
| 39                | Several MDSs are in the field.                                                                                                    |  |
|                   | Internal program error (MDS D1xx)                                                                                                    |  |

| Error Designation         | Possible Causes and Their Correction                                                                                                    |
|---------------------------|----------------------------------------------------------------------------------------------------|
| 40, 41, 42                | Reader device doesn't answer at all or sends an incorrect an-<br>swer (MDS D1xx).                                                                                        |
|                           | <ul> <li>Internal program error (MDS D1xx)</li> </ul>                                                                                                    |
| 43                        | User termination with ESC                                                                                                    |
| 45                        | Wrong answer from read device                                                                                                    |
| 50                        | Error while reading or writing the MDS data                                                                                                    |
| 52, 53, 54, 55,<br>56, 57 | Internal program error on MOBY read head                                                                                                    |
| 63                        | Authentication error. The MDS doesn't have the MOBY key.                                                                                                    |
|                           | <ul> <li>Try setting the "B" key under "Extras/MOBY E Setup."</li> </ul>                                                                                                 |
| 65                        | Interface error. Appears when a SIM is connected.                                                                                                    |
|                           | <ul> <li>Check parameters in the "Extras/COMMUNICATION"<br/>menu.</li> </ul>                                                                                             |
|                           | Check plug and cable to SIM.                                                                                                    |
| 66                        | General read/write error on MOBY read head                                                                                                    |
| 67                        | Internal program error on MOBY read head                                                                                                    |
| 70                        | Write not successful                                                                                                    |
|                           | Several tags in the field                                                                                                    |
| 80                        | MDS type on reader device is not supported.                                                                                                    |
| 81, 82                    | Read device sends wrong answer.                                                                                                    |
|                           | <ul> <li>MDS not personalized with MOBY key</li> </ul>                                                                                                    |
| 101 to 132                | Read device sent error (MOBY I).                                                                                                    |
| Specification of certa    | ain errors:                                                                                                    |
| 101                       | Presence error                                                                                                    |
|                           | <ul> <li>No MDS in the field which has the MDS ID number con-<br/>tained in the command.</li> </ul>                                                                      |
| 103                       | Error in the connection to the SLG                                                                                                    |
|                           | <ul> <li>Read head hardware has a defect.</li> </ul>                                                                                                    |
| 104                       | Error in MDS memory                                                                                                    |
|                           | <ul> <li>Execute INIT command. Before executing this command,<br/>make sure that the memory size of the MDS is set correctly<br/>under "Extras/MOBY I Setup."</li> </ul> |
|                           | The MDS is defective.                                                                                                    |
| 105                       | MOBY command cannot be interpreted by the read head.                                                                                                    |
|                           | Check the memory size under "Extras/MOBY I Setup."                                                                                                    |
| 106                       | • Field interference on read head. External interference.                                                                                                    |
|                           | The MDS left the field during communication.                                                                                                    |
|                           | Field interference during communication                                                                                                    |

| Error Designation | Possible Causes and Their Correction                                                                                                    |
|-------------------|----------------------------------------------------------------------------------------------------|
| 107               | Too many sending errors. The MDS wasn't able to correctly receive the data from the read head.                                                                                             |
|                   | • The MDS is located in the boundary area of the read head.                                                                                                    |
| 109               | CRC error due to field interference while initializing the MDS                                                                                                    |
| 110               | MDS cannot be initialized and is defective.                                                                                                    |
| 111               | Timeout during initialization (MOBY I)                                                                                                    |
|                   | • The MDS is located in the boundary area of the read head.                                                                                                    |
|                   | <ul> <li>An MDS 507 is initialized but MDS 507 mode has not been<br/>enabled under "Extras/MOBY I Setup."</li> </ul>                                                                       |
| 112               | The MDS memory cannot be written and is defective.                                                                                                    |
|                   | The OTP memory cannot be written again.                                                                                                    |
| 113               | The address area of the MDS was exceeded.                                                                                                    |
|                   | <ul> <li>Check the memory size under "Extras/MOBY I Setup."</li> </ul>                                                                                                    |
| 114               | ECC error or MDS not initialized in ECC mode                                                                                                    |
|                   | <ul> <li>Enable ECC mode under "Extras/MOBY I Setup," and then<br/>execute the INIT command.</li> </ul>                                                                                    |
| 115               | Reset message after return of power                                                                                                    |
|                   | <ul> <li>The hand-held terminal has a defect in the power supply to the read head. (Try charging/replacing the batteries.)</li> <li>The hardware of the read head has a defect.</li> </ul> |
| 125               | Internal program error. Previous command is active.                                                                                                    |
| 129               | The number of MDSs in the field is not permitted. Number of MDS > multitag in the "SLG Status" function under "Extras."                                                                    |
| 130               | Internal program error. The telegram layout of the command to the read head is wrong.                                                                                                    |
| 180 to 243        | Internal program error (MDS D1xx)                                                                                                    |
|                   | Turn the device off and on again. If error continues to occur, contact Customer Support and specify the error number.                                                                      |
| 251               | Read/write comparison not successful                                                                                                    |
| 255               | No card/no MDS in the field                                                                                                    |

# 7.2 Error Messages with the "FILEHANDLER" Program

The following table lists the messages which can occur with the filehandler. A filehandler error message looks like this.

 Read DIR
 ×

 FH Error : 31)84 (H144)

 Type of error

The filehandler error is shown in the same way as the filehandler on the SIMATIC. The error message has one alpha character followed by a 3-position number. Most of the error codes are identical with the error numbers of all MOBY filehandler interfaces.

Exact filehandler error

(see chap. 7.1)

| Filehandler<br>Error | Description of Error, Its Cause and Correction                            | Type of<br>Error   |
|----------------------|---------------------------------------------------------------------------|--------------------|
| A006                 | Unknown command. Command identifier KK is illegal.                        | Protocol<br>errors |
| A011                 | With 1st command block: DBN not 1<br>With next block: KK or DBN incorrect |                    |
| A015                 | Checkbyte error while receiving from S5                                   |                    |
| A016                 | Command from other sender is being processed.                             |                    |
| A020                 | Wrong number of characters in the telegram                                |                    |
| B001                 | Error in the connection to the SLG<br>Read head defective                 | SLG errors         |
| C002                 | Error on RAM of the MDS. Replace MDS and perform FORMAT.                  | -                  |
| C006                 | Presence error. MDS in boundary area.                                     |                    |
| C007                 | Parameterization error during FORMAT. Command cannot be interpreted.      |                    |
| C008                 | Too many sync attempts. Field interference on read head.                  |                    |
| C009                 | Too many sending errors                                                   |                    |
| C010                 | CRC sending error                                                         | MDS errors         |
| C011                 | FORMAT. CRC error while receiving.                                        |                    |
| C012                 | FORMAT. MDS cannot be initialized.                                        |                    |
| C013                 | FORMAT, timeout. MDS in boundary area.                                    |                    |
| C014                 | FORMAT, not initialized. Check Extras/Parameter.                          |                    |
| C015                 | CMD address error. Check Extras/Parameter.                                |                    |
| C016                 | ECC error. Format MDS again. Disable ECC mode.                            |                    |
| C017                 | General driver error                                                      |                    |

| Filehandler<br>Error | Description of Error, Its Cause and Correction                                             | Type of<br>Error       |
|----------------------|--------------------------------------------------------------------------------------------|------------------------|
| D001                 | Only RESET command permitted                                                               | Job-related<br>errors  |
| D005                 | Illegal parameters for FORMAT, CREATE, WRITE, UPDATE or ATTRIB                             |                        |
| D009                 | RESET command parameter wrong                                                              |                        |
| D014                 | CREATE and WRITE: The user data area of the MDS is completely full.                        |                        |
| D015                 | Only FORMAT command possible. MDS not identified.                                          |                        |
| D018                 | Start address in the command is outside the data area (i.e., start address > file length). |                        |
| D022                 | Directory and/or FAT. Modifying an MDS protected with COVER is illegal.                    |                        |
| D023                 | COVER: MDS name wrong                                                                      |                        |
| E001                 | MDS type is wrong or doesn't match the set mode (ECC).                                     |                        |
| E002                 | CREATE command: No more directory entries free                                             | Directory-             |
| E003                 | CREATE command: File already exists in the directory.                                      | errors                 |
| E005                 | READ or WRITE: A FAT block sequence error was de-<br>termined. The FAT is defective.       |                        |
| F001                 | The addressed file does not exist.                                                         | File-related<br>errors |
| F005                 | WRITE/UPDATE/DELETE command for a file which is protected with the appropriate attribute   |                        |
| H140                 | Serial interface error                                                                     |                        |
| H141                 | Wrong interface                                                                            |                        |
| H142                 | Faulty timer                                                                               |                        |
| H143                 | Interface error                                                                            |                        |
| H144                 | Start-protocol error                                                                       | 1                      |
| H145                 | Reset error, WRITE                                                                         | Error                  |
| H146                 | Reset error, READ, no STX                                                                  | messages               |
| H147                 | Reset error, READ, timeout                                                                 | filehandler            |
| H148                 | Reset error, READ, wrong response                                                          | application            |
| H149                 | Start error, WRITE                                                                         |                        |
| H150                 | Start error, READ, no STX                                                                  |                        |
| H151                 | Start error, READ, timeout                                                                 |                        |
| H152                 | Start error, READ, wrong response                                                          |                        |
| H153                 | Start error, WRITE, length too long                                                        |                        |

# 8 Technical Data

| Hardware                           |                                                                                                    |  |  |
|------------------------------------|----------------------------------------------------------------------------------------------------|--|--|
| Processor                          | Intel XScale PXA                                                                                                    |  |  |
| RAM memory                         | 128 Mbytes of which approx. 40 Mbytes can be used as desired                                                                                                    |  |  |
| ROM memory                         | 64 Mbytes for operating system and Flash Disk.<br>Approx. 40 Mbytes can be used as disired                                                                                                    |  |  |
| Monitor screen                     | Graphic LCD monitor screen with 240 x 320 pixels, color                                                                                                    |  |  |
| Keyboard                           | Alphanumeric                                                                                                    |  |  |
| Touch                              | Touchscreen finger operation                                                                                                    |  |  |
| Sound                              | Internal speaker                                                                                                    |  |  |
| Power supply                       | Lithium Ion rechargeable battery<br>High-speed chargeable, automatic switch-off<br>Operation time: ca. 20 hours<br>(Read head inactive, display not lighted)<br>8 hours<br>(Read head active)<br>Backup battery: 3 V lithium Ion rechargeable coin battery |  |  |
| Interfaces                         | LIF interface (LIF = Low Insertion Force) for battery charging<br>and communication with PC<br>RS 232 and TTL interface for connection of a MOBY read<br>head                                                                                              |  |  |
| Software                           |                                                                                                    |  |  |
| Operating system                   | Windows CE 4.2 with SIBO C Emulation                                                                                                    |  |  |
| File management Windows compatible |                                                                                                    |  |  |
| Integrated software                | MOBY service and test program                                                                                                    |  |  |
| Technical Data    | Complete Device<br>(incl. Batteries)                                    | Read Head                          |
|-------------------|-------------------------------------------------------------------------|------------------------------------|
| Dimensions        | 90 x 305 x 44 [mm]                                                      | 90 x 64 x 35 [mm]                  |
| Weight            | Approx. 460 g                                                           | Approx. 100 g                      |
| Temperature       | Operation:         -10 °C to +5           Storage:         -25 °C to +6 | 50 °C<br>50 °C (without batteries) |
| Relative humidity | 5% to 90%, no condensation                                              |                                    |
| Protection rating | IP54 (protected against splashe                                         | ed water) <sup>1</sup>             |
| Shock resistance  | Max. falling height on concrete: 1,2 m                                  |                                    |
| EMC               | EN 55022, EN 55024                                                      |                                    |

1 With STG U hand-held terminal, only for complete device with PSION Workabout PRO

| RF read/write head |                                                                             |                                                                                                    |
|--------------------|-----------------------------------------------------------------------------|----------------------------------------------------------------------------------------------------|
| MOBY D             | 13.56 MHz (I-Code; Tag-it)                                                  |                                                                                                    |
|                    | Max. read distance: 60 m<br>25 m<br>30 m                                    | m with MDS D139<br>m with MDS D160<br>m with MDS D124                                                           |
|                    | Labels based on I-Code in sta<br>(approx. 85 x 55 mm):                      | indard size                                                                                                    |
|                    | Max. read distance: 75 m<br>100 m<br>100 m<br>100 m                         | m with I-Code1<br>m with I-Code SLI<br>m with Tag-it HF-I<br>m with my-d                                        |
|                    | Certifications: ETS 300 3                                                   | 30                                                                                                    |
| MOBY E             | 13.56 MHz (MIFARE)<br>Max. read distance: 30 m<br>18 m<br>8 m<br>4 m<br>3 m | m with MDS E611<br>m with MDS E600<br>m with MDS E624<br>m with MDS E623<br>m with MDS E623,<br>ounted in metal |
|                    | Certifications: ETS 300 3<br>FCC ID: KI                                     | 30 reg. no. G100213L<br>R5MIS                                                                                   |
| MOBY I             | 1.81 MHz (data); 134 kHz (po                                                | wer)                                                                                                    |
|                    | MDS Type                                                                    | Max. Read Distance<br>(in mm)                                                                                   |
|                    | 401/402                                                                     | 6                                                                                                    |
|                    | 404/514/413E                                                                | 20                                                                                                    |
|                    | 403                                                                         | 8                                                                                                    |
|                    | 506                                                                         | 12                                                                                                    |
|                    |                                                                             | 12                                                                                                    |
|                    | 507 with pattery                                                            | 35                                                                                                    |
|                    |                                                                             | 4                                                                                                    |
|                    | Certifications: ETS 300 3<br>FCC ID: KI                                     | 30 reg. no. TTI-P-G 128/96<br>R5MIS-I                                                                           |

# A Appendix

# A.1 Ordering Components for Expanded Functions

The expanded functions of the STG hand-held terminal PRO require components which are not available from Siemens A&D.

If you need these components for your MOBY application, please contact PSION directly or its representative in your country. You will find addresses and order lists from PSION on the Internet under **www.psionteklogix.com**. The PSION representative in your country is also located under this Internet address.

Ordering DesignationRemarksActive SyncAlso available free of charge under<br/>the Microsoft Internet addressUser's guide for PSION Workabout PROAsk your PSION representative.

The following components are required for the STG application as options.

- High-speed charging devices
- PSION Workabout PRO with numeric keyboard

These components are not required for the STG application. They are only of importance if you want to program your own identification application on the hand-held terminal.

# A.2 Porting User Applications

User Applications based on successor MOBY STG devices could be ported to this devices.

### Note

Development of complete new user applications are possible, but it is not recommendable. New projects should wait for the next generation of this devices.

### What Do I Need?

The C development package from PSION and the empedded Visual Studio from Microsoft is required for user applications.

| Package                                | Comment                                                           | Vendor            | Where to get?                                                                       |
|----------------------------------------|-------------------------------------------------------------------|-------------------|-------------------------------------------------------------------------------------|
| USB Driver                             | Necessary to re-<br>cognize STG<br>Hand-Held Ter-<br>minal PRO on | PSION<br>Teklogix | Internet:<br>www.psionteklogix.com<br>RFID Systems Software &                       |
|                                        | PC at USB port                                                    |                   | Documentation                                                                       |
| Active Sync                            | Communication<br>between PC and<br>WinCE based<br>device.         | Microsoft         | Internet:<br>www.microsoft.com/<br>downloads                                        |
| PSION Teklogix<br>Mobile Device<br>SDK | Software deve-<br>lopment kit for<br>Workabout PRO                | PSION<br>Teklogix | Internet:<br>www.psionteklogix.com<br>Developer Resources<br>section of Teknet page |
| Embedded<br>Visual C++ 4.0             | Development<br>Environement<br>(Compiler)                         | Microsoft         | Microsoft                                                                           |
| SIBO_CandOP_<br>for_<br>WindowsCE_p5   | SIBO to Windows<br>CE Migration kit                               | PSION<br>Teklogix | Internet:<br>www.psionteklogix.com<br>Developer Resources<br>section of Teknet page |

| Package  | Comment                              | Vendor  | Where to get?                                      |
|----------|--------------------------------------|---------|----------------------------------------------------|
| MOBY.LIB | Interface to<br>MOBY RFID<br>modules | SIEMENS | RFID Systems Software & Documentation <sup>1</sup> |

1 Order number 6GT2080-2AA10

For detailed description and possible restrictions please refer to "SIBO to Windows CE Migration kit".

### The MOBY Library

A library for MOBY D, MOBY E and MOBY I is available. The library (MOBY D/E/I) is included on CD "RFID Systems Software & Documentation" from product version 07/2007 (order number 6GT2080-2AA10). The C library also includes a description of the interface commands.

Please note that the library is not identical with the previous version on the basis of Workabout MX.

The following table summarizes the implemented commands.

### The MOBY D Library

| Function Call | Short Description                |
|---------------|----------------------------------|
| RF_ReadBlock  | Reads a block from the MDS       |
| RF_WriteBlock | Writes a block                   |
| RF_ReadTagId  | Selects the tag. Reads the Tagld |
| RF_Status     | Determines the tag type          |
| RF_Init       | Writes all user blocks           |
| nMobyDOpen    | Opens an interface               |
| vMobyDClose   | Closes the opened interface      |

The tables below provide a summary of implemented commands.

### The MOBY E Library

| Function Call       | Short Description                                                  | Type of Command                         |
|---------------------|--------------------------------------------------------------------|-----------------------------------------|
| CCT_READ_N_BLOCK    | Read card data (1 to n data blocks, max. of 96 bytes)              | Standard                                |
| CCT_WRITE_N_BLOCK   | Write card data (1 to n data blocks, max. of 96 bytes)             | Standard                                |
| CCT_WRITE_SIGNAL    | Address digital output, re-<br>served for switching the<br>antenna | Standard                                |
| CCT_OFF             | Turn off antenna field                                             | Standard                                |
| CCT_MODE            | Set field mode of the antenna field                                | Standard                                |
| CCT_OPEN            | Open logical device                                                | Only for<br>SIM operation<br>via RS 232 |
| CCT_CLOSE           | Close logical device                                               | Only for<br>SIM operation<br>via RS 232 |
| CCT_SETKEY          | Parameterize read-card/<br>write-card interface                    | Optional                                |
| CCT_SET_KEY_TEMP    | Change temporary key                                               | Optional                                |
| CCT_GET_FIELD_STATE | Scan current card indices                                          | Optional                                |
| CCT_RESET           | Reset read head                                                    | Optional -<br>general command           |

Although the commands of the MOBY E library are the same as those of the standard MOBY E library "CCTWAPI," not all commands of "CCTWAPI" are available on the hand-held terminal.

| Function Call           | Short Description                                                                 |
|-------------------------|-----------------------------------------------------------------------------------|
| moby_init               | Initializes an MDS with a filler character from ad-<br>dress 0 to the end address |
| moby_read               | Reads a data block from the MDS                                                   |
| moby_write              | Writes a data block to the MDS                                                    |
| moby_reset              | Sends a reset command with parameterization to the read head                      |
| moby_status             | Sends a status command to the read head                                           |
| nMobylOpen              | Opens the interface and turns on the read head                                    |
| vMobyIClose             | Closes the opened interface. The read head is turned off.                         |
| nMobyIReadStartProtocol | Reads the startup telegram from the read head                                     |

# The MOBY I Library (normal addressing of MDS)

| Function Call     | Short Description                                                      |
|-------------------|------------------------------------------------------------------------|
| wFhRead           | Reads a complete file from the MDS                                     |
| wFhWrite          | Writes a file or appends data to a file                                |
| wFhMdsStatus      | Sends a status command to the MDS                                      |
| wFhAttrib         | Sets a file attribute                                                  |
| wFhDelete         | Deletes a file from the MDS                                            |
| wFhCreate         | Sets up a new file on the MDS                                          |
| wFhFormat         | Formats an MDS                                                         |
| wFhDir            | Reads a directory from the MDS                                         |
| wFhCover          | Protects the MDS file structure                                        |
| wFhDirInfo        | Writes information from the "DIR" structure to the "DirInfo" structure |
| nTagTypeFromTable | Returns the MDS type from a table                                      |
| ITagLenFromTable  | Returns the MDS size from a table                                      |
| Fhreset           | Resets the filehandler                                                 |
| nFhOpenCom        | Opens the interface and turns on the read head                         |
| vFhCloseCom       | Closes the opened interface. The read head is turned off.              |

# The MOBY I Library (filehandler addressing)

# SIEMENS

Inhaltsverzeichnis

|                            | Allgemeines                                          | 1 |
|----------------------------|------------------------------------------------------|---|
| MODV                       | Die Inbetriebnahme des<br>STG Hand-Held Terminal PRO | 2 |
| STG Hand-Held Terminal PRO | Die Bedienung des<br>STG Hand-Held Terminal PRO      | 3 |
|                            | Die Programme<br>"MOBY D/E/I"                        | 4 |
| Dedienungeenleitung        | Das Programm<br>"FILEHANDLER"                        | 5 |
| Bedienungsamenung          | Erweiterte Funktionen                                | 6 |
|                            | Fehlermeldungen                                      | 7 |
|                            | Technische Daten                                     | 8 |
|                            | Anhang                                               | Α |

(5)J31069-D0126-U001-A6-7418

#### Sicherheitshinweise

Dieses Handbuch enthält Hinweise, die Sie zu Ihrer persönlichen Sicherheit sowie zur Vermeidung von Sachschäden beachten müssen. Die Hinweise zu Ihrer persönlichen Sicherheit sind durch ein Warndreieck hervorgehoben, Hinweise zu alleinigen Sachschäden stehen ohne Warndreieck. Je nach Gefährdungsstufe werden die Warnhinweise in abnehmender Reihenfolge wie folgt dargestellt.

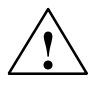

#### Gefahr

bedeutet, dass Tod oder schwere Körperverletzung eintreten **wird**, wenn die entsprechenden Vorsichtsmaßnahmen nicht getroffen werden.

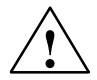

#### Warnung

bedeutet, dass Tod oder schwere Körperverletzung eintreten **kann**, wenn die entsprechenden Vorsichtsmaßnahmen nicht getroffen werden.

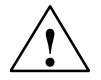

#### Vorsicht

mit Warndreieck bedeutet, dass eine leichte Körperverletzung eintreten kann, wenn die entsprechenden Vorsichtsmaßnahmen nicht getroffen werden.

#### Vorsicht

ohne Warndreieck bedeutet, dass Sachschaden eintreten kann, wenn die entsprechenden Vorsichtsmaßnahmen nicht getroffen werden.

#### Achtung

bedeutet, dass ein unerwünschtes Ergebnis oder Zustand eintreten kann, wenn der entsprechende Hinweis nicht beachtet wird.

Beim Auftreten mehrerer Gefährdungsstufen wird immer der Warnhinweis zur jeweils höchsten Stufe verwendet. Wenn in einem Warnhinweis mit dem Warndreieck vor Personenschäden gewarnt wird, dann kann im selben Warnhinweis zusätzlich eine Warnung vor Sachschäden angefügt sein.

#### **Qualifiziertes Personal**

Das zugehörige Gerät/System darf nur in Verbindung mit dieser Dokumentation eingerichtet und betrieben werden. Inbetriebsetzung und Betrieb eines Gerätes/Systems dürfen nur von **qualifiziertem Personal** vorgenommen werden. Qualifiziertes Personal im Sinne der sicherheitstechnischen Hinweise dieser Dokumentation sind Personen, die die Berechtigung haben, Geräte, Systeme und Stromkreise gemäß den Standards der Sicherheitstechnik in Betrieb zu nehmen, zu erden und zu kennzeichnen.

#### Bestimmungsgemäßer Gebrauch

Beachten Sie Folgendes:

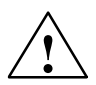

### Warnung

Das Gerät darf nur für die im Katalog und in der technischen Beschreibung vorgesehenen Einsatzfälle und nur in Verbindung mit von Siemens empfohlenen bzw. zugelassenen Fremdgeräten und -komponenten verwendet werden. Der einwandfreie und sichere Betrieb des Produktes setzt sachgemäßen Transport, sachgemäße Lagerung, Aufstellung und Montage sowie sorgfältige Bedienung und Instandhaltung voraus.

#### Marken

Alle mit dem Schutzrechtsvermerk ® gekennzeichneten Bezeichnungen sind eingetragene Marken der Siemens AG. Die übrigen Bezeichnungen in dieser Schrift können Marken sein, deren Benutzung durch Dritte für deren Zwecke die Rechte der Inhaber verletzen kann.

#### Haftungsausschluss

Wir haben den Inhalt der Druckschrift auf Übereinstimmung mit der beschriebenen Hard- und Software geprüft. Dennoch können Abweichungen nicht ausgeschlossen werden, so dass wir für die vollständige Übereinstimmung keine Gewähr übernehmen. Die Angaben in dieser Druckschrift werden regelmäßig überprüft, notwendige Korrekturen sind in den nachfolgenden Auflagen enthalten.

Siemens AG Automation and Drives Postfach 48 48 90437 Nürnberg DEUTSCHLAND (5)J31069-D0126-U001-A6-7418 Ausgabe 05/07

# Inhaltsverzeichnis

| 1 | Allgem                                  | eines                                                                                                | D-1                                  |
|---|-----------------------------------------|----------------------------------------------------------------------------------------------------|--------------------------------------|
|   | 1.1                                     | Einsatzgebiete                                                                                       | D-2                                  |
|   | 1.2                                     | Produktbeschreibung                                                                                  | D-2                                  |
| 2 | Die Inb                                 | etriebnahme des STG Hand-Held Terminal PRO                                                           | D-4                                  |
|   | 2.1                                     | Mitgelieferte Komponenten                                                                            | D-4                                  |
|   | 2.2                                     | Einschalten des Gerätes und Einstellen der Betriebsart                                               | D-5                                  |
|   | 2.3                                     | MOBY-Applikationen                                                                                   | D-6                                  |
|   | 2.4                                     | Bedienung                                                                                            | D-6                                  |
| 3 | Die Be                                  | dienung des STG Hand-Held Terminal PRO                                                               | D-7                                  |
|   | 3.1<br>3.1.1<br>3.1.2                   | Die Tastatur<br>Die Umschalttasten<br>Tastenfunktionen                                               | D-7<br>D-8<br>D-8                    |
|   | 3.2                                     | Die Antenne am Lesekopf und das Antennenfeld                                                         | D-9                                  |
|   | 3.3                                     | Die Ladefunktion                                                                                     | D-11                                 |
| 4 | Die Pro                                 | ogramme "MOBY D/E/I"                                                                                 | D-12                                 |
|   | 4.1                                     | Der Dateneditor                                                                                      | D-14                                 |
|   | 4.2<br>4.2.1<br>4.2.2<br>4.2.3          | Die MDS-Funktionen<br>Allgemeines zu Lesen und Beschreiben eines MDS<br>MDS lesen<br>MDS beschreiben | D-17<br>D-18<br>D-19<br>D-19         |
|   | 4.2.4<br>4.2.5<br>4.2.6                 | MDS loschen/Initialisieren         Lesen der ID-Nummer         Rohdaten lesen                        | D-19<br>D-19<br>D-20                 |
|   | 4.3<br>4.3.1<br>4.3.2<br>4.3.3          | Die Datei-Funktionen<br>Laden einer Datei<br>Speichern<br>Beenden                                    | D-21<br>D-21<br>D-21<br>D-21         |
|   | 4.4<br>4.4.1<br>4.4.2<br>4.4.3<br>4.4.4 | Die Funktionen Editor<br>Sprung zur Adresse<br>Anzeige<br>Anzeige löschen<br>Datum editieren         | D-22<br>D-22<br>D-22<br>D-23<br>D-23 |

|   | 4.5<br>4.5.1<br>4.5.2<br>4.5.3<br>4.5.4<br>4.5.5<br>4.5.6<br>4.6<br>4.6.1<br>4.6.2 | Die Funktionen ExtrasD-24KommunikationD-24PasswortD-25AntenneD-25Adressen SetupD-26MOBY I SetupD-27MOBY E SetupD-27Die Funktionen "?"D-28SpracheD-28UeberD-28                                                            |
|---|------------------------------------------------------------------------------------|----------------------------------------------------------------------------------------------------|
| 5 | 4.6.3<br>Das Pr                                                                    | Version D-28<br>ogramm "FII FHΔNDI FB" D-29                                                                                                    |
| 0 |                                                                                    |                                                                                                    |
|   | J. I                                                                               |                                                                                                    |
|   | 5.2                                                                                | Die Filehandler-Betehle D-30                                                                                                    |
|   | 5.3<br>5.3.1<br>5.3.2                                                              | Die Anzeigen Editor und DirectoryD-32Der Dateneditor im FilehandlerD-32Die Directory-AnsichtD-33                                                                                                    |
|   | 5.4<br>5.4.1<br>5.4.2<br>5.4.3<br>5.4.4<br>5.4.5<br>5.4.6<br>5.4.7                 | Das Datei-MenüD-34Lese Datei vom MDSD-35Lese Datei vom STG RAMD-35Schreibe Datei auf MDSD-36Schreibe Datei auf STG RAMD-37Lese Verzeichnis vom MDSD-37Lese Verzeichnis vom STG RAMD-37Beispiel: Kopieren von DateienD-38 |
|   | 5.5<br>5.5.1<br>5.5.2<br>5.5.3<br>5.5.4<br>5.5.5<br>5.5.6                          | Das Befehle-MenüD-40Datei neuD-40Datei löschenD-40MDS formatierenD-40Datei AttributD-41MDS StatusD-42MDS CoverD-43                                                                                                    |
|   | 5.6<br>5.6.1<br>5.6.2<br>5.6.3<br>5.6.4<br>5.6.5<br>5.6.6                          | Das Editor-MenüD-43Anzeige VerzeichnisD-43Anzeige EditorD-44Datei Größe verändernD-44Anzeige löschenD-44Sprung an AdresseD-44Anzeige SetupD-44                                                                           |

|   | 5.7<br>5.7.1<br>5.7.2<br>5.7.3 | Das Extra-Menü D<br>Parameter D<br>Passwort für Filehandler D<br>Kommunikation D                                      | )-45<br>)-45<br>)-46<br>)-46 |
|---|--------------------------------|----------------------------------------------------------------------------------------------------|------------------------------|
|   | 5.8                            | Die Funktionen "?"                                                                                                    | )-46                         |
| 6 | Erweite                        | erte Funktionen D                                                                                                    | )-47                         |
|   | 6.1                            | Die Hinterlegung der MDS-Daten im Handterminal D                                                                      | )-47                         |
|   | 6.2<br>6.2.1<br>6.2.2<br>6.2.3 | Kopieren von MOBY-Daten von und zumSTG Hand-Held Terminal PROWas wird zusätzlich benötigt?InstallationDaten Austausch | )-48<br>)-48<br>)-49<br>)-51 |
|   | 6.2.4<br>6.2.5                 | Die Organisation der Datei READ.HEX                                                                                   | )-53<br>)-53                 |
|   | 6.3                            | Funktionen mit dem PSION-Betriebssystem D                                                                             | )-53                         |
|   | 6.4                            | Die automatische Stromsparfunktion                                                                                    | )-54                         |
|   | 6.5<br>6.5.1                   | Anschluss von SIM-Geräten (MOBY E/I)                                                                                  | )-55<br>)-57                 |
|   | 6.6                            | System-RESET D                                                                                                    | )-58                         |
| 7 | Fehler                         | meldungen D                                                                                                    | )-59                         |
|   | 7.1                            | Fehlermeldungen bei den Programmen "MOBY D/E/I" D                                                                     | )-59                         |
|   | 7.2                            | Fehlermeldungen beim Programm "FILEHANDLER" D                                                                         | )-63                         |
| 8 | Techni                         | sche Daten D                                                                                                    | )-65                         |
| Α | Anhan                          | g D                                                                                                    | )-68                         |
|   | A.1                            | Bestellung von Komponenten für erweiterte Funktionen D                                                                | )-68                         |
|   | A.2                            | Portieren von Anwenderapplikationen D                                                                                 | )-69                         |

# 1 Allgemeines

Das STG Hand-Held Terminal PRO (Service- und Testgerät) erweitert die Identifikationssysteme MOBY D, MOBY E bzw. MOBY I um ein leistungsfähiges mobiles Handterminal (Basis: PSION Workabout PRO) für Applikationen in den Bereichen Logistik, Distribution und Service. Darüber hinaus ist es ein unentbehrliches Hilfsmittel bei der Inbetriebnahme und beim Test.

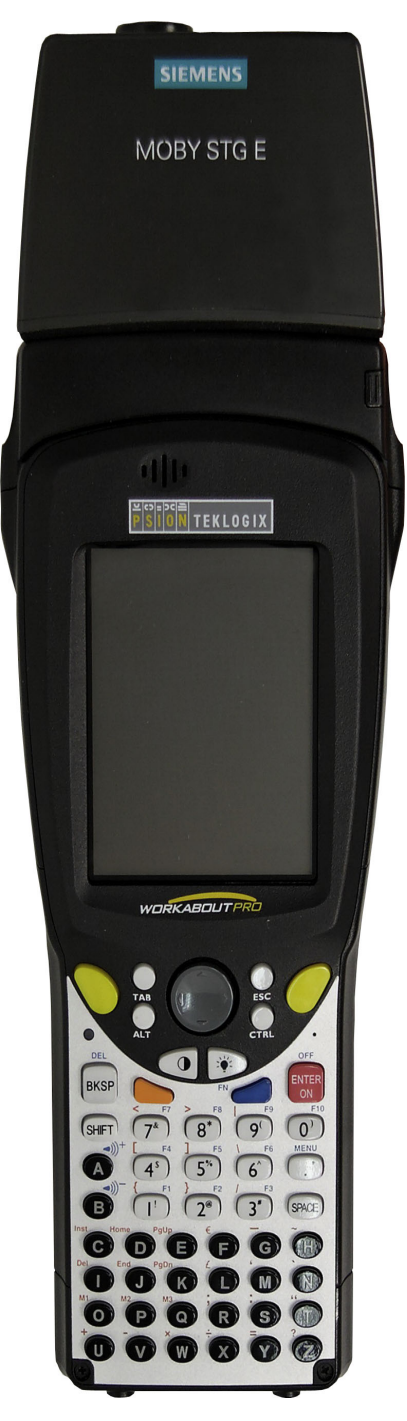

STG Hand-Held Terminal PRO mit MOBY D/E/I Lesekopf

# 1.1 Einsatzgebiete

Das STG Hand-Held Terminal PRO ist bei MOBY D, MOBY E und MOBY I einsetzbar. Das enthaltene Service- und Testprogramm gestattet ein einfaches Lesen und Beschreiben aller Datenspeicher von MOBY D, MOBY E oder MOBY I.

Darüberhinaus kann der Kunde sehr einfach seine eigene Applikation auf dem Handterminal programmieren. Eine C-Library für die Programmierung der Handterminal-Leseköpfe wird von Siemens angeboten. Damit werden Anwendungen im Bereich Lager, Logistik und Kommissionierung einfach realisierbar. Der Einsatz des Handterminals kann auch in rauher Umgebung erfolgen. Das Handterminal ist sehr robust und gegen Spritzwasser geschützt. Das Display ist durch die vorhandene Displaybeleuchtung gut lesbar.

# 1.2 Produktbeschreibung

Das STG Hand-Held Terminal PRO besteht aus einem Grundgerät und einem Lesekopf von MOBY D, MOBY E oder MOBY I. Das Grundgerät ist ein PSION Workabout PRO. Dieses Gerät ist weltweiter Standard bei industriellen Handterminals. Das Service- und Testprogramm startet sich beim Einschalten des Handterminal automatisch. Mit dem Handterminal können alle Datenspeicher von MOBY D, MOBY E oder MOBY I bearbeitet werden.

### Folgende Funktionen können ausgeführt werden:

- Auslesen der Daten aus dem MDS
- Schreiben der Daten in den MDS
- Löschen des gesamten Datenspeichers (Beschreiben mit einem Füllwert)
- Lesen und Anzeigen der ID-Nummer des MDS (MOBY D/E)
- Darstellen und Editieren der Daten in Hexadezimal und ASCII
- Passwortschutz ein- und ausschaltbar für alle schreibenden Funktionen und zum Beenden des MOBY-Programms
- Menüführung in verschiedenen Sprachen (Deutsch und Englisch)
- Abspeichern der gelesenen MOBY-Daten in Dateien. Dafür stehen im Handterminal ca. 40 MB zur Verfügung.

### Zusätzliche Funktionen bei MOBY I-Filehandler:

- Formatieren des MDS
- Anlegen von Dateien auf dem MDS
- Beschreiben von Dateien auf dem MDS
- Lesen von Dateien auf dem MDS
- Auslesen und Anzeigen der Directory
- Löschen von Dateien auf dem MDS

Der Schreib-/Lesekopf von MOBY D/E/I wird einfach mit dem PSION-Grundgerät verschraubt. Er besitzt eine serielle TTL-Schnittstelle für die Kommunikation mit dem Grundgerät. Die Spannungsversorgung des Lesekopfes liefert das Grundgerät.

Der Schreib-/Lesekopf oder die Antenne und das STG-Programm können auch einzeln bestellt werden. Damit ist es möglich, dass der Kunde ein bereits vorhandenes PSION Workabout PRO verwendet.

Das entsprechende Ladegerät (inkl. 110-240-V-Steckernetzteil) für das Wiederaufladen der Akkus muss gesondert bestellt werden.

• MOBY D/E/I

Das Ladegerät (Bestellnummer siehe Katalog) als Docking Station ausgeführt.

Für kundenspezifische RFID-Applikationen steht dem Anwender eine C-Library mit den Funktionen des MOBY-Lesekopfes zur Verfügung. Mit der optionalen C-Entwicklungsumgebung für den PSION Workabout PRO kann der Anwender eigene Programme entwickeln (vgl. Anhang A.2).

# 2 Die Inbetriebnahme des STG Hand-Held Terminal PRO

# 2.1 Mitgelieferte Komponenten

Die Lieferung des STG Hand-Held Terminal PRO besteht aus mehreren Komponenten. Diese sind auch einzeln im Lieferschein vermerkt:

| Bestellte<br>Komponente | Bestellnummer | Packliste                        | Packnummer    |
|-------------------------|---------------|----------------------------------|---------------|
| MOBY D<br>STG Hand-     | 6GT2603-0AA10 | PSION Workabout PRO <sup>1</sup> |               |
| Held Terminal<br>PRO    |               | MOBY D-Lesekopf                  | 6GT2603-1AA00 |
| MOBY E<br>STG Hand-     | 6GT2303-0AA10 | PSION Workabout PRO <sup>1</sup> |               |
| Held Terminal<br>PRO    |               | MOBY E-Lesekopf                  | 6GT2303-1AA00 |
| MOBY I<br>STG Hand-     | 6GT2003-0CA10 | PSION Workabout PRO <sup>1</sup> |               |
| Held Terminal<br>PRO    |               | MOBY I-Lesekopf                  | 6GT2003-1CA00 |

1 Die MOBY-Applikation ist auf dem STG Hand-Held Terminal PRO vorinstalliert.

# 2.2 Einschalten des Gerätes und Einstellen der Betriebsart

Nach dem ersten Aufladen des Akkus ist das Handterminal sofort betriebsbereit.

Schalten Sie das Gerät ein, in dem Sie ENTER/ON für 4 Sekunden gedrückt halten. Es erscheint ein Auswahlmenü mit den MOBY-Applikationen für den RF-Schreib-/Lesekopf, den Sie betreiben möchten.

| <b>р</b><br>мову_р | MOBY D Service- und Testprogramm                                                                             |
|--------------------|----------------------------------------------------------------------------------------------------|
|                    | MOBY E Service- und Testprogramm                                                                             |
|                    | MOBY I Service- und Testprogramm                                                                             |
| FileHandler        | MOBY I Service- und Testprogramm<br>(Die MDS-Daten sind über den Datei-<br>namen verfügbar. Siehe Kapitel 5) |

Das Gerät schaltet sich automatisch ab, nachdem für 5 Minuten keine Taste gedrückt wurde. Wird das Gerät durch Drücken der ENTER/ON-Taste (für ca. 4 Sekunden) wieder eingeschaltet, arbeitet das Handterminal mit der gleichen Maske weiter, in der es sich befand, bevor es manuell oder automatisch abgeschaltet wurde (siehe Kap. 6.4).

Per Bedienung wird das Gerät durch aufeinanderfolgendes Drücken der Tasten FN und ENTER/ON ausgeschaltet.

# 2.3 MOBY-Applikationen

Sollten Sie zu einem späteren Zeitpunkt einen anderen Lesekopf (MOBY D/E/I) am Handterminal betreiben, so müssen Sie zuerst die MOBY-Applikation umstellen. Hierzu müssen Sie die laufende Applikation über das Menü "Datei/Beenden" beenden. Es erscheint der PSION Arbeitsplatz, auf dem dann die benötigte MOBY-Applikation ausgewählt werden muss.

# 2.4 Bedienung

Die Bedienung der STG-Programme MOBY D/E/I ist im Kapitel 4 beschrieben.

Die Bedienung des Programmes Filehandler für MOBY I ist im Kapitel 5 beschrieben.

Über die gelbe Menü-Taste sind alle Funktionen der MOBY-Programme aufrufbar.

# 3 Die Bedienung des STG Hand-Held Terminal PRO

# 3.1 Die Tastatur

Die Tastatur des PSION Workabout PRO ist in 3 Teile gegliedert:

- Steuertasten direkt unterhalb des Displays
- numerischer Ziffernblock
- ASCII-Tastatur

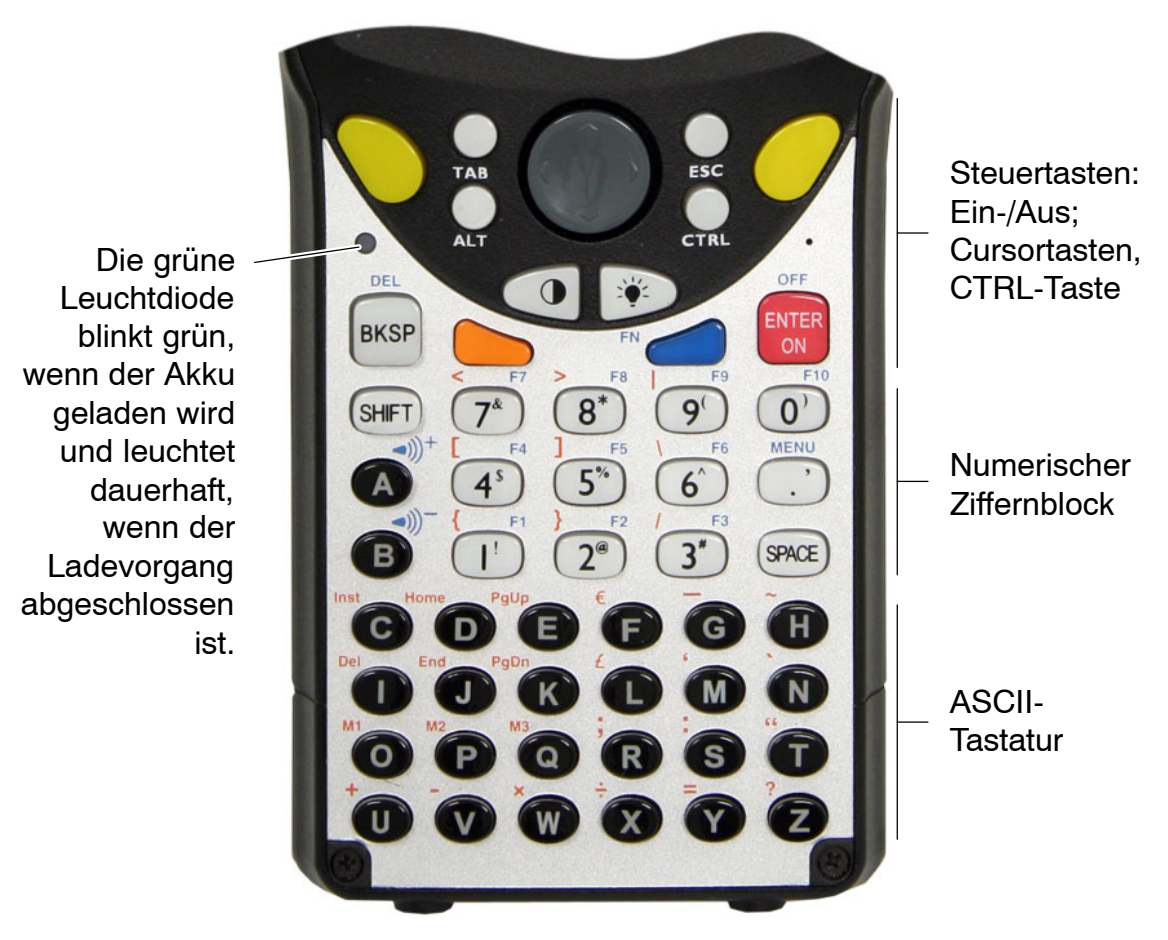

Gelbe Tasten: Öffnen des Menüs der MOBY-Applikation

## 3.1.1 Die Umschalttasten

```
<SHIFT>
<CTRL>
<ALT>
<ORANGE>
<BLUE>
```

### Aktivieren der Umschalttasten

Durch Drücken/Aktivieren einer Umschalttaste erscheint in der Taskleiste in Kleinbuchstaben die Benennung der gewählten Umschalttaste, z. B. "org key", "blue key". Eine nachfolgend aktivierte Taste ändert daraufhin ihre Funktion, die Anzeige in der Taskleiste erlischt und die Umschalttaste ist wieder deaktiviert.

## 3.1.2 Tastenfunktionen

| Taste                                                                                                    | Funktion                                                                                                    |  |  |
|----------------------------------------------------------------------------------------------------|----------------------------------------------------------------------------------------------------|--|--|
| <shift></shift>                                                                                                    | Anzeige von Großbuchstaben (A-Z) und Symbolen,<br>die auf den Zifferntasten mit angegeben sind<br>(z. B. &, *,).                                              |  |  |
| Pfeiltasten<br>(graue runde Taste un-<br>terhalb des Displays)                                                                                                    | Ermöglichen die Navigation im Display nach links, rechts, oben und unten.                                                                                     |  |  |
| <bksp></bksp>                                                                                                    | Bewegt den Cursor nach links zum Löschen des zuletzt eingegebenen Zeichens.                                                                                   |  |  |
| <del><br/>(blaue Taste und BKSP&gt;</del>                                                                                                    | Entfernt das Zeichen, das nach dem Cursor steht.                                                                                                    |  |  |
| <ctrl></ctrl>                                                                                                    |                                                                                                    |  |  |
| <alt></alt>                                                                                                    | Verändert die Funktion von anderen Tasten                                                                                                    |  |  |
| <table and="" borders="" second="" second<="" td="" the=""><td colspan="2">Bewegt den Cursor in bestimmten Abständen nach<br/>rechts oder unten.<br/>(<orange> und <tab> bewegt den Cursor zu-<br/>rück.)</tab></orange></td></table> | Bewegt den Cursor in bestimmten Abständen nach<br>rechts oder unten.<br>( <orange> und <tab> bewegt den Cursor zu-<br/>rück.)</tab></orange>                  |  |  |
| <esc></esc>                                                                                                    | Schließen des momentan geöffneten Menüs, Dia-<br>logfensters oder einer gerade gestarteten Anwen-<br>dung und Rückkehr zur vorherigen Oberfläche.             |  |  |
| <space></space>                                                                                                    | Einfügen von Leerzeichen.<br>In einem Windows-Dialogfenster können mit der<br><space>-Taste Kontrollkästchen aktiviert oder de-<br/>aktiviert werden.</space> |  |  |

# 3.2 Die Antenne am Lesekopf und das Antennenfeld

Die Antenne des Lesekopfes ist an der oberen Seite des Handterminals angeordnet.

Mit unterschiedlichen MDS-Typen werden unterschiedliche Reichweiten erzielt. Die folgende Tabelle gibt einen Überblick:

| MOBY D                                   |     | MOBY E                    |                  | MOBY I              |    |
|------------------------------------------|-----|---------------------------|------------------|---------------------|----|
| MDS-Typ                                  | mm  | MDS-Typ                   | mm               | MDS-Typ             | mm |
| D139                                     | 60  | E600 (ISO-Card)           | 18               | 402/401             | 6  |
| D160                                     | 25  | E611                      | 30               | 404/514/413E        | 20 |
| D124                                     | 30  |                           |                  |                     |    |
| Labels auf Basis<br>I-Code: <sup>3</sup> |     | E624 (Knopf)              | 8                | 403                 | 8  |
|                                          |     | E623 (Pille) <sup>1</sup> | 4/3 <sup>2</sup> | 506                 | 12 |
| I-Code1                                  | 75  |                           |                  | 439E                | 12 |
| I-Code SLI                               | 100 |                           |                  | 507 (mit Batterie)  | 35 |
| Tag-it HF-I 100                          |     |                           |                  |                     |    |
| my-d 100                                 |     |                           |                  | 507 (ohne Batterie) | 4  |

1 Die Pille kann nur an dem hierfür vorgesehenen Kopfteil gelesen werden.

2 wenn MDS in Metall eingebaut ist

3 Fertigungsbedingt ist mit Reichweitentoleranzen zu rechnen. Die Reichweiten gelten für Labels der Größe 85 x 55 mm.

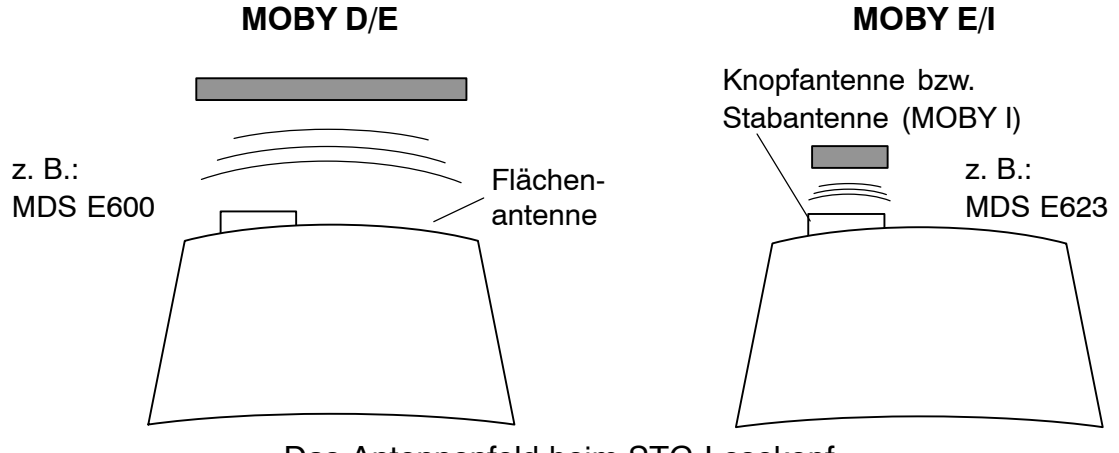

Das Antennenfeld beim STG-Lesekopf

### Das Antennenfeld bei MOBY E

Beim MOBY E-Lesekopf sind 2 Antennen im Leser integriert. Je nachdem, welchen MDS Sie lesen möchten, müssen Sie diesen entsprechend am Lesekopf positionieren. Die Umschaltung des Antennenfeldes geschieht mit dem Befehl Extras/ANTENNE (siehe Kap. 4.5.3). Wichtig ist dabei, dass der MDS E623 nur an der hierfür vorgesehenen Antenne (siehe Bild) gelesen werden kann. Der MDS E624 kann sowohl an der Knopfantenne als auch an der Flächenantenne gelesen werden.

# 3.3 Die Ladefunktion

Sobald Sie das PSION Workabout PRO in die Docking Station stecken, wird der Ladevorgang der Akkus gestartet. Das Laden wird aktiviert und an einer grünen Leuchtdiode angezeigt (siehe Kap. 3.1).

Bei leeren Akkus dauert eine komplette Ladung ca. 4 Stunden.

WICHTIG: Dem Gerät liegt eine Dokumentation "Quick Start Guide" bei. Die darin enthaltenen Hinweise sind unbedingt zu beachten. Ebenso die entsprechenden Hinweise im PSION-Benutzerhandbuch bzw. der Dokumentation der Docking Station.

### **Die Backup-Batterie**

Die Backup-Batterie im PSION Workabout PRO dient zum Erhalt der Anwendungsdaten, wenn die Hauptbatterien entladen sind. Die Backup-Batterie ist eine Lithiumzelle. Bitte beachten Sie, dass eine neue Backup-Batterie (bei entleerter oder entfernter Hauptbatterie) die Daten im RAM nur wenige Minuten erhalten kann.

Die MOBY-Applikation ist ausfallsicher im Flash Speicher hinterlegt und ist daher auch nach einem Batterieausfall vorhanden. Falls die MOBY-Applikation gelöscht oder beschädigt wurde, muss das Gerät zur Reparatur eingesandt werden.

# 4 Die Programme "MOBY D/E/I"

Nach dem Einschalten des STG Hand-Held Terminal PRO erscheint am Display der Editor. Sie können nun die Daten anschauen, neue Daten eingeben oder über die gelbe Menü-Taste eine Funktion aufrufen. Ein direkter Aufruf der Funktionen ist über die Taste ebenfalls möglich. Drücken Sie hierzu nacheinander die Taste ALT und danach die entsprechende alphanumerische Taste. Die folgende Tabelle zeigt alle Funktionen und die dazugehörigen Kurzaufrufe:

| Befehl                    | Kurzaufruf <sup>1</sup> | Beschreibung                                                                                                    |  |  |
|---------------------------|-------------------------|----------------------------------------------------------------------------------------------------|--|--|
| Datei/Laden Datei         | D                       | Datei vom PSION RAM-Laufwerk in den<br>Arbeitsspeicher laden                                                                                                    |  |  |
| Datei/Speichern           | С                       | Gelesene MDS-Daten auf das<br>RAM-Laufwerk speichern                                                                                                    |  |  |
| Datei/Beenden             | Х                       | STG-Anwendung beenden                                                                                                    |  |  |
| MDS/Lesen                 | L                       | Daten vom MDS lesen                                                                                                    |  |  |
| MDS/Schreiben             | S                       | Daten auf MDS schreiben                                                                                                    |  |  |
| MDS/Loeschen/Init         | E                       | MDS mit bestimmten Wert beschreiben                                                                                                    |  |  |
| MDS/Lese Tagld            | Т                       | ID-Nummer des MDS lesen                                                                                                    |  |  |
| MDS/Roh-Daten lesen       | R                       | Physikalischen Speicher des MDS ausle-<br>sen                                                                                                    |  |  |
| Editor/Sprung zur Adresse | J bzw. Tab              | Im Editor zu einer bestimmten Adresse springen                                                                                                    |  |  |
| Editor/Anzeige            | 0                       | Optionen der Anzeige ändern                                                                                                    |  |  |
| Editor/Anzeige loeschen F |                         | Daten im Editor auf bestimmten Wert<br>löschen                                                                                                    |  |  |
| Editor/Datum editieren    | A                       | Das Datum an der Cursorposition in ver-<br>schiedenen Formaten bearbeiten                                                                                                    |  |  |
| Extras/Kommunikation      | К                       | Optionen in der Kommunikation ändern                                                                                                    |  |  |
| Extras/Passwort für STG   | Р                       | Passwort für die STG-Anwendung<br>ändern                                                                                                    |  |  |
| Extras/Adressen Setup     | G                       | Eingaben für die Befehle "MDS lesen/<br>schreiben" definieren                                                                                                    |  |  |
| Extras/MOBY I Setup B     |                         | Speichergröße und MOBY I-Betriebsar-<br>ten einstellen                                                                                                    |  |  |
| Extras/MOBY E Setup Y     |                         | Umschaltung des MDS-Zugriffs<br>vom "MOBY-Schlüssel" (A) auf den<br>B-Schlüssel<br>Feldbetriebsart bei MOBY E SIM: Um-<br>schaltung zwischen zyklischem Betrieb<br>und Dauerbetrieb |  |  |

| Befehl    | Kurzaufruf <sup>1</sup>                          | Beschreibung           |
|-----------|--------------------------------------------------|------------------------|
| ?/Sprache | Н                                                | Menüsprache einstellen |
| ?/Ueber   | U Herstellerdaten                                |                        |
| ?/Version | V Version von Betriebssystem un<br>STG-Anwendung |                        |

1 Deutsche Kurzaufrufe (Shortcuts); für die englische Menüsprache verwenden Sie die englische Bedienungsanleitung.

# 4.1 Der Dateneditor

Das Editieren der MDS-Daten kann im Editorfenster in Hexadezimal oder in ASCII erfolgen. Die Umschaltung erfolgt im Menü EDITOR/ANZEIGE.

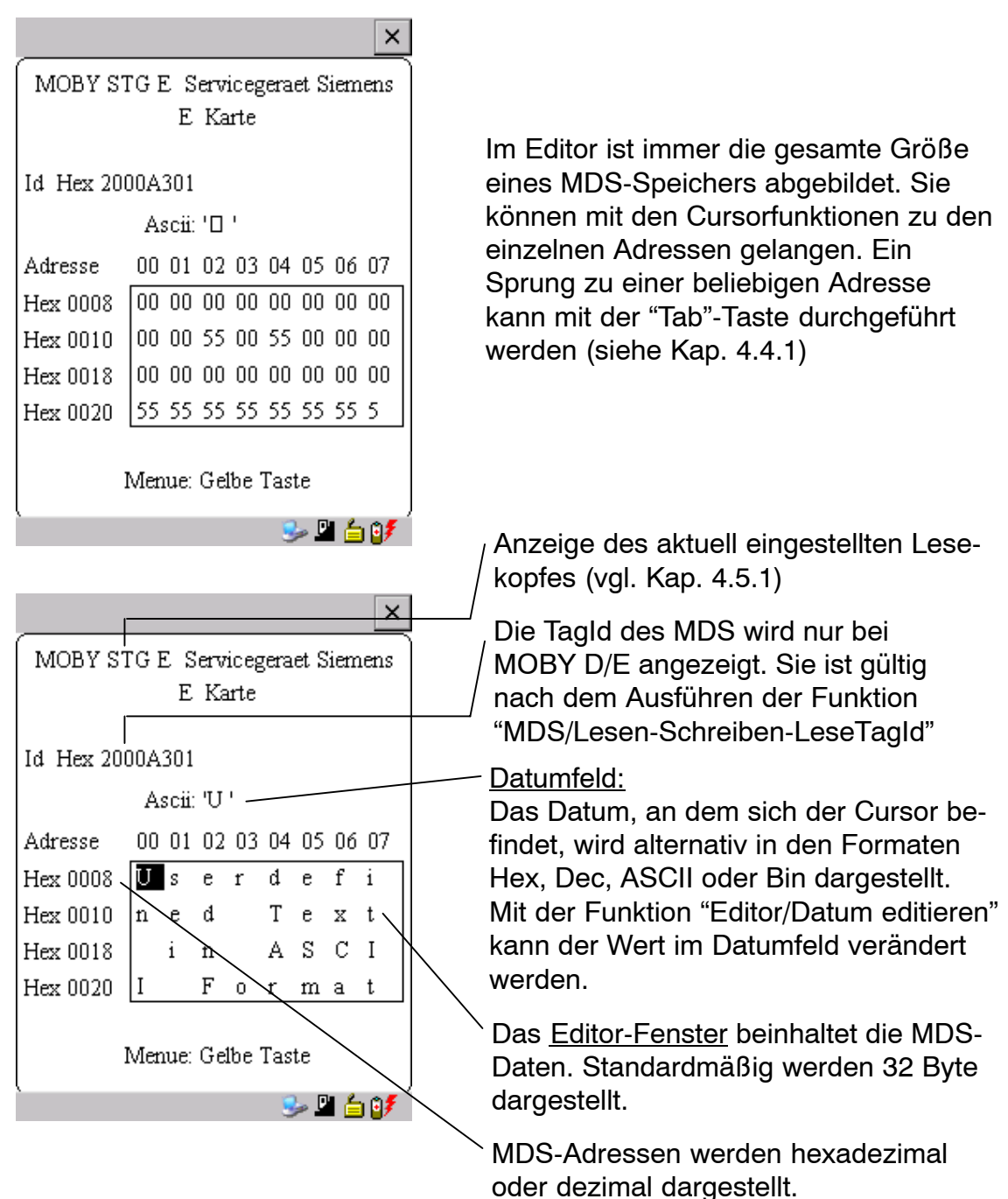

### Der "Aktuelle Bereich"

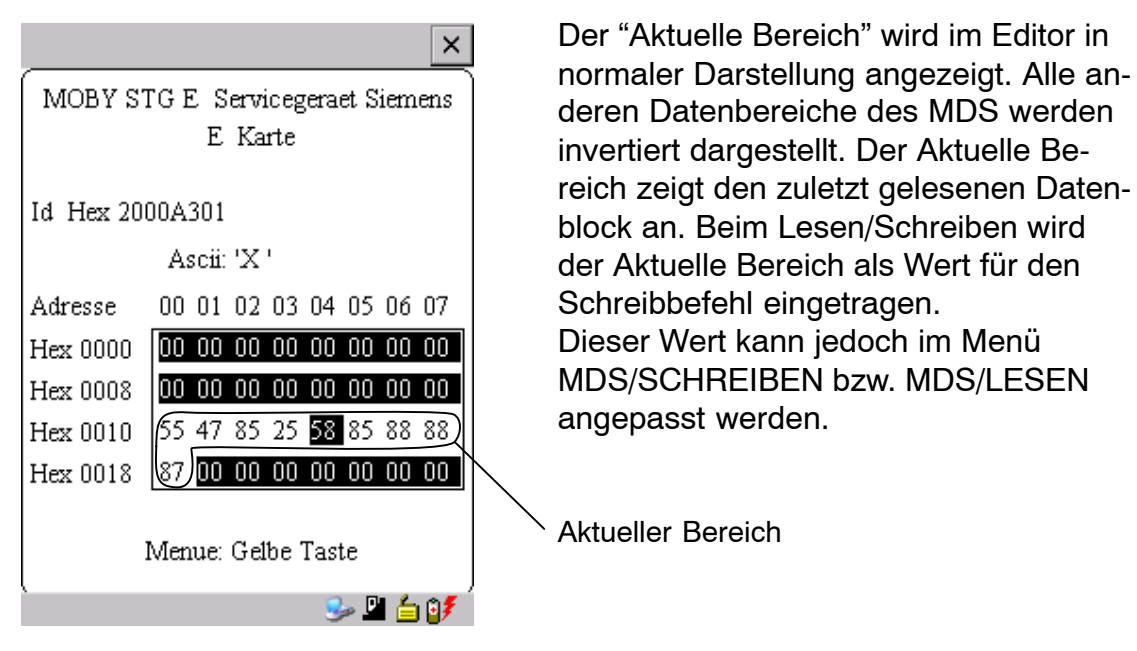

Eine Veränderung des Aktuellen Bereiches geschieht automatisch, wenn Sie Daten editieren und überschreiben.

### Die Größe des am Display dargestellten Speicherbereichs kann über die Funktion EDITOR/ANZEIGE umgeschaltet werden: (siehe Kap. 4.4.2)

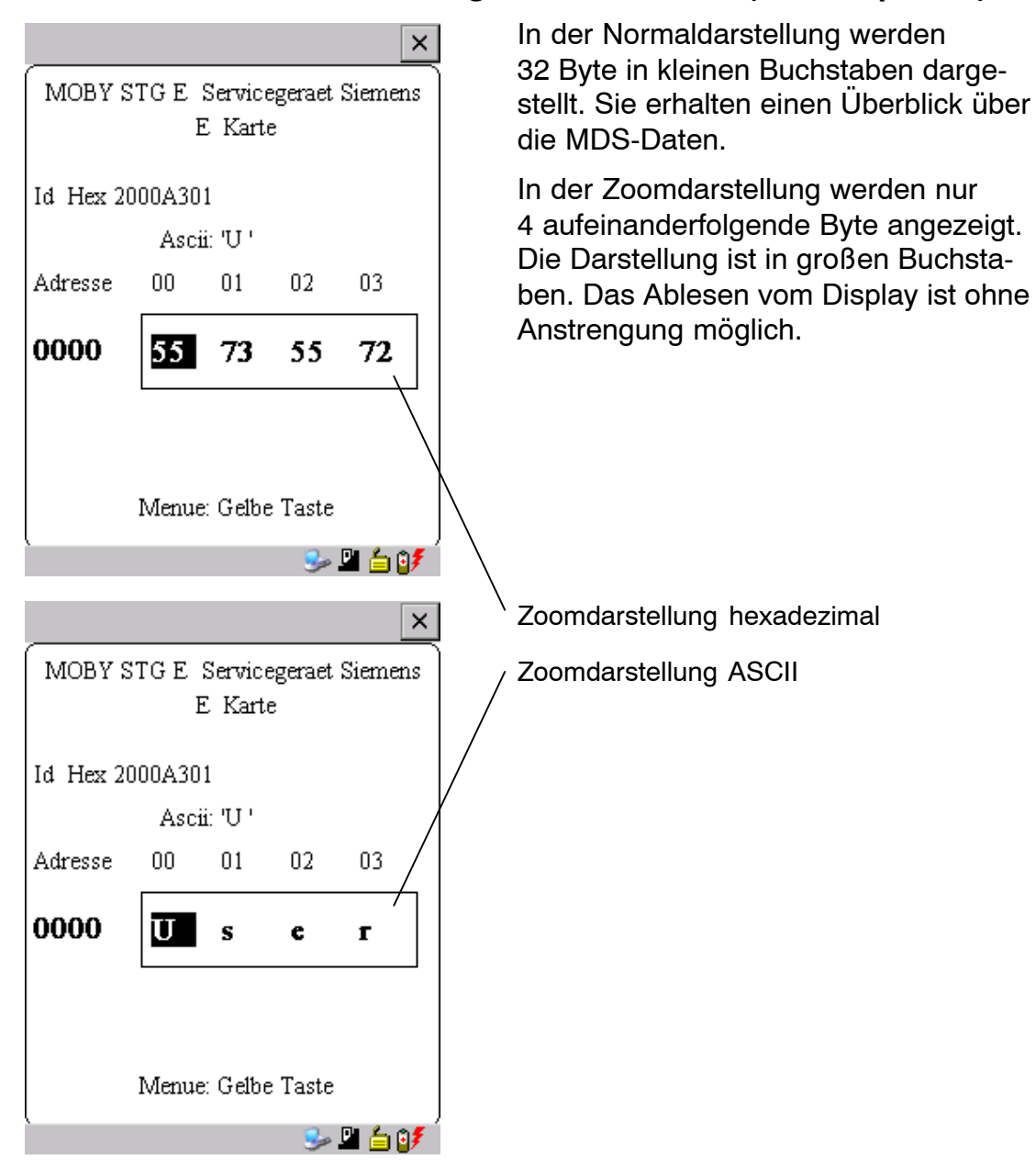

# 4.2 Die MDS-Funktionen

|                                             |                                                                                                    | ^        |  |  |  |
|---------------------------------------------|----------------------------------------------------------------------------------------------------|----------|--|--|--|
| MOBY STG E Servicegeraet Siemens<br>E Karte |                                                                                                    |          |  |  |  |
| Id Hex 200                                  | Id Hex 2000A301<br>Datei 🕨                                                                                                    |          |  |  |  |
| Adresse<br>Hex 0000<br>Hex 0008<br>Hex 0010 | Lesen       00     s       Schreiben       00     e       Loeschen / Init       00     t       t     Lese TagId       55     t |          |  |  |  |
| Hex 0018                                    | [87 <u>00 00 00 00 00 00 0</u><br>Menue: Gelbe Taste                                                                           | U        |  |  |  |
|                                             | S 🗳 🗳                                                                                                    | <b>!</b> |  |  |  |
| ×                                           |                                                                                                    |          |  |  |  |
|                                             |                                                                                                    | ×        |  |  |  |
| MOBY ST                                     | IGE Servicegeraet Sieme<br>E Karte                                                                                             | ns       |  |  |  |
| MOBY ST                                     | IGE Servicegeraet Sieme<br>E Karte<br>Lese Daten 62 %                                                                          | × ns     |  |  |  |
| MOBY ST                                     | G E Servicegeraet Siemer<br>E Karte<br>Lese Daten 62 γ<br>C um Abzubrechen                                                     | ×<br>ns  |  |  |  |
| MOBY ST                                     | IG E Servicegeraet Siemer<br>E Karte<br>Lese Daten 62 %<br>C um Abzubrechen<br>Menue: Gelbe Taste                              | x ns     |  |  |  |

Die MDS-Funktionen führen eine Kommunikation mit dem MDS durch. Die MDS-Funktion wird nicht unterbrochen, wenn Sie kurzzeitig den MDS aus dem Lesefeld bewegen. Wird der MDS länger als 30 Sekunden nicht bearbeitet, so wird die Funktion unterbrochen (siehe Kap. 4.5).

Nach dem Start eines Befehls wird auf dem Display ein Fenster mit einem Balken dargestellt. Dieser zeigt an, wieviel Prozent des Befehls bereits abgearbeitet sind. Die MDS von MOBY D und MOBY E haben einen blockorientierten Datenzugriff. Ein Lesen oder Beschreiben eines MDS ist nur von einem Blockanfang möglich.

Ein Block hat bei MOBY E jeweils eine Länge von 16 Byte (bzw. 10 Hex). Die beim STG Hand-Held Terminal PRO einzugebenden Anfangsadressen für die MDS-Bearbeitung sind demnach: 00, 10, 20, 30 hex usw.

Ein Block hat bei MOBY D jeweils eine Länge von 4 Byte (I-Code, Tag-it) oder 8 Byte (my-d). Die Anfangsadressen sind demnach:

00, 04, 08, 12 hex ... (I-Code, Tag-it) oder

00, 08, 10, 18 hex ... (my-d).

Bei MOBY D/E wird nach dem Lesen/Schreiben die Tagld im Display automatisch auf den aktuellen Wert gebracht.

| Adr. : 0000 - 02EF 🛛 🗙 |        |  |  |  |
|------------------------|--------|--|--|--|
| Daten lesen?           | Ja 🗸 🗸 |  |  |  |
|                        |        |  |  |  |
|                        |        |  |  |  |
|                        |        |  |  |  |
|                        |        |  |  |  |

Daten wurden geaendert ×

Es ist jedoch möglich, jede beliebige Anfangsadresse anzugeben. Diese wird vom STG Hand-Held Terminal PRO akzeptiert und auf den nächstniedrigeren Blockanfang korrigiert. Die Adresskorrektur wird dem Bediener in einem Fenster angezeigt und muss quittiert werden.

Ein weiteres Fenster erscheint, wenn Sie im Editor Daten geändert haben und anschließend versuchen, einen MDS zu lesen. Hier macht Sie ein Hinweis darauf aufmerksam, dass die soeben geänderten Daten mit dem MDS-Lesebefehl möglicherweise wieder überschrieben werden. Sie haben die Möglichkeit, die geänderten Daten im Editor zu behalten, zu verwerfen oder den Befehl komplett abzubrechen.

### Hinweis

Am Handterminal kann nur bei MOBY I der ECC-Mode eingestellt werden.

Bei MOBY D/E ist die ECC-Betriebsart nicht möglich.

## 4.2.2 MDS lesen

Es kann ein Datenblock mit einer frei definierbaren Anfangs- und Endadresse vom MDS gelesen werden. Wird für Anfangs- und Endadresse der gleiche Wert eingegeben, so kann vom MDS nur ein Block gelesen werden. Der Adressbereich wird in einem weiteren Fenster zur Bestätigung angezeigt.

### Hinweis

Wurde im Menü "Extras/Adressen Setup/......" im Feld Lesen/ Schreiben der Modus "MDS komplett" gewählt, so wird die Funktion "MDS/Lesen" ohne weitere Nachfrage sofort gestartet. Es wird immer der gesamte MDS bearbeitet.

## 4.2.3 MDS beschreiben

Es kann ein Datenblock auf den MDS geschrieben werden. Der im Editor gültige Datenblock wird dabei als Default bei jedem Schreibvorgang angezeigt. Die Defaultlänge bzw. Endadresse kann beim Beschreiben noch auf einen anderen Wert geändert werden.

## 4.2.4 MDS löschen/Initialisieren

Die Funktion "MDS löschen/Init" dient dazu, sehr schnell den kompletten MDS mit einem bestimmten Wert zu beschreiben. Der Löschwert kann in einem Folgemenü eingegeben werden. Nach der Löschfunktion ist der Speicher im Editor ebenfalls auf den eingegebenen Wert gelöscht. Bei MOBY I muss vor dieser Funktion die richtige MDS-Speichergröße eingestellt sein (Extras/MOBY I Setup).

## 4.2.5 Lesen der ID-Nummer

Nur MOBY D/E: Die Funktion liest die Seriennummer vom MDS und zeigt sie an. Die ID-Nummer wird vom Werk eingestellt und kann nicht verändert werden.

Die Anzeige der Tagld erfolgt im Editor in der zweiten Zeile in hexadezimaler Form.

Das Lesen der Tagld wird bei den Funktionen MDS lesen/schreiben/löschen automatisch durchgeführt.

# 4.2.6 Rohdaten lesen

Nur MOBY D/E: Mit dieser Funktion wird der komplette Speicher des MDS physikalisch ausgelesen. Insbesondere werden Tagld, Schlüsselinformationen (soweit Public), Herstellerinformation und MDS-Zugriffsrechte dargestellt. Für die Interpretation der Daten ist die Kenntnis des physikalischen Speicheraufbaus des MDS notwendig (siehe Beschreibung MFWAPI bzw. CCTWAPI).

Mit der Funktion "Rohdaten lesen" können Fehler erkannt werden, die bei der Konfigurierung des MDS entstanden sind.

# 4.3 Die Datei-Funktionen

|                                  | ×                            |  |  |  |  |
|----------------------------------|------------------------------|--|--|--|--|
| MOBY STG E Servicegeraet Siemens |                              |  |  |  |  |
| E Karte                          |                              |  |  |  |  |
| Id Hex 200                       | 00A301<br>Date d Laden Datei |  |  |  |  |
|                                  | MDS <u>c</u> Speichern       |  |  |  |  |
| Adresse                          | 00 Edito <u>x</u> Beenden    |  |  |  |  |
| Hex 0000                         | 88 Extras > 55 00 00 00      |  |  |  |  |
| Hex 0008                         | 88 ? • 00 00 00 00           |  |  |  |  |
| Hex 0010                         | 00 88 99 98 77 00 00 00      |  |  |  |  |
| Hex 0018                         | 00 00 00 00 00 00 00 00      |  |  |  |  |
|                                  |                              |  |  |  |  |
| Menue: Gelbe Taste               |                              |  |  |  |  |
| È 🤒 😏 👔 🖉                        |                              |  |  |  |  |

## 4.3.1 Laden einer Datei

Es kann eine Datei in den STG Hand-Held Terminal PRO-Editor geladen werden, die

- vorher mit dem Befehl "Datei/Speichern" abgespeichert wurde oder
- vom PC in das Verzeichnis /SIBO/M des PSION Workabout PRO übertragen wurde (siehe Kap. 6.2).

## 4.3.2 Speichern

Die Daten, die gerade im Editor angezeigt werden, können in einem File auf dem PSION Workabout PRO abgespeichert werden. Der Filename kann dabei aus 1 bis 8 Buchstaben oder Ziffern bestehen. Beim Abspeichern wird dem Filenamen automatisch die Endung ".HEX" (Daten) und ".HX1" (ID-Nr.) hinzugefügt (siehe auch Kap. 6.2).

Für das Abspeichern von MDS-Daten steht im Handterminal ein Speicherbereich von ca. 40 MB zur Verfügung. Bei MOBY E können demnach bis zu 40.000 MDS gelesen und gespeichert werden.

## 4.3.3 Beenden

Mit der Funktion "Beenden" können Sie das STG Hand-Held Terminal PRO-Programm von MOBY beenden. Sie gelangen auf die Betriebssystemebene des PSION Workabout PRO (siehe Kap. 6.3).

# 4.4 Die Funktionen Editor

|                                  |      |                | ×           |  |
|----------------------------------|------|----------------|-------------|--|
| MOBY STG E Servicegeraet Siemens |      |                |             |  |
| E Karte                          |      |                |             |  |
| Id Hex 2000A301<br>Datei 🕨       |      |                |             |  |
| Adresse                          | 0.0  | MDS ►          | an Adrossa  |  |
| Hav 0000                         | 88   | o Anzeiae      | an Auresse  |  |
| Hex 0008                         | 88   | f Anzeige      | e loeschen  |  |
| Hex 0010                         | looL | <u>a</u> Datum | editieren   |  |
| Hex 0018 00 00 00 00 00 00 00 00 |      |                | 00 00 00 00 |  |
| Menue: Gelbe Taste               |      |                |             |  |
| `                                |      |                |             |  |

## 4.4.1 Sprung zur Adresse

Sie können in dezimaler oder hexadezimaler Form eine Speicheradresse eingeben. Die Einstellung kann unter Menüpunkt Display/Display Address verändert werden. Anschließend wird im Editor diese Adresse als Anfangsadresse dargestellt.

Diese Funktion kann auch direkt im Editor mit der "Tab"-Taste ausgelöst werden.

## 4.4.2 Anzeige

In diesem Menü erfolgen die Einstellungen

- Editor umschalten zwischen 32 Byte-Darstellung (4x8= kleine Anzeige) und 4 Byte-Darstellung (1x4= große, gut lesbare Zeichen)
- In der Editor-Darstellung 1x5 wird keine Adresse angezeigt. Es werden die ersten 5 Byte der gelesenen Daten angezeigt. Ein Positionieren mit dem Cursor auf andere Adressen ist nicht möglich.
- Editor umschalten zwischen "Hexadezimal"- und "ASCII"-Darstellung. Die Adressen werden immer in hexadezimaler oder dezimaler Form dargestellt.
- Datum umschalten zwischen "BIN"-, "ASCII"-, "DEZ"- und "HEX"-Darstellung
## 4.4.3 Anzeige löschen

Die Funktion "Anzeige löschen" beschreibt den kompletten Speicher im STG Hand-Held Terminal PRO-Editor mit einem Wert, den Sie vorgeben können. Anschließend können Sie im Editor die gewünschten Daten auf die entsprechenden Werte abändern. Eine Funktion zum MDS erfolgt dabei nicht.

- Die Anzeige im Datumfeld kann in den Formaten Hexadezimal, ASCII, Dezimal oder Binär erfolgen. Mit dem hier eingestellten Format können die Daten mit der Funktion "Anzeige/Datum editieren" auch verändert werden.
- Die Anzeige der Adressen kann zwischen Hexadezimal und Dezimal umgeschaltet werden.

## 4.4.4 Datum editieren

Die Funktion "Datum editieren" stellt neben den Standardformaten Hex und ASCII des Editorfensters auch die Formate Dezimal und Binär zur Dateneingabe zur Verfügung.

## 4.5 Die Funktionen Extras

|            |      | ×                                                |
|------------|------|--------------------------------------------------|
| MOBY ST    | IG E | Servicegeraet Siemens                            |
|            |      | E Karte                                          |
|            |      |                                                  |
| Id Hex 200 | 00A2 | 301                                              |
|            | - 1  | Datei 🕨                                          |
| Adresse    | 00   | Editor • 04 05 06 07                             |
| Harr 0000  |      | k Kommunikation                                  |
|            | 00   | n Passwort fuer STG                              |
| Hex UUU8   | ŏŏ⊔  | a Adressen Setup                                 |
| Hex 0010   | 00   | y Moby E Setup                                   |
| Hex 0018   | 00   | <del>`````````````````````````````````````</del> |
|            |      |                                                  |
| 1          | Men  | ue: Gelbe Taste                                  |
| (          |      | )<br>🖳 🎭 🎯 🗲                                     |

## 4.5.1 Kommunikation

 Schnittstelle: Hier erfolgt die Umschaltung zwischen TTL-Schnittstelle (Lesekopf) und RS 232-Schnittstelle.
 Bei RS 232-Einstellung muss das "Protokoll" auf den Eintrag "MOBY E/SIM" oder "ASM 420/I/V" eingestellt

werden. Abhängig vom jeweiligen Lesekonf kör

 Protokoll: Abhängig vom jeweiligen Lesekopf können hier bestimmte Protokolle eingestellt werden:

| Lesekopf | einstellbare Protokolle |
|----------|-------------------------|
| MOBY D   | MOBY D<br>MOBY D ISO    |
| MOBY E   | MOBY E<br>MOBY E/SIM    |
| MOBY I   | MOBY I<br>ASM 420/I/V   |

Durch die Einstellung des MOBY-Protokolls wird bei MOBY E auch automatisch die Speichergröße des Editors festgelegt. Bei MOBY I wird die Speichergröße des Editors mit der Funktion "Extras/MOBY I Setup" eingestellt.

## 4.5.2 Passwort

Optional können Sie ein Passwort programmieren. Das Passwort muss vor einer Schreibfunktion eingegeben werden. Ein eingegebenes Passwort bleibt bis zum Abschalten des STG Hand-Held Terminal PRO gültig. D. h., bei mehreren aufeinanderfolgenden Schreibbefehlen muss das Passwort nur einmal eingegeben werden. Ein Verlassen des "MOBY"-Programmes ist ebenfalls nur mit Passwort möglich.

### Passwort vergessen?

Wurde ein Passwort vergessen, so gibt es keine Möglichkeit, das Passwort zurückzuerhalten.

Die einzige Möglichkeit besteht darin, das Gerät in den Auslieferungszustand zurückzusetzen. Dazu muss im Startmenü über den Eintrag "Security" der Supervisor Mode eingeschaltet werden (siehe Kapitel 6.5.1). Danach kann ebenfalls über das Startmenü das Zurücksetzen des Gerätes über den Eintrag "Cold Reset" erfolgen.

### Das Passwort 99999999

Die Veränderung des Passworts auf den Wert 99999999 (8x die 9) hat eine besondere Bedeutung:

Die Schreibfunktion auf den MDS sowie die Funktion "Datei/Beenden" ist generell nicht mehr möglich. Auch das Passwort kann jetzt nicht mehr geändert werden. Die einzige Möglichkeit, jetzt wieder die Schreibfunktion zu erlangen, ist der System-RESET (siehe Kapitel 6.5.1).

### 4.5.3 Antenne

Nur bei MOBY E: Das Antennenfeld am Lesekopf wird umgeschaltet zwischen "Karte" (große Antenne) und "Pille" (kleine Antenne) (siehe auch Kap. 3.2). Die Antenne muss einmalig bei der Inbetriebnahme des Lesekopfes eingestellt werden. Beim Ausschalten des Handterminals bleibt die eingestellte Antenne im Lesekopf gespeichert.

## 4.5.4 Adressen Setup

Mit dieser Funktion wird der Aufruf der Befehle "MDS lesen/schreiben" definiert.

| Start-Adresse +  | Laenge:<br>End-Adresse:                                    | Die Eingabe der MDS-Adresse beim<br>Befehl Lesen/Schreiben erfolgt über<br>eine Startadresse und die Länge der<br>zu bearbeitenden Daten.<br>Die Eingabe der MDS-Adresse beim<br>Befehl Lesen/Schreiben erfolgt über<br>Startadresse und Endadresse. |
|------------------|------------------------------------------------------------|----------------------------------------------------------------------------------------------------|
| Lesen/Schreiben: | Umschaltung v<br>Einstellung be<br>führung eines<br>Block: | von "Block" auf "MDS komplett". Diese<br>trifft die Defaulteinstellung bei der Aus-<br>MDS-Befehls.<br>Beim Lesen/Schreiben eines MDS wird<br>immer der gerade aktive Bereich als der<br>zu lesende-/schreibende Bereich<br>angezeigt.               |
|                  | MDS komplett                                               | : Beim Lesen/Schreiben eines MDS wird<br>immer der gesamte MDS bearbeitet.<br>Die Lese-/Schreibfunktion wird sofort<br>gestartet. Die Eingabe eines Teilberei-<br>ches des MDS ist nicht möglich.                                                    |

## 4.5.5 MOBY I Setup

| • | Speicher Groesse: | Speichergröße des zu bearbeitenden MDS festlegen.<br>Mit dieser Einstellung wird auch der Speicherbereich im |
|---|-------------------|----------------------------------------------------------------------------------------------------|
|   |                   | adressen anzusprechen, die über die Speichergröße hinausgehen.                                               |

- MDS Typ: Es wird zwischen RAM/FRAM und EEPROM unterschieden. In der Einstellung RAM/FRAM wird eine leere MDS-Stützbatterie am STG Hand-Held Terminal PRO angezeigt.
- ECC: Ein-/Ausschalten des ECC-Treibers
   Der Anwendungszweck des ECC-Treibers ist in der
   MOBY-Anschaltungsdokumentation beschrieben.
- MDS507: Dieser Parameter ist nur beim Betrieb des MDS 507 auf "ja" einzustellen. Beim MDS507-Betrieb wird die Dialogbatterie abgefragt und als Status angezeigt, wenn diese leer wird.
- Abtastzeit: Die Abtastzeit ist nur beim Betrieb des MDS 507 über ein ASM 420 von Bedeutung. Der Einstellbereich liegt zwischen 0,1 s und 6,3 s. Der Defaultwert (0,5 s) muss in der Regel nicht verändert werden.

### 4.5.6 MOBY E Setup

- Schlüssel A/B: Es kann zwischen dem "MOBY-Schlüssel" und dem "B-Transportschlüssel für MIFARE-Datenspeicher" umgeschaltet werden. Standardmäßig wird immer mit dem MOBY-Schlüssel gearbeitet. Die Einstellung "B" gestattet das Bearbeiten vom MIFARE-MDS im Auslieferungszustand (Der B-Schlüssel muss sich im Urzustand befinden).
   Feldbetriebsart: Nur bei MOBY E SIM (vgl. Kap. 6.5): Umschaltung des SIM vom zyklischen Betrieb in den Dauerbetrieb.
- schneller.

Im Dauerbetrieb erfolgt die Befehlsbearbeitung deutlich

Antenne: Es kann zwischen Karte und Pille umgeschaltet werden.

## 4.6 Die Funktionen "?"

|            | ×                               |
|------------|---------------------------------|
| MOBY ST    | IGE Servicegeraet Siemens       |
|            | E Karte                         |
|            |                                 |
| Id Hex 200 | DOA301                          |
|            | MDS •                           |
| Adresse    | 00 Editor > 04 05 06 07         |
| Hex 0000   | 88 Extras • 55 00 00 00         |
| Hex 0008   | 88 ? 🔸 <u>h</u> Sprache         |
| Hex 0010   | 00 88 99 98 <u>u</u> Ueber      |
| Hex 0018   | 00 00 00 00 00 <u>v</u> Version |
|            |                                 |
| ] ]        | Menue: Gelbe Taste              |
| l          | Ги 🙃 о 🗸                        |
|            | 🗳 🍉 🛂                           |

### 4.6.1 Sprache

Beim STG Hand-Held Terminal PRO kann als Menüsprache Deutsch oder Englisch ausgewählt werden. Die Default-Sprache bei der Inbetriebnahme des STG Hand-Held Terminal PRO ist Englisch.

### 4.6.2 Ueber

Angaben zum Hersteller des STG-Programmes: Siemens AG A&D SC FS

### 4.6.3 Version

Gibt die Version des STG-Programmes, des emulierten Betriebssystems EPOC, den Ausgabestand der emulierten ROM-Version sowie den Ausgabestand der MOBY-Library aus. Bei Fehlerrückmeldungen an Siemens sind diese Parameter unbedingt anzugeben.

# 5 Das Programm "FILEHANDLER"

## 5.1 Allgemeines zum Filehandler

Wie bei einem PC-basierenden System erfolgt beim Filehandler der Datenzugriff über logische Dateinamen und nicht über physikalische Speicheradressen.

Das folgende Bild zeigt den Aufbau und die Arbeitsweise des Programmes "FILEHANDLER":

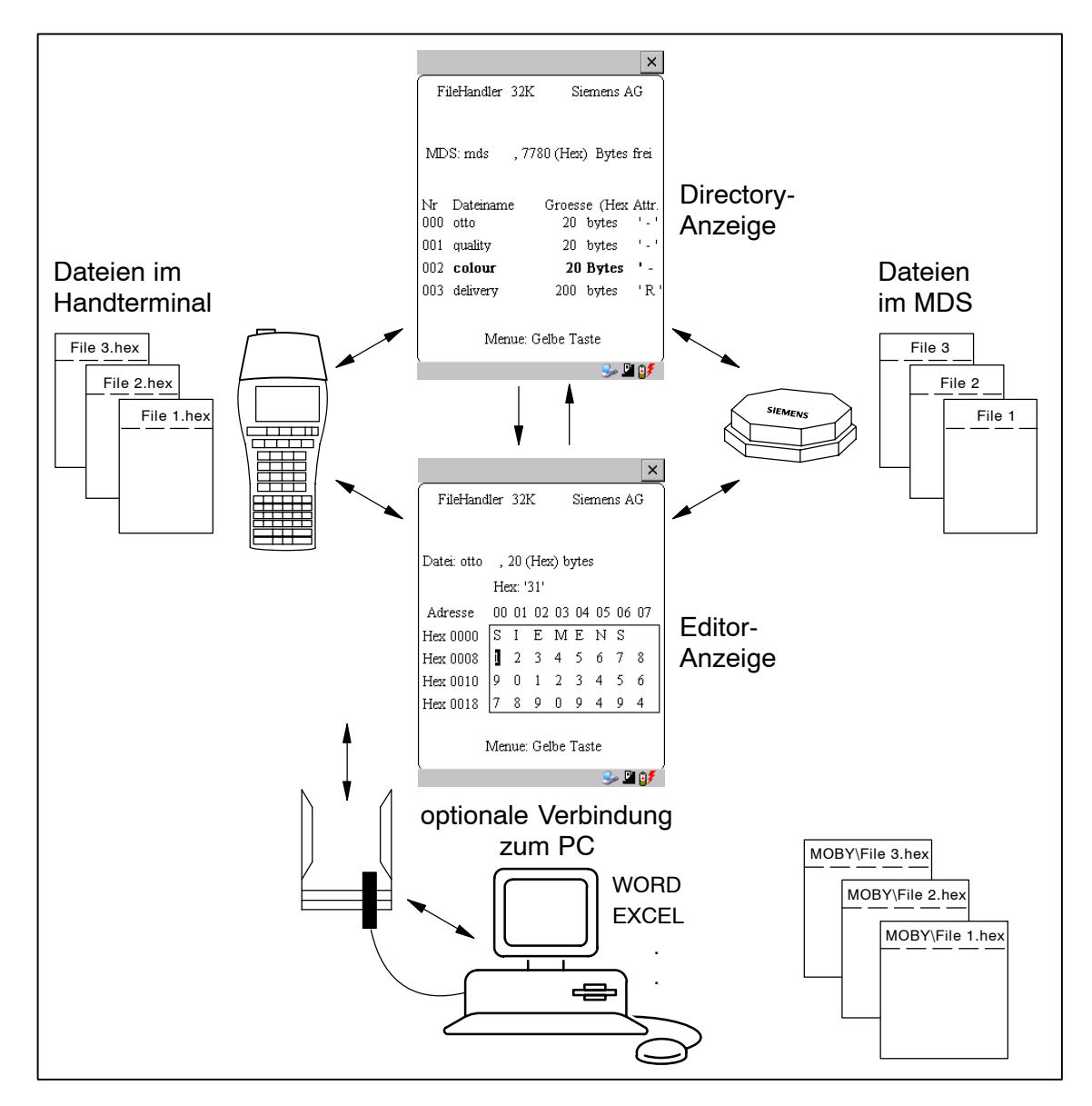

Das Programm "FILEHANDLER" ist so aufgebaut, dass Sie mit den gleichen Funktionen auf die Handterminal-Dateien und auf die MDS-Dateien zugreifen können. Die Directory-Anzeige ist für das Handterminal und den MDS verfügbar. Dateien vom MDS können mit nur wenigen Tasten vom MDS zum Handterminal kopiert werden (und umgekehrt).

Über eine optionale Verbindung zum PC können die im Handterminal gespeicherten Dateien mit dem PC ausgetauscht werden.

Nun können Sie die Daten mit Ihnen bekannten PC-Programmen weiter bearbeiten (z. B.: WORD, EXCEL, ...). Voraussetzung ist, dass der Inhalt und die Datenstruktur des MDS-Files von der PC-Applikation unterstützt werden (siehe auch Kap. 6).

#### Hinweis

Bitte beachten Sie, dass der Filehandler nur für MOBY I zur Verfügung steht.

## 5.2 Die Filehandler-Befehle

| STG-Befehl                          | Kurzaufruf <sup>1</sup> | Filehandler-<br>Befehl | Beschreibung                                           |
|-------------------------------------|-------------------------|------------------------|--------------------------------------------------------|
| Datei/Lese Datei vom<br>MDS         | R bzw.<br>Enter         | READ                   | Eine Datei vom MDS lesen                               |
| Datei/Lese Datei vom<br>STG RAM     | S                       | _                      | Eine Datei vom RAM des<br>Handterminals lesen          |
| Datei/Schreibe Datei<br>auf MDS     | W                       | WRITE                  | Eine Datei auf den MDS<br>schreiben                    |
| Datei/Schreibe Datei<br>auf STG RAM | Т                       | _                      | Die Daten vom Editor auf<br>das Handterminal schreiben |
| Datei/Lese Verz. vom<br>MDS         | G                       | DIR                    | Directory vom MDS einlesen<br>und anzeigen             |
| Datei/Lese Verz. vom<br>STG RAM     | Р                       | _                      | Directory des STG (RAM-<br>Speicher) anzeigen          |
| Datei/Beenden                       | x                       | _                      | Filehandler-Anwendung be-<br>enden                     |
| Befehle/Datei neu                   | В                       | CREATE                 | Neue Datei mit Länge 0 auf<br>dem MDS anlegen          |
| Befehle/Datei loe-<br>schen         | D bzw. Del <sup>2</sup> | DELETE                 | Datei auf dem MDS löschen                              |
| Befehle/MDS Format                  | I                       | FORMAT                 | Den MDS formatieren                                    |

| STG-Befehl                      | Kurzaufruf <sup>1</sup> | Filehandler-<br>Befehl | Beschreibung                                                   |
|---------------------------------|-------------------------|------------------------|----------------------------------------------------------------|
| Befehle/Datei Attribut          | Y                       | ATTRIB                 | Datei auf dem MDS mit Zug-<br>riffsrechten versehen            |
| Befehle/MDS Status              | F                       | MDS STATUS             | MDS Status auslesen                                            |
| Befehle/MDS Cover               | С                       | COVER                  | Datenstruktur des MDS schützen                                 |
| Editor/Anzeige Ver-<br>zeichnis | Q                       | _                      | letzte gelesene Directory an-<br>zeigen                        |
| Editor/Anzeige Editor           | U                       | _                      | Filedaten anzeigen                                             |
| Editor/Datei Groesse            | N                       | _                      | Filegröße in Editor ändern                                     |
| Editor/Anzeige loe-<br>schen    | J                       | _                      | Anzeige mit bestimmtem<br>Wert beschreiben                     |
| Editor/Sprung an<br>Adresse     | O bzw. Tab              | _                      | Cursor auf Adressposition bringen                              |
| Editor/Anzeige Setup            | Н                       | _                      | Anzeige zwischen ASCII-<br>und HEX-Darstellung um-<br>schalten |
| Extras/Parameter                | Z                       | _                      | Filehandler-Parameter ein-<br>stellen                          |
| Extras/Passwort fuer<br>FH      | A                       | _                      | Passworteinstellung für das<br>Programm "FILEHANDLER"          |
| Extras/Kommunikation            | E                       | _                      | Einstellung: Lesekopf oder<br>ASM                              |
| ?/Sprache                       | L                       | _                      | Menüsprache einstellen                                         |
| ?/Ueber                         | К                       | _                      | Herstellerdaten                                                |
| ?/Version                       | V                       | _                      | Version von Betriebssystem<br>und Filehandler                  |

1 Der Kurzaufruf der Befehle erfolgt über die Tastenkombination ALT+Taste. Hierzu müssen beide Tasten nacheinander gedrückt werden. Die Tasten für die Kurzaufrufe von MDS-Befehlen sind identisch mit den Buchstaben, wie sie auch über den FC in der SIMATIC angesprochen werden.

2 In der Directory-Ansicht kann mit der "Del"-Taste das gerade ausgewählte File gelöscht werden. Damit können auch Dateien vom RAM des Handterminals gelöscht werden.

## 5.3 Die Anzeigen Editor und Directory

Die Bildschirmanzeige beim Filehandler befindet sich entweder in der "Directory-Anzeige" oder in der "Editor-Anzeige". Über das Menü "Editor/Anzeige Editor" und "Editor/Anzeige Directory" kann zwischen den beiden Anzeigen umgeschaltet werden.

### 5.3.1 Der Dateneditor im Filehandler

Der Dateneditor beim Filehandler ist ähnlich aufgebaut wie beim Standard-STG-Programm (siehe Kap. 4.1).

| FileHandler (32K) Siemens AG            | Eingestellte MDS-Speichergröße.<br>Sie kann über den Befehl Extras/Para-<br>meter eingestellt werden.                  |
|-----------------------------------------|----------------------------------------------------------------------------------------------------|
| Datei (otto) , 29 (Hex) bytes           | Name des Files im Editor. Die Datei kann<br>sowohl vom MDS als auch vom Handter-<br>minalspeicher gelesen worden sein. |
| ASCII: '9'                              | Hier wird die Filelänge angezeigt.                                                                                     |
| Adresse 00 01 02 03 04 05 06 07         | Das Datum, an dem sich der Cursor be-                                                                                  |
| Hex 0010 39 30 31 32 33 34 35 36        | findet, wird alternativ im ASCII-Format                                                                                |
| Hex 0018 00 00 39 30 39 34 39 34        |                                                                                                    |
| Hex 0020 00 00 00 00 00 00 00 00        | Wird die Dateigröße verlängert (siehe                                                                                  |
| Hex 0028 <b>Deefeofeofeofeofeof</b> eof | Ap. 5.6.3), so werden die verlängerten<br>Daten invertiert dargestellt.                                                |
| Menue: Gelbe Taste                      | Der Datenbereich, der größer ist als die<br>Filelänge, wird mit dem Datenstring                                        |
| 🥪 🖳 🥩                                   | "eof" (end-of-file) gekennzeichnet.                                                                                    |

## 5.3.2 Die Directory-Ansicht

In der Directory-Ansicht werden entweder alle Dateien vom MDS oder vom RAM des STG Hand-Held Terminal PRO angezeigt. Mit Hilfe der Directory-Ansicht können sehr effektiv Dateien vom MDS gelesen bzw. zwischen Handterminal und MDS kopiert werden (siehe Kap. 5.4).

Aufbau der Directory-Anzeige

| FileHandler 32K       Siemens AG         Tag 33       ,7680 (Hex) Bytes free         Nr       Filename         Nr       Size (Hex)         Attr.       O00 otto         000 otto       20 bytes '-'         O01 quality       20 bytes '-'         O03 delivery       300 bytes 'R'         Menu: Yellow Key       Menu: Yellow Key                                                                                                    |     |                |                     | X           |   | Hier wird angezeigt, ob das angezeigte<br>Directory von einem "MDS" oder vom<br>"Handterminal" stammt.                        |
|----------------------------------------------------------------------------------------------------|-----|----------------|---------------------|-------------|---|----------------------------------------------------------------------------------------------------|
| Tag 33       ,7680 (Hex) Bytes free         Nr       Filename       Size (Hex)       Attr.         000       otto       20 bytes '-'       Handterminal sind das ca. 40 MB nach der Inbetriebnahme.         001       quality       20 bytes '-'       Mit den Cursortasten kann eine Datei ausgewählt werden. Nach der Auswahl kann direkt eine Funktion mit dieser Datei ausgeführt werden (siehe Kap. 5.4).         Menu: Yellow Key       Menu: Yellow Key                                                                                                    | Fi  | ileHandler 32K | Siemens A           | AG          |   | Name, mit dem der MDS formatiert wurde.<br>Beim Handterminal-Directory wird kein<br>Name angezeigt.                           |
| Nr       Filename       Size (Hex)       Attr.         000       000       20       bytes       - '         001       quality       20       bytes       ' - '         002       colour       20       Bytes       ' - '         003       delivery       300       bytes       ' R '         Menu:       Yellow Key       Size (Hex)       Attr.       Mit den Cursortasten kann eine Datei         ausgewählt werden.       Nach der Auswahl       kann direkt eine Funktion mit dieser Datei       ausgeführt werden (siehe Kap. 5.4).         Bei den MDS-Dateien kann hier ein Attribut eingetragen sein (siehe Kap. 5.5.4).       Bei Handterminal-Dateien können keine | Tag | ,7680          | (Hex) Bytes fr      |             |   | Freier Speicher auf dem MDS. Beim<br>Handterminal sind das ca. 40 MB nach der                                                 |
| 000 otto       20 bytes '-'         001 quality       20 bytes '-'         002 colour       20 Bytes '-'         003 delivery       300 bytes 'R'         Menu: Yellow Key       Bei den MDS-Dateien kann hier ein Attribut eingetragen sein (siehe Kap. 5.5.4).         Bei Handterminal-Dateien können keine                                                                                                    | Nr  | Filename       | Size (Hex)          | Attr.       |   |                                                                                                    |
| 001 quality       20 bytes '-'         002 colour       20 Bytes '-'         003 delivery       300 bytes ('R')         Menu: Yellow Key       Bei den MDS-Dateien kann hier ein Attribut eingetragen sein (siehe Kap. 5.5.4).         Bei Handterminal-Dateien können keine                                                                                                    | 000 | otto           | 20 bytes            | '-'         |   |                                                                                                    |
| OO2 colour       20 Bytes       -         003 delivery       300 bytes       'R'         Menu: Yellow Key       Bei den MDS-Dateien kann hier ein Attribut eingetragen sein (siehe Kap. 5.5.4).         Bei Handterminal-Dateien können keine                                                                                                    | 001 | quality        | 20 bytes            | ' - '       |   | Mit den Cursortasten kann eine Datei<br>ausgewählt werden. Nach der Auswahl                                                   |
| 003 delivery       300 bytes 'R'       ausgeführt werden (siehe Kap. 5.4).         Menu: Yellow Key       Bei den MDS-Dateien kann hier ein Attribut eingetragen sein (siehe Kap. 5.5.4).         Ei Ei Seif       Bei Handterminal-Dateien können keine                                                                                                    | 002 | colour         | 20 Bytes            | ' -         | T | kann direkt eine Funktion mit dieser Datei                                                                                    |
| Menu: Yellow Key                                                                                                    | 003 | delivery       | 300 bytes           | ('R'        | ) | ausgeführt werden (siehe Kap. 5.4).                                                                                           |
|                                                                                                    | ļ   | Menu: Y        | 'ellow Key<br>🖆 🖳 S | <b>⊳₀</b> ₹ |   | Bei den MDS-Dateien kann hier ein Attri-<br>but eingetragen sein (siehe Kap. 5.5.4).<br>Bei Handterminal-Dateien können keine |

## 5.4 Das Datei-Menü

Im Datei-Menü können im Wesentlichen drei Funktionen aufgerufen werden:

- Datei lesen
- Datei schreiben
- Directory lesen und anzeigen

Diese Funktionen können sowohl auf dem MDS als auch auf dem internen Speicher des Handterminals ausgeführt werden.

|        | ×                               |
|--------|---------------------------------|
| File   | Handler 32K Siemens AG          |
| Datei: | otto 29 (Hex) hytes             |
|        | r Lese Datei vom MDS            |
|        | <u>s</u> Lese Datei vom STG RAM |
| Adre   | <u>w</u> Schreibe Datei auf MDS |
| Hex d  | t_Schreibe Datei auf STG RAM    |
| Hevi   | g Lese Verz. vom MDS            |
|        | p Lese Verz. vom STG RAM        |
| Hex y  | <u>x</u> Beenden                |
| Hex 0  |                                 |
|        | Menue: Geibe Taste              |
|        | 🥪 🗳 🥵                           |

## 5.4.1 Lese Datei vom MDS

Nach dem Aufruf dieser Funktion erscheint ein Auswahlmenü, in dem Sie mit den Cursortasten eine Datei auswählen können. Es werden dabei alle Filenamen durchgeblättert, die auch in der Directory-Ansicht (siehe Kap. 5.3.2) zu sehen sind.

| Datei Lesen |               | × |
|-------------|---------------|---|
| Dateiname   | Neues MDS DIR |   |
|             |               |   |
|             |               |   |
|             |               |   |
|             |               |   |
| Datei Lesen |               | × |
| Dateiname   | Andere Datei  |   |
|             |               |   |

Nachdem Sie alle Dateien durchgeblättert haben, erscheint der Dateiname "Neues MDS DIR". Drücken Sie jetzt die Enter-Taste, so liest der Filehandler eine Directory von einem MDS ein. Anschließend kann eine der neuen Dateien selektiert werden.

Blättern Sie in dem Dateiauswahlmenü weiter, bis der Dateiname "Andere Datei" erscheint, so können Sie im folgenden Menü einen Dateinamen über die ASCII-Tastatur des Handterminals eingeben.

## 5.4.2 Lese Datei vom STG RAM

Nach dem Aufruf dieser Funktion erscheint ein Auswahlmenü, in dem Sie mit den Cursortasten eine Datei auswählen können. Es werden alle Dateinamen mit der Dateiendung .HEX angezeigt, die sich im RAM des Handterminals befinden. Befindet sich keine Datei mit der Endung .HEX im STG RAM, so erhalten Sie die Meldung "keine Datei vorhanden".

### 5.4.3 Schreibe Datei auf MDS

Die Eingabe des Dateinamens erfolgt nach der gleichen Art und Weise, wie im Kap. 5.4.1 beschrieben. Nach der Eingabe eines in dem Directory vorhandenen Dateinamens, erhalten Sie eine Auswahl:

| Datei schon vorhanden 🗙 |
|-------------------------|
| Veberschreiben          |
| Datai schon uorhanden 🗙 |
| Dater schon vorhanuen   |

Sie können die Datei überschreiben oder die neuen Daten an die bestehende Datei anhängen.

| Laenge     |      | × |
|------------|------|---|
| Laenge Hex | 0021 |   |

Beim Folgefenster können Sie die Länge der zu schreibenden Daten noch verändern.

Als Defaultlänge wird immer der Wert angezeigt, der auch die Länge der Daten im Editor darstellt. Verändern Sie die Default-Längenangabe, so wird auch die Dateilänge auf dem MDS angepasst.

Haben Sie Daten "Anhaengen" ausgewählt, so wird nach der Ausführung der Schreibfunktion automatisch die Datei nochmal gelesen. Damit erhalten Sie die gesamte aktualisierte Datei in den Editor.

Haben Sie beim Aufruf der Schreibfunktion den Dateinamen "Andere Datei" gewählt und einen neuen Dateinamen über die Tastatur eingegeben, so erscheint das Fenster "Neu":

| Neu           | ×    |
|---------------|------|
| Neu : 'klara' | Nein |

Bestätigen Sie dieses Fenster mit "Ja", so wird ein neues File auf dem MDS angelegt, bevor die Daten auf den MDS geschrieben werden.

## 5.4.4 Schreibe Datei auf STG RAM

Beim Speichern einer Datei wird der Dateiname, der im Editor angezeigt wird, als Default angezeigt. Den Dateinamen können Sie vor dem Abspeichern noch verändern. Der Filename kann aus bis zu 8 Zeichen bestehen. Beim Abspeichern wird dem Filenamen automatisch die Dateiendung .HEX angefügt.

## 5.4.5 Lese Verzeichnis vom MDS

Es wird das Dateiverzeichnis von einem MDS gelesen und in der Directory-Ansicht auf dem Display dargestellt (siehe Kap. 5.3.2). Je nach MDS-Typ kann dieser Vorgang einige Sekunden dauern.

## 5.4.6 Lese Verzeichnis vom STG RAM

Es wird das Dateiverzeichnis vom RAM des Handterminals (Laufwerk M:) ausgelesen und in der Directory-Ansicht auf dem Display dargestellt (siehe Kap. 5.3.2). Im Display werden nur Dateien vom Typ \*.HEX angezeigt. Ebenso werden nur Dateien angezeigt und verwaltet, die sich in der Root-Directory des Handterminal-RAM befinden.

### 5.4.7 Beispiel: Kopieren von Dateien

Die in diesem Kapitel beschriebenen Funktionen ermöglichen ein sehr einfaches Kopieren von Dateien. Dabei kann das Kopieren von MDS nach MDS oder von STG RAM nach MDS geschehen. Im Folgenden ist der Ablauf beschrieben, wenn eine Datei von einem ersten MDS nach einem zweiten MDS kopiert werden soll:

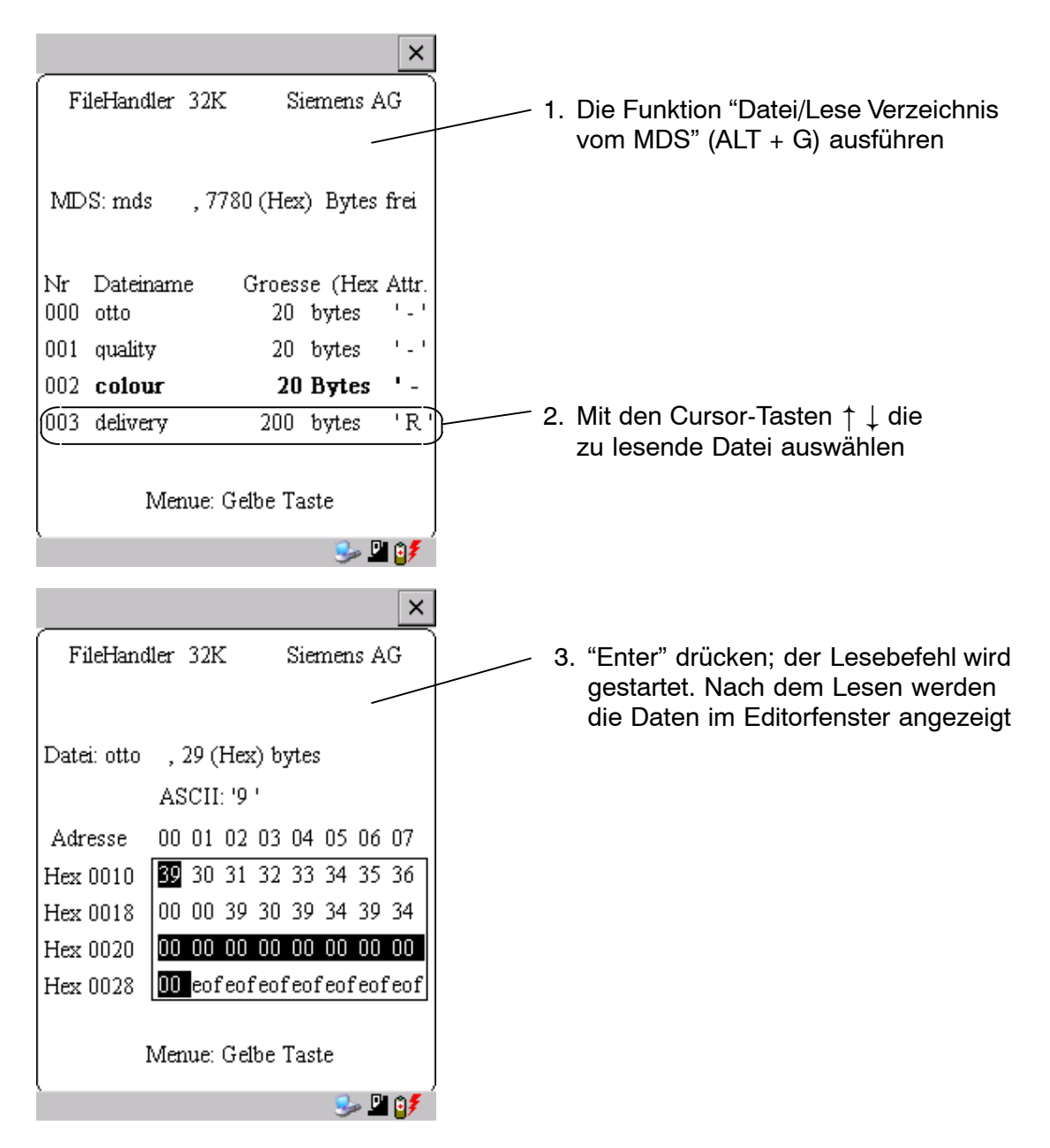

- 4. Die Funktion "Datei/Schreibe Datei auf MDS" (ALT + W) ausführen
- 5. Filename "colour" auswählen
- 6. Überschreiben bestätigen
- 7. Länge bestätigen

|     |           |        |         |          | ×          |
|-----|-----------|--------|---------|----------|------------|
| Fi  | leHandler | 32K    | Si      | iemens A | AG         |
| MD  | S: mds    | , 748  | 30 (Hex | ) Bytes  | frei       |
| Nr  | Dateinam  | le     | Groes   | se (Hex  | Attr.      |
| 000 | otto      |        | 20      | bytes    | '-'        |
| 001 | quality   |        | 20      | bytes    | '-'        |
| 002 | colour    |        | 300     | Bytes    | <b>'</b> - |
| 003 | delivery  |        | 200     | bytes    | 'R'        |
|     | Me        | nue: G | elbe Ta | iste     |            |
| Ċ   |           |        |         | - 🥪 I    | l 🔰        |

Nach Ausführung dieser Funktionen sind die Daten der Datei "Delivery" nach "Colour" kopiert. Die Datei Colour erscheint jetzt ebenfalls mit einer Dateigröße von 300 Byte.

## 5.5 Das Befehle-Menü

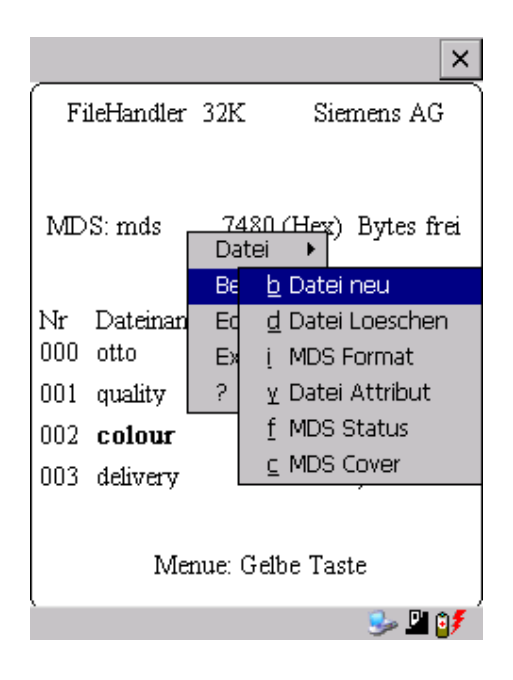

Im Befehle-Menü finden Sie Befehle, die sich ausschließlich auf den MDS-Speicher beziehen.

### 5.5.1 Datei neu

Mit "Datei neu" legen Sie eine neue Datei auf dem MDS an. Der Dateiname darf auf dem MDS noch nicht vorhanden sein. Die neue Datei wird immer mit der Länge "0" angelegt.

### 5.5.2 Datei löschen

Diese Funktion löscht eine Datei auf dem MDS-Speicher.

Befinden Sie sich in der Directory-Ansicht, so können Sie die Löschfunktion sehr einfach durch Drücken der "Del"-Taste starten. Mit der "Del"-Taste können Dateien vom MDS oder vom Handterminal gelöscht werden. Vom Handterminal werden die Dateien gelöscht, wenn die Directory-Ansicht die Dateien auf dem STG Hand-Held Terminal PRO anzeigt.

### 5.5.3 MDS formatieren

Bevor ein MDS mit dem Filehandler betrieben werden kann, muss dieser formatiert werden. Vor dem Formatieren ist es wichtig, die Speichergröße des MDS richtig einzustellen. Verwenden Sie hierzu die Funktion Extras/Parameter. Das Formatieren löscht alle Daten auf dem MDS. Die Dateistruktur wird neu angelegt.

## 5.5.4 Datei Attribut

Mit diesem Befehl können auf einzelne Dateien Zugriffsrechte vergeben werden. Damit sind die Dateien vor unberechtigtem bzw. unbeabsichtigtem Überschreiben geschützt. In der Directory-Ansicht wird das Dateiattribut in der rechten Spalte angezeigt (siehe Kap. 5.3.2). Folgende Dateiattribute sind möglich:

| Attribut | Beschreibung                                                                                                    |
|----------|----------------------------------------------------------------------------------------------------|
| _        | kein Attribut bzw. ein bestehendes Attribut wird damit gelöscht.                                                                                                    |
| R        | Read only; die Datei kann nur gelesen werden. Beschreiben, Über-<br>schreiben oder Löschen sind nicht möglich.                                                                                   |
| W        | Write once; Die Datei kann einmalig beschrieben werden. Ein wieder-<br>holtes Beschreiben oder Löschen ist nicht möglich.                                                                        |
| F        | Feste Länge; die Datei kann beliebig gelesen werden. Das Schreiben ist nur zulässig, wenn die Länge der Datei nicht verändert wird. Anhängen von Daten bzw. Löschen der Datei ist nicht möglich. |
| F/R      | Feste Länge und Read only ist gesetzt. Dieses Attribut hat die gleiche Wirkung wie das "R"-Attribut.                                                                                             |

Dateiattribute können nur auf MDS-Dateien vergeben werden. Dateien im RAM des Handterminals sind immer vom Typ "--". D. h., sie können generell verändert oder gelöscht werden.

### 5.5.5 MDS Status

Dieser Befehl zeigt nacheinander in einigen Fenstern den Status des MDS an.

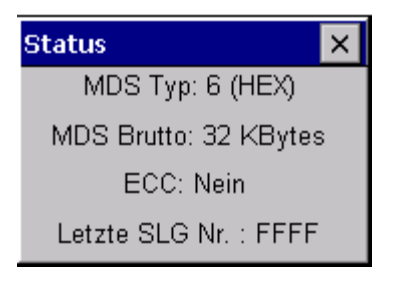

| Status 🛛 🗙              |  |  |
|-------------------------|--|--|
| MDS: 'mds '             |  |  |
| MDS Groesse: 7B00 (HEX) |  |  |
| Bytes frei : 7480 (HEX) |  |  |
| Dir frei: 003B (HEX)    |  |  |

| Status 🔀                  |
|---------------------------|
| Bat1: ok                  |
| Bat2: ok                  |
| Bearbanzahl: 000027 (HEX) |
| ECC Korrekt.: 0 (HEX)     |

#### MDS-Typ:

Dieser Wert ist identisch mit der Angabe des MDS-Typs beim Format-Befehl in einer SIMATIC.

BruttoMDS Groesse:

Hier wird die MDS-Grösse angezeigt, die beim Format-Befehl eingestellt war.

#### ECC:

Zeigt an, ob der MDS mit oder ohne ECC betrieben wird.

#### MDS:

Zeigt den Namen des MDS an, der beim Format-Befehl auf den MDS geschrieben wurde.

#### MDS Groesse:

Zeigt den maximal für den Anwender nutzbaren Speicherbereich an.

#### Bytes frei:

Zeigt die Anzahl der Datenbytes an, die auf dem MDS dem Anwender für seine Daten noch zur Verfügung stehen.

#### Dir frei:

Zeigt die Anzahl der Dateien an, die noch auf dem MDS angelegt werden können.

#### Bat 1:

Zustand der RAM-Batterie. Dieser Wert ist bei EEPROM-MDS nicht relevant.

#### Bat 2:

Zustand der Dialogbatterie beim MDS 507.

#### Bearb.-anzahl:

Anzahl der Bearbeitungen, die mit dem MDS seit dem ersten Formatieren durchgeführt wurden. Der Wert ist vor allem bei EEPROM-MDS wichtig, da diese Speichertypen nur eine begrenzte Schreibhäufigkeit besitzen.

#### ECC-Korrekt:

Zähler für die Anzahl der durchgeführten ECC-Korrekturen. Hat dieser Zähler einen Wert ungleich Null, so ist der MDS demnächst auszutauschen. Ein EEPROM Speicher wurde zu häufig beschrieben.

## 5.5.6 MDS Cover

Der Cover-Befehl verschließt die komplette Dateistruktur auf dem MDS. Ist ein MDS "covered", so kann

- jede Datei gelesen werden
- jede Datei beschrieben werden, solange die Dateilänge nicht verändert wird
- keine Datei gelöscht werden
- kein neues File angelegt werden
- mit Format der MDS neu initialisiert werden. Danach ist der MDS "uncovered".
- mit einem Cover-Befehl und der Einstellung "nicht covered" der Cover-Zustand wieder aufgehoben werden.

## 5.6 Das Editor-Menü

|                                                              |    | ×                                             |  |  |
|--------------------------------------------------------------|----|-----------------------------------------------|--|--|
| FileHandler 32K Siemens AG                                   |    |                                               |  |  |
| Datei: colour <u>300 (Hex) bytes</u><br>Datei •<br>Befehle • |    |                                               |  |  |
| Adresse                                                      | 00 | g Anzeige Verzeichnis                         |  |  |
| Hex 0000                                                     | 0  | <u>u</u> Anzeige Editor                       |  |  |
| Hex 0008                                                     | od | <u>n</u> Datei Groesse                        |  |  |
| Hex 0010                                                     | 00 | 1 Anzeige loeschen                            |  |  |
| Hex 0018                                                     | 00 | o sprung an Auresse<br><u>h</u> Anzeige Setup |  |  |
| Menue: Gelbe Taste                                           |    |                                               |  |  |
| `                                                            |    | 🈏 🗳 🤌                                         |  |  |

## 5.6.1 Anzeige Verzeichnis

Diese Funktion schaltet das Display um in die Directory-Ansicht (siehe Kap. 5.3.2). Dargestellt wird das zuletzt gelesene Directory. Das Directory kann sowohl vom MDS als auch vom Handterminal sein.

## 5.6.2 Anzeige Editor

Diese Funktion schaltet das Display um in die Editor-Ansicht (siehe Kap. 5.3.1). Es wird die Datei angezeigt, die zuletzt eingelesen wurde. Diese Datei kann sowohl vom MDS als auch vom Handterminal sein.

### 5.6.3 Datei Größe verändern

Die momentane Länge einer Datei wird im Editor in der zweiten Zeile dargestellt. Diese Länge kann mit dem Befehl "Datei Größe" verändert werden. Wird die Datei verlängert, so wird eine entsprechende Anzahl von Nullen (00 Hex) am Ende der Datei angehängt. Der angehängte Teil wird im Editor mit invertierten Ziffern dargestellt.

### 5.6.4 Anzeige löschen

Diese Funktion löscht den Speicher in der Editoranzeige. Dabei kann der hexadezimale Wert des Füllzeichens vorgegeben werden. Der Standardwert des Füllzeichens ist 00hex. Nach dem Löschen werden alle Daten in der Anzeige invertiert dargestellt, um zu kennzeichnen, dass noch keine Daten vom Anwender eingegeben wurden.

### 5.6.5 Sprung an Adresse

Die normale Positionierung des Cursors innerhalb einer Datei erfolgt mit den Cursor-Tasten. Bei größeren Dateien kann die Funktion "Sprung an Adresse" sehr vorteilhaft eingesetzt werden, um den Cursor an eine beliebige Stelle innerhalb der Datei zu positionieren. Die Funktion "Sprung an Adresse" kann sehr einfach auch über die Tab-Taste aufgerufen werden.

### 5.6.6 Anzeige Setup

Hier erfolgt die Einstellung der Anzeige. Die Darstellung kann im Hexadezimaloder ASCII-Format erfolgen. In der ASCII-Darstellung werden nicht darstellbare Zeichen als weiße Felder angezeigt.

# 5.7 Das Extra-Menü

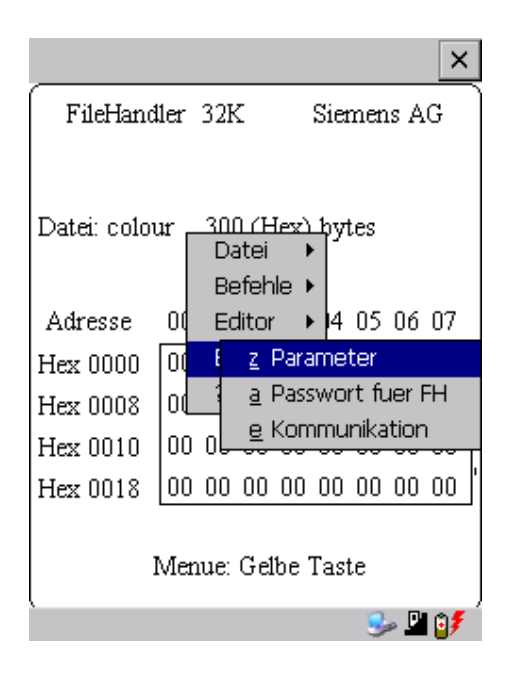

### 5.7.1 Parameter

Mit der Funktion Parameter werden grundlegende Einstellungen für den Betrieb des Filehandlers vorgenommen.

| Parameter | Beschreibung                                                                                                    |
|-----------|----------------------------------------------------------------------------------------------------|
| MDS Größe | Hier wird die Brutto-Speichergröße des MDS eingestellt, mit dem ge-<br>arbeitet werden soll.                                                                                                    |
|           | Die eingestellte Speichergröße wird in der Anzeige in der ersten Zeile<br>angezeigt. Der Format-Befehl verwendet die Speichergröße für die<br>Festlegung des Dateisystems. Stimmt der Parameter "MDS Größe"<br>nicht mit dem benutzten MDS überein, so kann trotzdem mit dem<br>MDS gearbeitet werden. Nur der Format-Befehl würde dann zu einem<br>falschen Ergebnis führen.               |
| MDS Typ   | Hier kann umgeschaltet werden zwischen RAM, EEPROM und<br>MDS 507. FRAM-Speicher werden behandelt wie RAM-Speicher. In<br>der Einstellung EEPROM wird die Batterie-Fehlermeldung in der An-<br>zeige unterdrückt, da diese MDS generell keine Batterie besitzen. In<br>der Einstellung MDS 507 wird auch die Dialogbatterie ausgewertet<br>und zur Anzeige gebracht, wenn sie entladen ist. |

| Parameter   | Beschreibung                                                                                                    |  |  |
|-------------|----------------------------------------------------------------------------------------------------|--|--|
| ECC         | Ein-/Ausschalten des ECC-Treibers                                                                                                    |  |  |
| SLG Nr. Hex | Die hier eingestellte SLG Nr. wird beim Bearbeiten eine MDS in den<br>Systembereich des MDS geschrieben. Sie hat primär keine Wirkung<br>auf die Funktion des Programmes Filehandler im STG Hand-Held<br>Terminal PRO. |  |  |
| EAKO        | Die Ein-/Auslaufkontrolle (EAKO) kann beim Filehandler im STG<br>Hand-Held Terminal PRO nicht eingestellt werden. Das STG Hand-<br>Held Terminal PRO arbeitet generell ohne Ein-/Auslauf-steuerung<br>(EAKO = "4")     |  |  |

### 5.7.2 Passwort für Filehandler

Das Passwort für Filehandler schützt den Anwender davor, dass unberechtigte Benutzer des STG Hand-Held Terminal PRO Daten auf dem MDS manipulieren können. Die Passwörter für die Programme "Filehandler" und "MOBY D/E/I" sind identisch. Beschreibung zur Handhabung des Passworts siehe in Kap. 4.5.2.

## 5.7.3 Kommunikation

Die Kommunikation des Filehandlers ist grundsätzlich auf den "Lesekopf" eingestellt. Optional kann der Filehandler auf "ASM an RS232" umgestellt werden. Damit kann eine Baugruppe vom Typ ASM420-RS232 an das Handterminal angeschlossen werden. Weitere Hinweise finden Sie im Kap. 6.5.

Bitte beachten Sie, dass eine Baugruppe vom Typ ASM 421 nicht am STG Hand-Held Terminal PRO betrieben werden kann.

## 5.8 Die Funktionen "?"

Die hier aufgeführten Funktionen sind identisch mit den Programmen MOBY D/E/I. Siehe hierzu Kap. 4.6.

# 6 Erweiterte Funktionen

# 6.1 Die Hinterlegung der MDS-Daten im Handterminal

Die vom MDS gelesenen Daten werden auf dem Handterminal automatisch in einer Datei mit dem Namen "READ\_D.HEX", "READ\_E.HEX" oder "READ\_I.HEX" im Verzeichnis /SIBO/M des PSION Workabout PRO hinterlegt. Jeder weitere Lesebefehl überschreibt diese Datei.

Beim Beschreiben des MDS werden die Schreibdaten aus dem Editor auf den MDS geschrieben und außerdem unter dem Namen "WRITE\_D.HEX", "WRITE\_E.HEX" oder "WRITE\_I.HEX" auf das Verzeichnis /SIBO/M des PSION Workabout PRO gespeichert. Jeder weitere Schreibbefehl überschreibt diese Datei.

Über die Funktion "Datei/Laden Datei" wird eine zuvor abgespeicherte Datei in den Editor geladen. Geben Sie dazu den Namen der Datei ohne die Erweiterung ".HEX" ein.

Sie können sich auch eine Auswahl der abgespeicherten Dateien anzeigen lassen, indem Sie das Eingabefeld leer lassen und die ENTER-Taste bestätigen. Mit den Cursor-Tasten wählen Sie nun die entsprechende Datei aus.

Die Funktion "Datei/Speichern" speichert die Daten vom Editor in eine Datei mit der Dateiendung ".HEX" und zugleich die ID-Nummer in eine Datei mit der Dateiendung ".HX1" auf das Verzeichnis /SIBO/M des PSION Workabout PRO. Sie können einen beliebigen Namen mit 1 bis 8 alphanumerischen Zeichen eingeben.

#### Hinweis

Wenn Sie Daten vom MDS lesen, im Editor modifizieren und dann abspeichern, werden die modifizierten Daten auf die .HEX-Datei gespeichert.

# 6.2 Kopieren von MOBY-Daten von und zum STG Hand-Held Terminal PRO

### 6.2.1 Was wird zusätzlich benötigt?

- Workabout PRO Docking Station (Bestellnummer siehe Katalog)
- USB-Treiber f
  ür STG Hand-Held Terminal PRO Ist auf der CD "RFID Systeme Software & Dokumentation" ab Ausgabestand 07/2007 enthalten (Bestellnummer 6GT2080-2AA10)
- Microsoft Active Sync ab Version 3.4

### Hinweis

Download von Microsoft Active Sync

Microsoft Active Sync ist nicht Bestandteil des Lieferumfangs. Die aktuelle Version der Applikation kann unter www.microsoft.com heruntergeladen werden.

## 6.2.2 Installation

- 1. Microsoft Active Sync auf PC installieren
- 2. USB-Treiber für STG Hand-Held Terminal PRO auf PC installieren
- 3. Partnerschaft zwischen PC und STG Hand-Held Terminal PRO herstellen

### Microsoft Active Sync auf PC installieren

Mit Microsoft Active Sync können Sie Dateien zwischen Ihrem PC und dem STG Hand-Held Terminal PRO synchronisieren und Applikationen auf den Reader übertragen. Des Weiteren wird der Reader bei einer Active Sync-Verbindung als Laufwerk im Windows Explorer unter Mobile Device ansprechbar. Nähere Informationen zu Microsoft Active Sync können Sie der beigefügten Hilfe-Datei entnehmen.

Sollte auf Ihrem PC kein Microsoft Active Sync oder eine niedrigere Version als 3.4 installiert sein, dann installieren Sie die von Microsoft angebotene aktuelle Version.

### Achtung

Update / Neuinstallation von Microsoft Active Sync

Bevor Sie Microsoft Active Sync updaten oder neu installieren, müssen Sie die alte Version deinstallieren.

Gehen Sie bei der Installation von Microsoft Active Sync wie folgt vor:

- 1. Starten Sie das Installationsprogramm durch einen Doppelklick auf die Datei msasync.exe.
- 2. Folgen Sie den Bildschirmanweisungen.

### Hinweis

Standard Sync-Ordner

Zum Abschluss der Installation legt Microsoft Active Sync auf dem Desktop Ihres PC standardmässig den Ordner Workabout Pro My Documents an.

Wenn Sie im Active Sync Einstellungen-Menü unter Sync Options die Option Data anwählen, dann wird der Inhalt des Desktop-Ordners bei jedem Active Sync-Vorgang mit dem Inhalt des Ordners My Documents auf dem Reader synchronisiert.

### USB-Treiber für STG Hand-Held Terminal PRO auf PC installieren

#### Hinweis

Windows XP: Kompatibilitätstest ignorieren

Während der Installation des USB-Treibers kann es unter Windows XP zu der Meldung kommen, dass der Treiber den Kompatibilitätstest nicht bestanden hat. Ignorieren Sie diese Meldung und setzen Sie die Installation fort.

Gehen Sie bei der Installation des USB-Treibers für den STG Hand-Held Terminal PRO wie folgt vor:

- 1. Verbinden Sie den STG Hand-Held Terminal PRO über Docking Station mit einem freien USB-Port Ihres PC.
- 2. Schalten Sie den STG Hand-Held Terminal PRO ein.
- 3. Legen Sie die CD " RFID Systeme Software & Dokumentation " in das Laufwerk Ihres PC ein.
- 4. Starten Sie das Installationsprogramm durch einen Doppelklick auf die Datei \daten\STG\_PRO\USB\_Driver\usbsetup.exe.
- 5. Wählen Sie unter Select Device die Option Workabout Pro.
- 6. Folgen Sie den Bildschirmanweisungen.

### Partnerschaft zwischen PC und STG Hand-Held Terminal PRO herstellen

Damit Microsoft Active Sync den STG Hand-Held Terminal PRO erkennt, muss eine Partnerschaft zwischen dem PC und dem Reader hergestellt werden.

- 1. Gehen Sie bei der Herstellung der Partnerschaft wie folgt vor:
- 2. Verbinden Sie den STG Hand-Held Terminal PRO über das USB-Kabel mit einem freien USB-Port Ihres PC.
- 3. Schalten Sie den STG Hand-Held Terminal PRO ein.
- 4. Microsoft Active Sync startet automatisch und erkennt den Reader als neues Gerät. Quittieren Sie die Frage, ob eine Partnerschaft zwischen dem PC und dem Reader hergestellt werden soll, mit Yes.
- 5. Folgen Sie den Bildschirmanweisungen.

## 6.2.3 Daten Austausch

#### Vorraussetzung:

Eine Partnerschaft zwischen STG Hand-Held Terminal PRO und PC muss bestehen (siehe Kapitel 6.2.2).

Im Windows Explorer erscheint ein neues Icon "Mobile Device". Mit Doppelklick auf das Icon wird das Filesystem des STG Hand-Held Terminal PRO geöffnet.

Alternativ können Sie im Programm ActiveSync die Schaltfäche "Explore" drücken, oder das Menü "File/Explore" auswählen.

| 😣 Microsoft ActiveSync                                                                                                    | 6 |  |
|----------------------------------------------------------------------------------------------------|---|--|
| File View Tools Help                                                                                                    |   |  |
| Image: SyncImage: SyncImage: Syn |   |  |
| SIMATIC_RFID                                                                                                    |   |  |
| <b>Connected</b><br>Synchronized                                                                                                    |   |  |
| Information T Status                                                                                                    |   |  |

Öffen Sie im Explorer durch Doppelklick das Verzeichnis "SIBO" und dannach das Verzeichnis "M". Dort finden Sie unter anderem die Dateien "READ\_D.HEX", "READ\_E.HEX" bzw. "READ\_I.HEX" und die von Ihnen abgespeicherten Daten mit der Endung ".HEX". Nun können Sie per Ziehen und Ablegen die Dateien vom STG Hand-Held Terminal PRO auf den PC kopieren. Die Datei READ bzw. WRITE hat eine Länge entsprechend der Größe des gelesenen MDS:

| READ D.HEX: | 44 Byte bei I-Code1                                |
|-------------|----------------------------------------------------|
| —           | 112 Byte bei I-Code SLI                            |
|             | 256 Byte bei Tag-it HF-I                           |
|             | 992 Byte bei my-d                                  |
| READ_E.HEX: | 768 Byte bei MOBY E (im Normalmodus)               |
| _           | 1024 Byte bei MOBY E (nach dem Lesen der Rohdaten) |
|             | 1024 Byte bei MOBY E (im SIM-Modus)                |

READ\_I.HEX:

| Setup-Einstellung | ohne ECC | mit ECC |
|-------------------|----------|---------|
| 62 Byte           | 62       | 42      |
| 128 Byte          | 128      | 112     |
| 2 KB              | 2045     | 1778    |
| 8 KB              | 8189     | 7154    |
| 32 KB             | 32765    | 28658   |

Der Inhalt der Datei kann nun mit einem entsprechenden Editor am PC angezeigt und verändert werden:

#### Wenn vom MDS ASCII-Daten gelesen wurden:

Jeder Editor kann verwendet werden: NOTEPAD, WRITE, WORD usw. Wenn binäre Daten mit dem MDS ausgetauscht werden:

Verwendung eines HEX-Editors. HEX-Editoren sind auf dem Sharewaremarkt (z. B. Hedit usw.) oder auf dem professionellen Markt verfügbar (z. B. "Codewright").

## 6.2.4 Die Organisation der Datei READ.HEX

In der Datei READ\_x.HEX stehen nur die reinen Daten, die auch auf dem MDS vorhanden sind. Die Länge der Datei ist identisch mit der Größe des MDS (in Bytes).

## 6.2.5 Die Organisation der Datei READ.HX1

In der Datei READ\_x.HX1 ist die ID-Nummer hinterlegt. Die Datei READ\_x.HX1 wird nur bei MOBY D/E angelegt.

## 6.3 Funktionen mit dem PSION-Betriebssystem

Über den Menübefehl DATEI/BEENDEN gelangen Sie auf die Betriebssystemebene des Handterminals. Im Folgenden sind einige Möglichkeiten aufgezeigt, die mit dem Windows CE-Betriebssystem möglich sind:

#### Hinweis

Diese Funktionen sind nur im "Supervisor" Modus ausführbar (siehe Kapitel 6.5.1).

- Einstellen und Konfigurieren des STG Hand-Held Terminals PRO
- Editieren der gelesenen MOBY-Daten mit dem PSION-Editor. Das ist jedoch nur möglich, wenn die MDS-Daten im ASCII-Format vorliegen.
- Tabellenkalkulation
- Rechner
- Ausführen von Befehlen

Eine genaue Beschreibung der Betriebssystemfunktionen und Standardprogramme entnehmen Sie dem Manual "PSION Teklogix Workabout PRO Hand-Held Computer User Manual". Dieses kann von PSION bestellt werden (siehe Anhang A.1).

## 6.4 Die automatische Stromsparfunktion

Das PSION Workabout PRO besitzt eine automatische Abschaltung. Diese wird aktiviert, nachdem ca. 5 Minuten keine Taste am PSION Workabout PRO betätigt wurde.

Darüberhinaus besitzen die Programme "MOBY D/E/I" eine weitere Stromsparfunktion. Wird 30 Sekunden nach Start eines MDS-Befehls kein MDS erkannt oder wird der in Bearbeitung befindliche MDS für länger als 30 Sekunden aus dem Feld bewegt, so wird der laufende MDS-Befehl unterbrochen. Es erscheint folgende Meldung:

| Zeitueberschreitung           |   |
|-------------------------------|---|
| ESC = Abbruch , ENTER = Weite | r |

Sie können jetzt den Befehl mit ESC komplett abbrechen oder mit ENTER fortsetzen. Beim Fortsetzen wird der unterbrochene Befehl an der Stelle fortgesetzt, an welcher er unterbrochen wurde.

# 6.5 Anschluss von SIM-Geräten (MOBY E/I)

An der RS 232-Schnittstelle des PSION Workabout PRO ist es möglich, ein MOBY E SIM anzuschließen. Das Anschlussschema kann dem folgenden Bild entnommen werden. Mit der Funktion "Extras/KOMMUNIKATION/PROTO-KOLL" muss vor der Inbetriebnahme auf MOBY E/SIM oder ASM 420/I umgeschaltet werden.

In dieser Konfiguration kann sowohl mit dem "MOBY"-Programm als auch in Anwenderapplikationen mit der MOBY-Library (vgl. Anhang A.2) mit dem SIM gearbeitet werden.

#### MOBY E/SIM:

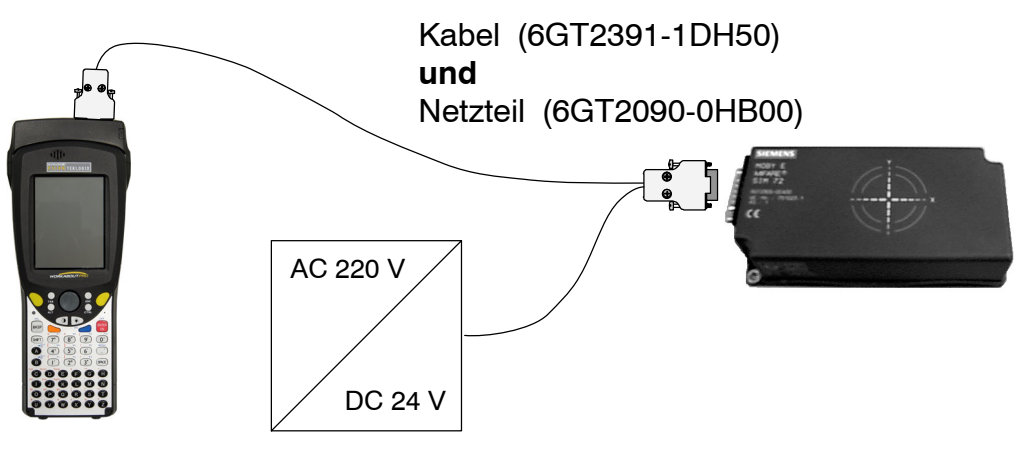

### Hinweis

Das SIM von MOBY E arbeitet standardmäßig im zyklischen Betrieb. Deshalb dauert die Abarbeitung eines Lese-/Schreibbefehls sehr viel länger als beim STG-Lesekopf. Eine Umschaltung des SIM in den schnellen Lesemodus ist mit dem Befehl Extras/MOBY E Setup/ FELDBETRIEBSART möglich. Die Umschaltung des SIM muss nach jedem Einschalten des SIM erfolgen.

#### <u>ASM 420/I:</u>

Bei dieser Einstellung kann ein ASM 420/RS232 an das Handterminal angeschlossen werden. Das Verbindungskabel muss entsprechend der ASM 420-Dokumentation angefertigt werden. Beim Programm "MOBY I" wird im ASM 420-Betrieb immer der MOBY V-Treiber eingeschaltet. Damit kann das SLG 65 am ASM 420 betrieben werden.

MOBY I-SLG können eingeschränkt betrieben werden.

Belegung der RS 232-Schnittstelle am Handterminal:

| Pin | Benennung |
|-----|-----------|
| 2   | TxD       |
| 3   | RxD       |
| 5   | Gnd       |

A 05/07

## 6.5.1 Sicherheit

Das STG Hand-Held Terminal PRO hat zwei Betriebsmodi:

Supervisor Modus

Konfiguration und Einstellungen für das STG Hand-Held Terminal PRO. Nicht notwendig wenn die MOBY Service und Testprogramme benutzt werden.

User Modus

Voreingestellter Modus. Der Anwender kann nur die installierten Serviceund Testapplikationen benutzen. Die Startmenü-Funktionalität ist eingeschränkt.

Der Betriebsmodus kann über die "Security Level"-Einstellungen umgeschaltet werden.

Dazu öffnen Sie zuerst das Startmenü durch das nacheinander Drücken der Tasten "CTRL" + "ESC".

Danach wählen sie über Cursor das Menü "Securtiy" an.

Der Wechsel zum Supervisor Modus ist durch ein Passwort geschützt. Im Auslieferungszustand ist dieses Passwort auf "123456" gesetzt und sollte bei der ersten Benutzung zur Sicherheit geändert werden.

| Security Level        | ок 🗙              |
|-----------------------|-------------------|
| Supervisor            | O <u>U</u> ser    |
| Password:             |                   |
|                       |                   |
| S <u>e</u> t Password | <u>C</u> onfigure |
|                       |                   |

### Achtung

Die Dateien mit der Endung ".PFL" im Verzeichnis "Flash Disk" dienen zum Wiederherstellen des Auslieferungszustandes und dürfen daher nicht verändert oder gelöscht werden. Wenn Sie in den Supervisor Modus wechseln, sollten Sie als erstes eine Sicherungskopie dieser Dateien anlegen und an einen sicheren Ort verwahren. Um das STG Hand-Held Terminal PRO wieder in den Auslieferungszustand zu versetzen, kopieren Sie die gesicherten Dateien wieder in den Ordner "Flash Disk" und führen Sie danach einen System-Reset durch (siehe Kapitel 6.6).

#### Hinweis

Sind die Dateien mit der Endung ".PFL" beschädigt oder verloren gegangen, so kann der Ursprungszustand des Geräts nur im Werk wiederhergestellt werden.

# 6.6 System-RESET

Einen System-RESET führt das Handterminal nach dem Einlegen der Batterien beim ersten Einschalten durch. Dieser RESET ist einem Hardware-RESET gleichzusetzen.

Ein System-RESET kann auch manuell herbeigeführt werden. Hierzu muss sich das STG Hand-Held Terminal PRO im Supervisor Modus befinden (siehe Kapitel 6.5.1) Danach lösen Sie den System-Reset im Startmenü durch Betätigen der Funktion "Shutdown/Cold Reset" aus.

Beim System-RESET

- bleiben gespeicherte Daten im Flash-Speicher immer erhalten (Verzeichnis "Flash Disk"),
- gehen die Daten im RAM-Speicher (z. B. SIBO/M) verloren.

Das Password für den Supervisor Modus wird wieder auf den Initalwert zurückgesetzt.
# 7 Fehlermeldungen

#### Was tun, wenn ...

... beim MOBY Lesen/Schreiben die PSION-Anzeige erlischt?

• Die Batterien auf dem PSION Workabout PRO sind leer. Gerät in die Ladeschale stecken oder neue Batterien einsetzen.

... am Display nach dem Einschalten nichts zu erkennen ist?

• Die Batterien sind leer.

## 7.1 Fehlermeldungen bei den Programmen "MOBY D/E/I"

Die Meldungen der folgenden Tabellen können beim Betrieb auftreten. Die Anzeige erfolgt in einem eigenen Fenster. Eine Meldung kann folgende Form haben:

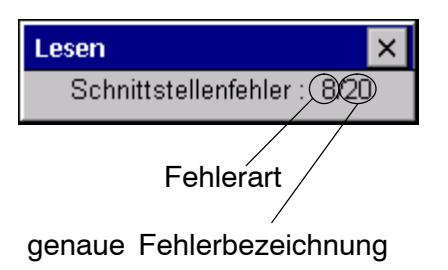

Die Meldung ist in mehreren Zahlen verschlüsselt. Sie hat die Form xx/yy/zz und dient zur genauen Fehleranalyse. In den folgenden Tabellen werden die Fehlerarten und Fehlerbezeichnungen detailliert aufgelistet. Die Information /zz kann bei einigen Meldungen auftreten. zz beinhaltet weitere Fehlerinformation (z. B. Block, bei welchem der Fehler auftrat).

| Fehlerart | Beschreibung      |
|-----------|-------------------|
| 1 bis 2   | Allgemeine Fehler |
| 3 bis 9   | MOBY E-Fehler     |
| 10 bis 15 | reserviert        |
| 20        | Timer-Fehler      |
| 30 bis 37 | MOBY I-Fehler     |
| 42 bis 45 | MOBY D-Fehler     |
| 52 bis 57 | MOBY D ISO-Fehler |
| 60 bis 72 | reserviert        |

| Fehlerbezeichung | Mögliche Fehlerursachen und deren Behebung                                                                                                    |  |  |  |
|------------------|----------------------------------------------------------------------------------------------------|--|--|--|
| 1, 2, 3, 4, 5, 6 | Lesegerät sendet kein Startprotokoll                                                                                                    |  |  |  |
|                  | Lesekopf angeschraubt?                                                                                                    |  |  |  |
|                  | <ul> <li>Passt der Lesekopf zur Protokolleinstellung? (siehe Menü:<br/>Extras/KOMMUNIKATION)</li> </ul>                                                                   |  |  |  |
|                  | <ul> <li>Akkus im Lesegerät sind entladen (eventuell sind Akkus de-<br/>fekt)</li> </ul>                                                                                  |  |  |  |
|                  | interner Programmfehler                                                                                                    |  |  |  |
| 7                | Schnittstelle defekt                                                                                                    |  |  |  |
| 10, 11, 12       | Lesegerät sendet keine oder eine fehlerhafte Antwort<br>(MDS D1xx/MDS F4xx)                                                                                               |  |  |  |
| 20               | Lesegerät sendet keine Antwort                                                                                                    |  |  |  |
|                  | <ul> <li>Parameter im Menü Extras/KOMMUNIKATION überprüfen.<br/>Bei SIM-Betrieb muss bei "Schnittstelle" <u>und</u> "Protokoll" auf<br/>SIM umgestellt werden.</li> </ul> |  |  |  |
|                  | <ul> <li>Akkus im Lesegerät sind entladen (eventuell sind Akkus de-<br/>fekt)</li> </ul>                                                                                  |  |  |  |
| 21               | Lesegerät sendet keine oder eine fehlerhafte Antwort                                                                                                    |  |  |  |
|                  | <ul> <li>interner Programmfehler (MDS D1xx)</li> </ul>                                                                                                    |  |  |  |
| 22 bis 27        | Lesegerät sendet falsche Antwort                                                                                                    |  |  |  |
|                  | MDS ist nicht mit dem MOBY-Schlüssel personalisiert                                                                                                    |  |  |  |
|                  | <ul> <li>interner Programmfehler (MDS D1xx/MDS F4xx)</li> </ul>                                                                                                    |  |  |  |
| 32               | unzulässige Anforderung, interner Programmfehler                                                                                                    |  |  |  |
|                  | Kontakt zum Lesekopf überprüfen                                                                                                    |  |  |  |
|                  | <ul> <li>Lesegerät sendet keine Antwort (MDS E6xx)</li> </ul>                                                                                                    |  |  |  |
| 33, 34, 35, 36   | interner Programmfehler                                                                                                    |  |  |  |
|                  | STG-Programm beenden und neu starten                                                                                                    |  |  |  |
|                  | Schreib-/Lesefehler (MDS F4xx)                                                                                                    |  |  |  |
| 37               | Lesekopf liefert eine Fehlermeldung                                                                                                    |  |  |  |
|                  | Lesekopf ist fehlerhaft                                                                                                    |  |  |  |
|                  | CRC-Fehler vom MDS; Kommunikationsfehler zum MDS;                                                                                                    |  |  |  |
|                  | MDS im Grenzbereich                                                                                                    |  |  |  |
|                  | MDS hat einen Defekt                                                                                                    |  |  |  |
|                  | interner Programmfehler                                                                                                    |  |  |  |
| 38               | angegebener Block ist schreibgeschützt                                                                                                    |  |  |  |
| 39               | Mehrere MDS sind im Feld                                                                                                    |  |  |  |
|                  | interner Programmfehler (MDS D1xx)                                                                                                    |  |  |  |
| 40, 41, 42       | Lesegerät sendet keine oder eine fehlerhafte Antwort<br>(MDS D1xx)                                                                                                    |  |  |  |
|                  | interner Programmfehler (MDS D1xx)                                                                                                    |  |  |  |

| Fehlerbezeichung          | Mögliche Fehlerursachen und deren Behebung                                                                                                   |  |  |  |
|---------------------------|----------------------------------------------------------------------------------------------------|--|--|--|
| 43                        | Benutzerabbruch durch ESC                                                                                                    |  |  |  |
| 45                        | falsche Antwort des Lesegerätes                                                                                                    |  |  |  |
| 50                        | Fehler während Lesen bzw. Schreiben der MDS-Daten                                                                                            |  |  |  |
| 52, 53, 54, 55,<br>56, 57 | interner Programmfehler mit MOBY-Lesekopf                                                                                                    |  |  |  |
| 63                        | Authentifizierungsfehler; der MDS besitzt nicht den MOBY-<br>Schlüssel                                                                       |  |  |  |
|                           | <ul> <li>Eventuell über "Extras/MOBY E Setup" den Schlüssel "B"<br/>einstellen.</li> </ul>                                                   |  |  |  |
| 65                        | Schnittstellenfehler; erscheint beim Anschluss eines SIM.                                                                                    |  |  |  |
|                           | Parameter im Menü Extras/KOMMUNIKATION überprüfen                                                                                            |  |  |  |
|                           | Stecker und Kabel zum SIM überprüfen                                                                                                    |  |  |  |
| 66                        | allgemeiner Lese-/Schreibfehler des MOBY-Lesekopfes                                                                                          |  |  |  |
| 67                        | interner Programmfehler mit MOBY-Lesekopf                                                                                                    |  |  |  |
| 70                        | Schreiben nicht erfolgreich                                                                                                    |  |  |  |
|                           | mehrere Tags im Feld                                                                                                    |  |  |  |
| 80                        | MDS-Typ an Lesegerät wird nicht unterstützt                                                                                                  |  |  |  |
| 81, 82                    | Lesegerät sendet falsche Antwort                                                                                                    |  |  |  |
|                           | MDS ist nicht mit dem MOBY-Schlüssel personalisiert                                                                                          |  |  |  |
| 101 bis 132               | Lesegerät sendet Fehler (MOBY I)                                                                                                    |  |  |  |
| Spezifikation bestim      | mter Fehler:                                                                                                    |  |  |  |
| 101                       | Anwesenheitsfehler                                                                                                    |  |  |  |
|                           | <ul> <li>Es befindet sich kein MDS im Feld, der die im Befehl vorge-<br/>gebene MDS-Identnummer besitzt.</li> </ul>                          |  |  |  |
| 103                       | Fehler in der Verbindung zum SLG                                                                                                    |  |  |  |
|                           | Die Hardware des Lesekopfes hat einen Defekt                                                                                                 |  |  |  |
| 104                       | Fehler im Speicher des MDS                                                                                                    |  |  |  |
|                           | <ul> <li>INIT-Befehl durchführen; zuvor muss die Speichergröße des<br/>MDS über "Extras/MOBY I Setup" richtig eingestellt werden.</li> </ul> |  |  |  |
|                           | Der MDS ist defekt.                                                                                                    |  |  |  |
| 105                       | MOBY-Befehl vom Lesekopf nicht interpretierbar                                                                                               |  |  |  |
|                           | <ul> <li>Die eingestellte Speichergröße über "Extras/MOBY I Setup"<br/>überprüfen</li> </ul>                                                 |  |  |  |
| 106                       | Feldstörung am Lesekopf: Externes Störfeld                                                                                                   |  |  |  |
|                           | <ul> <li>Der MDS hat während der Kommunikation das Feld verlas-<br/>sen.</li> </ul>                                                          |  |  |  |
|                           | <ul> <li>Feldstörung während der Kommunikation</li> </ul>                                                                                    |  |  |  |

| Fehlerbezeichung | Mögliche Fehlerursachen und deren Behebung                                                                                                    |  |  |  |
|------------------|----------------------------------------------------------------------------------------------------|--|--|--|
| 107              | zu viele Sendefehler; der MDS konnte die Daten vom Lesekopf nicht richtig empfangen.                                                                                                    |  |  |  |
|                  | Das MDS steht im Grenzbereich des Lesekopfes                                                                                                    |  |  |  |
| 109              | CRC-Fehler bei der Initialisierung des MDS durch Feldstörung.                                                                                                    |  |  |  |
| 110              | MDS lässt sich nicht initialisieren und ist defekt.                                                                                                    |  |  |  |
| 111              | <ul> <li>Timeout beim Initialisieren (MOBY I)</li> <li>Der MDS steht im Grenzbereich des Lesekopfes.</li> <li>Es wird ein MDS 507 initialisiert und der MDS507-Betrieb<br/>über "Extras/MOBY I Setup" ist nicht eingeschaltet.</li> </ul> |  |  |  |
| 112              | <ul> <li>Der MDS-Speicher ist nicht beschreibbar und ist defekt.</li> <li>Das erneute Schreiben in den OTP-Speicher ist nicht zulässig.</li> </ul>                                                                                        |  |  |  |
| 113              | <ul> <li>Der Adressbereich des MDS wurde überschritten.</li> <li>Die eingestellte Speichergröße über "Extras/MOBY I Setup"<br/>prüfen.</li> </ul>                                                                                         |  |  |  |
| 114              | <ul> <li>ECC-Fehler bzw. der MDS ist nicht im ECC-Modus initialisiert.</li> <li>Über "Extras/MOBY I Setup" den ECC Betrieb einschalten<br/>und anschließend den Init-Befehl durchführen.</li> </ul>                                       |  |  |  |
| 115              | <ul> <li>Resetmeldung nach Spannungswiederkehr:</li> <li>Handterminal hat einen Defekt in der Spannungsversorgung zum Lesekopf (evtl. Batterien aufladen/austauschen).</li> <li>Die Hardware des Lesekopfes hat einen Defekt.</li> </ul>  |  |  |  |
| 125              | interner Programmfehler: vorheriger Befehl aktiv                                                                                                    |  |  |  |
| 129              | Die Anzahl der im Feld befindlichen MDS ist unzulässig. An-<br>zahl MDS > Multitag in der Funktion SLG-Status unter "Extras".                                                                                                    |  |  |  |
| 130              | interner Programmfehler; der Telegrammaufbau des Befehls<br>zum Lesekopf ist falsch                                                                                                    |  |  |  |
| 180 bis 243      | interner Programmfehler (MDS D1xx)                                                                                                    |  |  |  |
|                  | Schalten Sie das Gerät aus und wieder ein. Bei wiederholtem<br>Auftreten des Fehlers melden Sie sich mit der Angabe der Feh-<br>lernummer beim Customer Support.                                                                          |  |  |  |
| 251              | Schreib-/Lesevergleich war nicht erfolgreich                                                                                                    |  |  |  |
| 255              | keine Karte/kein MDS im Feld                                                                                                    |  |  |  |

## 7.2 Fehlermeldungen beim Programm "FILEHANDLER"

Die Meldungen der folgenden Tabelle können beim Betrieb des Filehandlers auftreten. Eine Filehandler-Fehlermeldung hat die folgende Form:

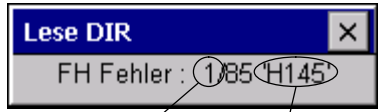

Fehlerart (siehe Kap. 7.1) genauer Filehandlerfehler Der Filehandlerfehler wird in der gleichen Art und Weise dargestellt wie auch beim Filehandler in der SIMATIC. Es ist ein Alphazeichen, gefolgt von einer 3-stelligen Nummer. Die Fehlercodes sind weitgehend identisch mit den Fehlernummern aller MOBY-Filehandler-Anschaltungen.

| Filehandler-<br>fehler | Fehlerbeschreibung, Ursache und Behebung                            | Fehlerart  |
|------------------------|---------------------------------------------------------------------|------------|
| A006                   | Unbekannter Befehl, die Kommandokennung KK ist nicht zulässig       |            |
| A011                   | Beim 1. Befehlsblock DBN nicht 1; bei Folgeblock KK oder DBN falsch | Protokoll- |
| A015                   | Checkbyte-Error beim Empfang von S5                                 | fehler     |
| A016                   | Befehl vom anderen Absender in Bearbeitung                          |            |
| A020                   | falsche Anzahl von Zeichen im Telegramm                             | -          |
| B001                   | Fehler in Verbindung zum SLG; Lesekopf defekt                       | SLG-Fehler |
| C002                   | Fehler im RAM des MDS; MDS wechseln, FORMAT durchführen             |            |
| C006                   | Anwesenheitsfehler; MDS steht im Grenzbereich                       |            |
| C007                   | Parametrierfehler bei FORMAT; Befehl nicht interpre-<br>tierbar     |            |
| C008                   | Zu viele Sync-Versuche; Feldstörung am Lesekopf                     |            |
| C009                   | Zu viele Sendefehler                                                |            |
| C010                   | CRC-Sendefehler                                                     |            |
| C011                   | FORMAT, CRC-Fehler beim Empfang                                     | MDS-Fehler |
| C012                   | FORMAT, MDS lässt sich nicht initialisieren                         |            |
| C013                   | FORMAT, Timeout; MDS steht im Grenzbereich                          |            |
| C014                   | FORMAT, not initialized; Extras/Parameter überprüfen                |            |
| C015                   | CMD Adressfehler; Extras/Parameter überprüfen                       |            |
| C016                   | ECC-Fehler; MDS neu formatieren; ECC Betrieb ab-<br>schalten        |            |
| C017                   | Allgemeiner Treiberfehler                                           |            |

| Filehandler-<br>fehler | Fehlerbeschreibung, Ursache und Behebung                                                     | Fehlerart    |
|------------------------|----------------------------------------------------------------------------------------------|--------------|
| D001                   | Nur RESET-Befehl zulässig                                                                    |              |
| D005                   | Unzulässige Parameter bei FORMAT, CREATE,<br>WRITE, UPDATE oder ATTRIB                       |              |
| D009                   | RESET-Befehlsparameter falsch                                                                |              |
| D014                   | CREATE und WRITE: Der Nutzdatenbereich auf dem MDS ist voll belegt                           | Auftrags-    |
| D015                   | Nur FORMAT-Befehl möglich; MDS nicht identifiziert                                           | Fehler       |
| D018                   | Anfangsadresse im Befehl ist außerhalb des Datenbe-<br>reiches (Anfangsadresse > Dateilänge) | ]            |
| D022                   | Directory und/oder FAT-verändernder Zugriff auf einen mit COVER geschützten MDS unzulässig.  |              |
| D023                   | COVER: MDS-Name falsch                                                                       |              |
| E001                   | Der MDS-Typ ist falsch oder passt nicht zur eingestell-<br>ten Betriebsart (ECC).            |              |
| E002                   | CREATE-Befehl: kein Directory-Eintrag mehr frei                                              | Directory-   |
| E003                   | CREATE-Befehl: Datei bereits im Directory vorhanden                                          | Fehler       |
| E005                   | Bei READ oder WRITE wird ein FAT Blockfolgefehler festgestellt, die FAT ist defekt           |              |
| F001                   | Die angesprochene Datei ist nicht vorhanden                                                  | Dataihana    |
| F005                   | WRITE/UPDATE/DELETE-Befehl auf eine Datei, die mit entsprechendem Attribut geschützt ist     | gene Fehler  |
| H140                   | Serielle Schnittstellen Fehler                                                               |              |
| H141                   | Falsche Schnittstelle                                                                        |              |
| H142                   | fehlerhafter Timer                                                                           |              |
| H143                   | Schnittstellen-Fehler                                                                        |              |
| H144                   | Startprotokoll Fehler                                                                        |              |
| H145                   | Reset-Fehler, WRITE                                                                          | Fehler-      |
| H146                   | Reset-Fehler, READ, kein STX                                                                 | meldung der  |
| H147                   | Reset-Fehler, READ, Timeout                                                                  | Filehandler- |
| H148                   | Reset-Fehler, READ, Falsche Antwort                                                          | Applikation  |
| H149                   | Start-Fehler, WRITE                                                                          |              |
| H150                   | Start-Fehler, READ, kein STX                                                                 |              |
| H151                   | Start-Fehler, READ, Timeout                                                                  |              |
| H152                   | Start-Fehler, READ, Falsche Antwort                                                          |              |
| H153                   | Start-Fehler, WRITE, Länge zu groß                                                           |              |

## 8 Technische Daten

| Hardware                          |                                                                                                    |  |  |
|-----------------------------------|----------------------------------------------------------------------------------------------------|--|--|
| Prozessor                         | Intel XScale PXA                                                                                                    |  |  |
| RAM-Speicher                      | 128 MB; davon sind ca. 40 MB frei verwendbar                                                                                                    |  |  |
| ROM-Speicher                      | 64 MB für Betriebssystem und Flash Disk.                                                                                                    |  |  |
|                                   | Ca. 40 MB können für die Dateiablage genutzt werden.                                                                                                    |  |  |
| Bildschirm                        | Grafischer LCD-Bildschirm mit 240x320 Bildpunkten; Farbe                                                                                                    |  |  |
| Tastatur                          | Alphanumerisch                                                                                                    |  |  |
| Touch                             | Touchbedienung mit Stift oder Finger                                                                                                    |  |  |
| Sound                             | Interner Lautsprecher                                                                                                    |  |  |
| Stromversorgung<br>Schnittstellen | Lithium Ion wiederaufladbare Batterie<br>Schnellladefähig; automatische Abschaltung<br>Betriebsdauer: ca. 20 Stunden<br>(Lesekopf inaktiv, Display unbeleuchtet)<br>8 Stunden<br>(Lesekopf aktiv)<br>Backup-Batterie: 3 V Lithium Ion-Zelle, wiederaufladbar<br>LIF-Schnittstelle (Low Insertion Force Schnittstelle) für Batterie- |  |  |
|                                   | ladung und Kommunikation mit PC;<br>RS 232- und TTL-Schnittstelle zum Anschluss eines MOBY-<br>Lesekopfes                                                                                                    |  |  |
| Software                          |                                                                                                    |  |  |
| Betriebssystem                    | Windows CE 4.2 mit SIBO C Emulation                                                                                                    |  |  |
| Dateiverwaltung                   | Windows kompatibel                                                                                                    |  |  |
| Integrierte<br>Software           | MOBY Service- und Testprogramm                                                                                                    |  |  |

| Technische<br>Daten      | Komplettgerät<br>(inkl. Akkus)                                            | Lesekopf/Antenne  |  |
|--------------------------|---------------------------------------------------------------------------|-------------------|--|
| Abmessungen              | 90 x 305 x 44 [mm]                                                        | 90 x 64 x 35 [mm] |  |
| Gewicht                  | ca. 460 g                                                                 | ca. 100 g         |  |
| Temperatur               | Betrieb: -10 °C bis +50 °C<br>Lagerung: -25 °C bis +60 °C (ohne Batterie) |                   |  |
| Relative<br>Feuchtigkeit | 5 % bis 90 % nicht kondensierend                                          |                   |  |
| Schutzart                | IP54 (spritzwassergeschützt) <sup>1</sup>                                 |                   |  |
| Schlagfestigkeit         | Max. Fallhöhe auf Beton: 1,2 m                                            |                   |  |
| EMV                      | EN 55022, EN 55024                                                        |                   |  |

1 Bei Handterminal STG U nur für Komplettgerät mit PSION Workabout PRO

| RF-Schreib-/Lesekopf |                                                                                   |                          |  |  |  |  |
|----------------------|-----------------------------------------------------------------------------------|--------------------------|--|--|--|--|
| MOBY D               | 13,56 MHz (I-Code; Tag-it)                                                        |                          |  |  |  |  |
|                      | max. Leseentfernung: 60 mm                                                        | mit MDS D139             |  |  |  |  |
|                      | 25 mm                                                                             | mit MDS D160             |  |  |  |  |
|                      | 30mm mit MDS D124                                                                 |                          |  |  |  |  |
|                      | Labels auf Basis I-Code in der Standardgröße<br>(ca. 85 x 55 mm):                 |                          |  |  |  |  |
|                      | max. Leseentfernung: 75 mm                                                        | mit I-Code1              |  |  |  |  |
|                      | 100 mm                                                                            | mit I-Code SLI           |  |  |  |  |
|                      | 100 mm                                                                            | mit Tag-it HF-I          |  |  |  |  |
|                      | 100 mm                                                                            | mit my-d                 |  |  |  |  |
|                      | Zulassungen: ETS 300 330                                                          |                          |  |  |  |  |
| MOBY E               | 13,56 MHz (MIFARE)                                                                |                          |  |  |  |  |
|                      | max. Leseentfernung: 30 mm mit MDS E611                                           |                          |  |  |  |  |
|                      | 18 mm mit MDS E600<br>8 mm mit MDS E624<br>4 mm mit MDS E623<br>2 mm mit MDS E623 |                          |  |  |  |  |
|                      |                                                                                   |                          |  |  |  |  |
|                      |                                                                                   |                          |  |  |  |  |
|                      | oingobaut in Motall                                                               |                          |  |  |  |  |
|                      | eingebaut in Metail                                                               |                          |  |  |  |  |
|                      | Zulassungen: ETS 300 330 Reg. Nr. G100213L<br>FCC ID: KR5MIS                      |                          |  |  |  |  |
| MOBY I               | 1,81 MHz (Daten); 134 kHz (Energie)                                               |                          |  |  |  |  |
|                      | MDS-Typ                                                                           | max. Leseentfernung (mm) |  |  |  |  |
|                      | 401/402                                                                           | 6                        |  |  |  |  |
|                      | 404/514/413E                                                                      | 20                       |  |  |  |  |
|                      | 403                                                                               | 8                        |  |  |  |  |
|                      | 506                                                                               | 12                       |  |  |  |  |
|                      |                                                                                   | 12                       |  |  |  |  |
|                      | 507 mit Batterie                                                                  | 35                       |  |  |  |  |
|                      | 507 ohne Batterie 4                                                               |                          |  |  |  |  |
|                      | Zulassungen: ETS 300 330 Reg. Nr. TTI-P-G 128/96<br>FCC ID: KR5MIS-I              |                          |  |  |  |  |

# A Anhang

## A.1 Bestellung von Komponenten für erweiterte Funktionen

Für die erweiterten Funktionen des STG Hand-Held Terminal PRO werden Komponenten benötigt, die nicht von Siemens A&D geliefert werden.

Wenn Sie diese Komponenten für Ihre MOBY-Anwendung benötigen, dann wenden Sie sich bitte direkt an PSION bzw. dessen Vertretung in Ihrem Land. Adressen und Bestelllisten von PSION finden Sie im Internet unter **www.psionteklogix.com**. Die PSION-Vertretung in Ihrem Land finden Sie ebenfalls unter dieser Internet-Adresse.

In Deutschland werden die PSION-Komponenten von der Fa. WAROK (Tel. 07721/202630) geliefert.

Optional werden für die STG-Anwendung folgende Komponenten benötigt:

| Bestellbezeichnung                 | Anmerkung                                                             |
|------------------------------------|-----------------------------------------------------------------------|
| Active Sync                        | Ist alternativ unter der Microsoft<br>Internet-Adresse frei verfügbar |
| User Guide für PSION Workabout PRO | Fragen Sie Ihre PSION-Vertretung                                      |

Weitere PSION-Komponenten, wie

- Schnelladegeräte
- PSION Workabout PRO mit numerischer Tastatur

fragen Sie bitte ebenfalls direkt bei PSION oder deren Vertretung an. Diese Komponenten werden nicht für die STG-Anwendung benötigt. Sie werden wichtig, wenn Sie Ihre eigene Identanwendung auf dem Handterminal programmieren möchten.

### A.2 Portieren von Anwenderapplikationen

Anwenderapplikation, die für das Vorgängermodell auf Basis des Workabout MX entwickelt wurden, lassen sich auf dieses Gerät portieren.

#### Hinweis

Neuentwicklungen von Anwenderapplikationen sind möglich, aber nicht empfehlenswert. Neue Projekte sollten auf die nächste Gerätegeneration warten.

#### Was wird benötigt?

Für Anwenderapplikationen wird das C-Entwicklungspaket von PSION und das embedded Visual Studio von Microsoft benötigt.

| Package                                | Comment                                                                                         | Vendor            | Where to get?                                                                               |
|----------------------------------------|-------------------------------------------------------------------------------------------------|-------------------|---------------------------------------------------------------------------------------------|
| USB Driver                             | Notwendig um<br>das STG Hand-<br>Held Terminal<br>PRO über den<br>USB Port am PC<br>zu erkennen | PSION<br>Teklogix | Internet:<br>www.psionteklogix.com<br>RFID Systeme Software &<br>Dokumentation <sup>1</sup> |
| Active Sync                            | Kommunikation<br>zwischen PC and<br>WinCE basierte<br>Geräte                                    | Microsoft         | Internet:<br>www.microsoft.com/<br>downloads                                                |
| PSION Teklogix<br>Mobile Device<br>SDK | Software deve-<br>Iopment kit für<br>Workabout PRO                                              | PSION<br>Teklogix | Internet:<br>www.psionteklogix.com<br>Developer Resources<br>section of Teknet page         |
| Embedded<br>Visual C++ 4.0             | Entwicklungsum-<br>gebung (Compi-<br>ler)                                                       | Microsoft         | Microsoft                                                                                   |
| SIBO_CandOP_<br>for_<br>WindowsCE_p5   | SIBO to Windows<br>CE Migration kit                                                             | PSION<br>Teklogix | Internet:<br>www.psionteklogix.com<br>Developer Resources<br>section of Teknet page         |

| Package  | Comment                              | Vendor  | Where to get?                                      |
|----------|--------------------------------------|---------|----------------------------------------------------|
| MOBY.LIB | Anbindung der<br>MOBY RFID<br>Module | SIEMENS | RFID Systeme Software & Dokumentation <sup>1</sup> |

1 Bestell-Nummer 6GT2080-2AA10

Ausführlicher Beschreibungen und mögliche Einschränkungen sind im "SIBO to Windows CE Migration Kit" dokumentiert.

#### **Die MOBY-Library**

Es steht eine Library für MOBY D, MOBY E und MOBY I zur Verfügung. Die Library (MOBY D/E/I) ist auf der CD "RFID Systeme Software & Dokumentation" ab Ausgabestand 07/2007 (Bestellnummer 6GT2080-2AA10) enthalten. Ebenfalls enthalten ist die entsprechende Beschreibung der Schnittstellenbefehle.

Zu beachten ist, dass die Library nicht identisch mit der Vorgängerversion auf Basis Workabout MX ist.

In den folgenden Tabellen sind die implementierten Befehle zusammengefasst:

| Funktionsaufruf | Kurzbeschreibung                     |
|-----------------|--------------------------------------|
| RF_ReadBlock    | Liest einen Block vom MDS            |
| RF_WriteBlock   | Schreibt einen Block                 |
| RF_ReadTagId    | Selektiert den Tag. Liest die Tagld  |
| RF_Status       | Ermittelt den Tag-Typ                |
| RF_Init         | Beschreibt alle Benutzerblöcke       |
| nMobyDOpen      | Öffnet eine Schnittstelle            |
| vMobyDClose     | Schließt die geöffnete Schnittstelle |

#### **MOBY D-Library**

#### **MOBY E-Library**

| Bestellbezeichnung  | Kurzbeschreibung                                                             | Befehlsart                         |
|---------------------|------------------------------------------------------------------------------|------------------------------------|
| CCT_READ_N_BLOCK    | Kartendaten lesen (1 bis n<br>Datenblöcke; max. 96 Byte)                     | Standard                           |
| CCT_WRITE_N_BLOCK   | Kartendaten schreiben<br>(1 bis n Datenblöcke;<br>max. 96 Byte)              | Standard                           |
| CCT_WRITE_SIGNAL    | Digitalen Ausgang ansteu-<br>ern: reserviert für Umschal-<br>ten der Antenne | Standard                           |
| CCT_OFF             | Antennenfeld ausschalten                                                     | Standard                           |
| CCT_MODE            | Feldbetriebsart des Anten-<br>nenfeldes einstellen                           | Standard                           |
| CCT_OPEN            | Logisches Gerät öffnen                                                       | Nur für SIM-Betrieb<br>über RS 232 |
| CCT_CLOSE           | Logisches Gerät schließen                                                    | Nur für SIM-Betrieb<br>über RS 232 |
| CCT_SETKEY          | Kartenlese-/Kartenschreib-<br>schnittstelle parametrieren                    | Optional                           |
| CCT_SET_KEY_TEMP    | Temporären Schlüssel ändern                                                  | Optional                           |
| CCT_GET_FIELD_STATE | Aktuelle Kartenindizes ab-<br>fragen                                         | Optional                           |
| CCT_RESET           | Lesekopf rücksetzen                                                          | Optional –<br>Allgemeiner Befehl   |

Die Befehle der MOBY E-Library sind identisch mit der Standard MOBY E-Lib "CCTWAPI". Es sind jedoch nicht alle Befehle der CCTWAPI beim Handterminal vorhanden.

| Funktionsaufruf         | Kurzbeschreibung                                                                  |
|-------------------------|-----------------------------------------------------------------------------------|
| moby_init               | Initialisiert einen MDS von Adresse 0 bis zur<br>Endadresse mit einem Füllzeichen |
| moby_read               | Liest einen Datenblock vom MDS                                                    |
| moby_write              | Schreibt einen Datenblock auf den MDS                                             |
| moby_reset              | Reset-Befehl mit Parametrierung zum Lesekopf<br>übertragen                        |
| moby_status             | Statusbefehl zum Lesekopf senden                                                  |
| nMobylOpen              | Schnittstelle öffnen; Lesekopf einschalten                                        |
| vMobyIClose             | Schließt die geöffnete Schnittstelle; der Lesekopf wird abgeschaltet              |
| nMobyIReadStartProtocol | Liest das Hochlauftelegramm vom Lesekopf ein                                      |

### MOBY I-Library (Normaladressierung des MDS)

| Funktionsaufruf   | Kurzbeschreibung                                                        |
|-------------------|-------------------------------------------------------------------------|
| wFhRead           | Lesen einer kompletten Datei vom MDS                                    |
| wFhWrite          | Beschreiben einer Datei bzw. Anhängen von<br>Daten an eine Datei        |
| wFhMdsStatus      | Statusbefehl zum MDS                                                    |
| wFhAttrib         | File-Attribut setzen                                                    |
| wFhDelete         | Datei auf dem MDS löschen                                               |
| wFhCreate         | Eine neue Datei auf dem MDS anlegen                                     |
| wFhFormat         | MDS formatieren                                                         |
| wFhDir            | Directory aus dem MDS auslesen                                          |
| wFhCover          | Die MDS-Dateistruktur schützen                                          |
| wFhDirInfo        | Informationen aus der DIR-Struktur in die<br>DirInfo-Struktur schreiben |
| nTagTypeFromTable | Gibt den MDS-Typ aus einer Tabelle zurück                               |
| ITagLenFromTable  | Gibt die MDS-Größe aus einer Tabelle zurück                             |
| Fhreset           | Filehandler-Reset durchführen                                           |
| nFhOpenCom        | Schnittstelle öffnen; Lesekopf einschalten                              |
| vFhCloseCom       | Schließt die geöffnete Schnittstelle; der Lesekopf wird abgeschaltet.   |

### MOBY I-Library (Filehandler-Adressierung)